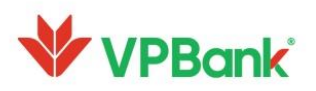

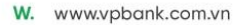

# HƯỚNG DẪN SỬ DỤNG VPBank N들ఊ

# DÀNH CHO KHÁCH HÀNG DOANH NGHIỆP

Phiên bản 1.0.6

Ngày hiệu lực: 22/08/2022

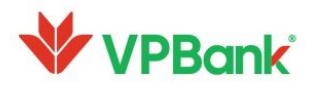

# Mục lục

| A. | ÐIÊU  | KIỆN SỬ DỤNG                                                                   | 4    |
|----|-------|--------------------------------------------------------------------------------|------|
| B. | PHƯC  | ŊŊĠ THỨĊ XÁC THỰĊ                                                              | 4    |
| C. | HƯỚI  | NG DẪN SỬ DỤNG                                                                 | 4    |
| 1  | . Đăr | ng nhập, đăng xuất                                                             | 4    |
|    | 1.1.  | Đăng nhập                                                                      | 4    |
|    | 1.2.  | Đăng xuất                                                                      | 6    |
|    | 1.3.  | Các tiện ích gia tăng                                                          | 7    |
| 2  | . Thô | òng tin cá nhân                                                                | .10  |
| 3  | . Dic | h vụ tài khoản                                                                 | .10  |
|    | 3.1.  | Truy vấn thông tin tài khoản                                                   | .10  |
|    | 3.2.  | Sao kê tài khoản online                                                        | .11  |
|    | 3.3.  | Gửi sao kê về Email                                                            | .12  |
|    | 3.4.  | Tải và quét mã QR tài khoản thanh toán phục vụ mục đích chuyển tiền nhanh 24/7 | .13  |
| 4  | . Chu | ıyển tiền                                                                      | .15  |
|    | 4.1.  | Chuyển tiền trong VPBank                                                       | .15  |
|    | 4.2.  | Chuyển tiền nhanh 24/7 (loại tiền VNĐ)                                         | .17  |
|    | 4.3.  | Chuyển tiền Liên ngân hàng (VNĐ)                                               | .18  |
| 5  | . Tiề | n gửi có kỳ hạn online                                                         | . 19 |
|    | 5.1.  | Mở tiền gửi có kỳ hạn online                                                   | . 19 |
|    | 5.2.  | Tra cứu các món tiền gửi hiện hữu                                              | .21  |
|    | 5.3.  | Tất toán tiền gửi có kỳ hạn online                                             | .22  |
| 6  | . Tha | nh toán hóa đơn                                                                | .24  |
| 7  | . Quả | ån lý giao dịch                                                                | .26  |
|    | 7.1.  | Quản lý giao dịch dành cho Người lập lệnh                                      | .26  |
|    | 7.2.  | Quản lý giao dịch dành cho Người duyệt lệnh                                    | .33  |
| 8  | . Đăr | ıg ký nộp thuế điện tử cho Doanh nghiệp                                        | .43  |
| 9  | . Đăr | ng ký gói Quản lý dòng tiền (áp dụng với Khách hàng SME)                       | .46  |
| 1  | 0. S  | ao kê giao dịch Tài trợ thương mại                                             | .49  |
|    | 10.1. | Sao kê giao dịch L/C và nhờ thu                                                | .49  |
|    | 10.2. | Sao kê giao dịch Bảo lãnh                                                      | .50  |
|    | 10.3. | Sao kê giao dịch chiết khấu                                                    | .51  |

# VPBank<sup>®</sup>

| 11.  | Truy vấn giao dịch chuyển tiền                                    | 52 |
|------|-------------------------------------------------------------------|----|
| 12.  | Tra cứu thông tin khoản vay                                       | 54 |
| 13.  | Thông báo (Notification)                                          | 55 |
| 14.  | Cài đặt                                                           | 57 |
| 10.1 | Thay đổi đăng nhập bằng Face ID hoặc Touch ID và mã PIN           | 57 |
| 10.2 | Thay đổi mã PIN                                                   | 57 |
| 10.3 | . Đổi mật khẩu                                                    | 57 |
| 10.4 | Thiết lập tính năng nhận thông báo trên màn hình chờ của thiết bị | 58 |

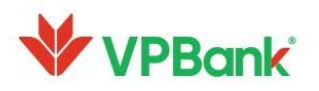

# A. ĐIỀU KIỆN SỬ DỤNG

- Để sử dụng ứng dụng, Quý khách cần phải đăng ký sử dụng dịch vụ VPBank Online KHDN và kích hoạt thành công tài khoản (Tên truy cập).
- Người dùng tải ứng dụng VPBank NEOBiz từ App Store hoặc Google Play. Ứng dụng áp dụng cho thiết bị di động có hệ điều hành IOS từ phiên bản 10, Android từ phiên bản 4.1.

Lưu ý: Quý khách không sử dụng các thiết bị di động đã bị phá khóa để tải và sử dụng phần mềm ứng dụng VPBank NEOBiz

## **Β. ΡΗƯƠNG ΤΗỨC ΧÁC ΤΗỰC**

- Phương thức xác thực cho Người Lập lệnh trên VPBank NEOBiz là SMS OTP hoặc Email OTP,
   tùy theo lựa chọn của Quý khách khi đăng ký sử dụng dịch vụ VPBank Online KHDN.
- Phương thức xác thực cho Người Duyệt lệnh/Xác nhận lệnh trên VPBank NEOBiz mặc định là Smart OTP và được tích hợp tại VPBank NEOBiz. Với VPBank Online KHDN website, phương thức xác thực sẽ tuân theo lựa chọn của Quý khách khi đăng ký sử dụng dịch vụ.

# C. HƯỚNG DẪN SỬ DỤNG

1. Đăng nhập, đăng xuất

1.1. Đăng nhập

1.1.1 Đăng nhập

A. 89 Láng Hạ, Phường Láng Hạ, Quận Đống Đa, Hà Nội
 T. 1900 54 54 15

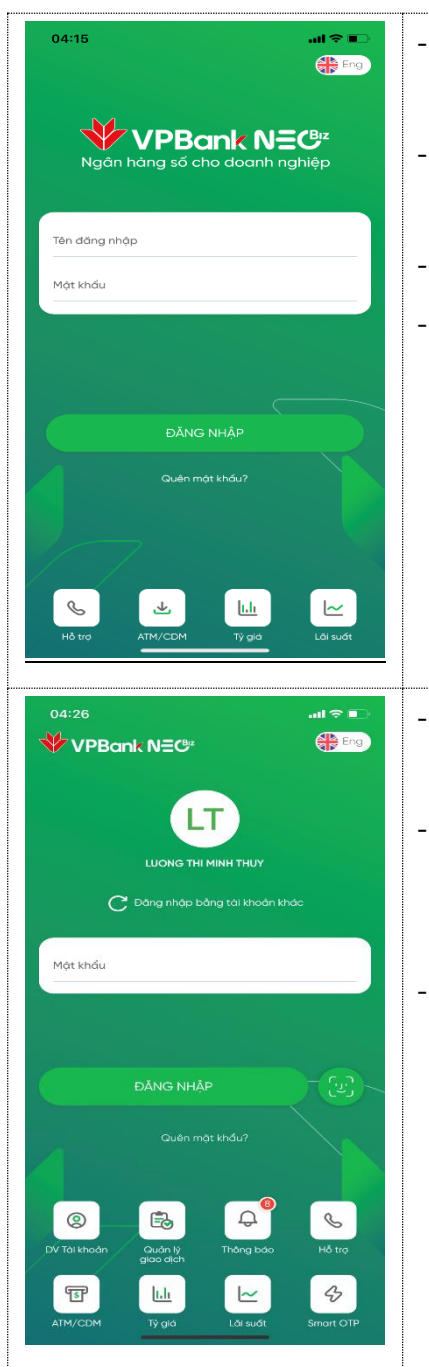

- Tên đăng nhập: Nhập tài khoản của Quý khách khi đăng ký sử dụng dịch vụ VPBank Online KHDN.
- Mật khẩu: Mật khẩu của Quý khách (Người dùng được phép nhập sai tối đa 05 lần liên tiếp)

Chọn "ĐĂNG NHẬP"

- Trường hợp tài khoản của Người dùng chưa được kích hoạt, hệ thống hiển thị thông báo "Tài khoản của Quý khách cần phải được kích hoạt trước khi sử dụng VPBank NEOBiz. Quý khách thực hiện kích hoạt theo hướng dẫn đã được gửi đến email đăng ký của Quý khách". Sau khi kích hoạt thành công trên VPBank Online KHDN website, Người dùng đăng nhập ứng dụng để tiếp tục sử dụng.
- Từ lần đăng nhập thứ 2, hệ thống sẽ ghi nhớ tên Đăng nhập trước đó.
- Nếu muốn đăng nhập tài khoản khác, Người dùng chọn "Đăng nhập bằng tài khoản khác" để trở lại màn hình đăng nhập lần đầu.
- Hệ thống sẽ tự động ghi nhớ các tài khoản đã đăng nhập thành công trên thiết bị trước đó để Người dùng lựa chọn đăng nhập lại nếu muốn.

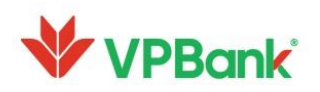

A. 89 Láng Hạ, Phường Láng Hạ, Quận Đống Đa, Hà Nội
T. 1900 54 54 15

#### 1.1.2 Kích hoạt Smart OTP với Người duyệt lệnh

\_

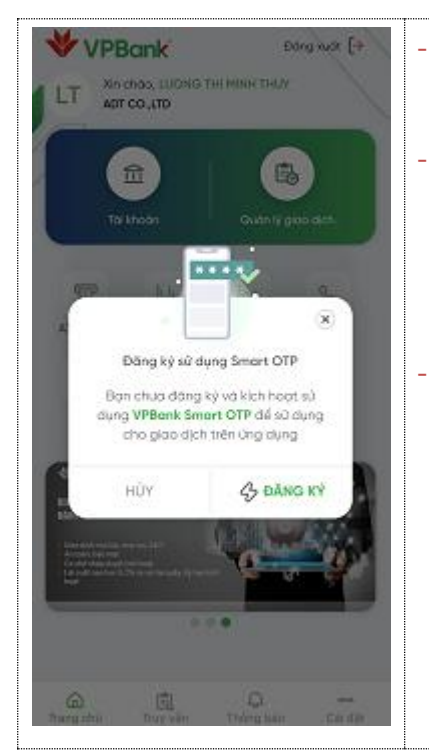

- Sau khi đăng nhập lần đầu tiên thành công, hệ thống hiển thị màn hình "Đăng ký sử dụng Smart OTP"
- Nếu chọn "Hủy", Người dùng có thể sử dụng các tính năng trên VPBank NEOBiz ngoại trừ việc phê duyệt các giao dịch tài chính. Với các lần đăng nhập sau đó, hệ thống sẽ hiển thị lại phần đăng ký sử dụng Smart OTP để Người dùng đăng ký.
- Nếu chọn "Đăng ký", Người dùng sẽ thực hiện các bước để đăng ký và kích hoạt Smart OTP trên thiết bị. Sau khi thực hiện thành công, Người dùng có thể phê duyệt giao dịch tài chính trên VPBank NEOBiz hoặc lấy mã OTP để phê duyệt giao dịch trên VPBank Online KHDN website.

#### 1.2. Đăng xuất

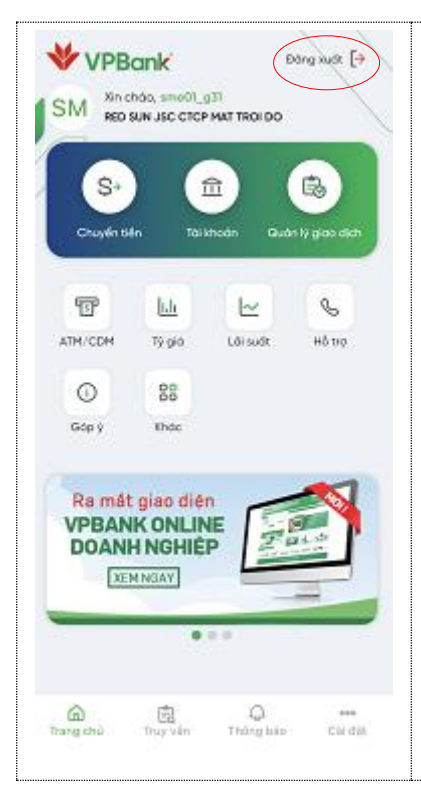

Tại màn hình Trang chủ, chọn biểu tượng "Đăng xuất", hệ thống sẽ thoát hoàn toàn khỏi ứng dụng

Để đảm bảo an toàn cho tài khoản của Quý khách, nếu Người dùng không có bất kỳ thao tác nào trên ứng dụng trong vòng **03 phút**, hệ thống sẽ hiển thị thông báo "Phiên đăng nhập của bạn đã hết. Vui lòng đăng nhập lại để tiếp tục sử dụng dịch vụ"

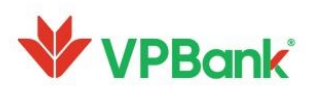

#### 1.3.Các tiện ích gia tăng

#### 1.3.1 Tính năng đổi ngôn ngữ

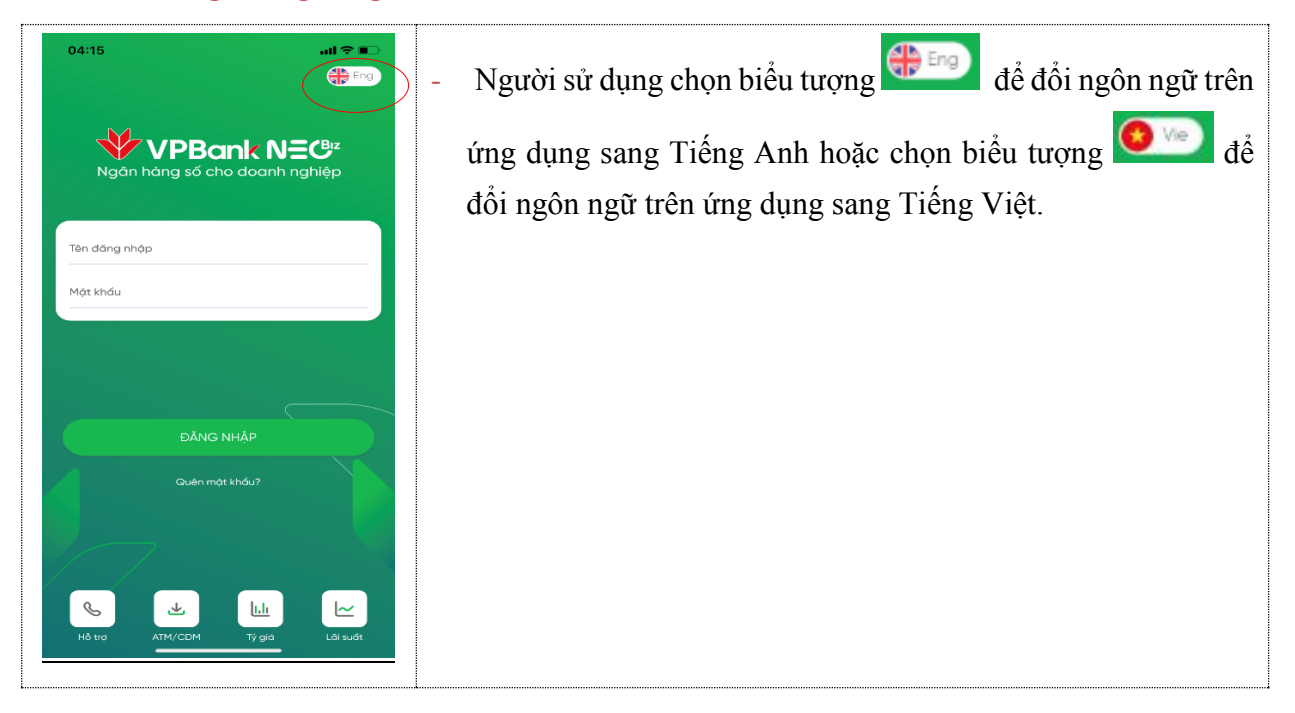

#### 1.3.2 Tính năng hỗ trợ khi quên mật khẩu

 Tại màn hình đăng nhập, người sử dụng chọn "Quên mật khẩu", hệ thống hướng dẫn Quý khách liên hệ với Bộ phận chăm sóc khách hàng qua số điện thoại 1900545415 để được hỗ trợ

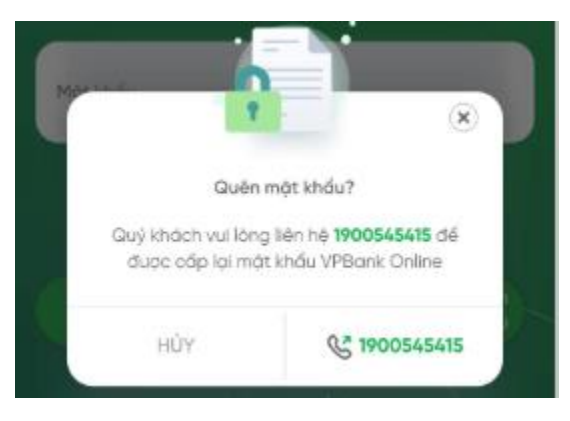

1.3.3 Tính năng kết nối với Cổng chăm sóc Khách hàng

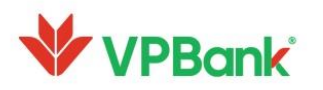

A. 89 Láng Hạ, Phường Láng Hạ, Quận Đống Đa, Hà Nội
T. 1900 54 54 15

- S
- Người dùng chọn Hông sẽ dẫn tới Cổng chăm sóc Khách hàng của VPBank cskh.vpbank.com.vn
- 1.3.4 Tính năng tra cứu ATM/CDM

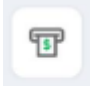

Người dùng chọn dễ tra cứu vị trí máy rút tiền (ATM), máy nộp tiền (CDM) hay địa điểm các Chi nhánh/Phòng Giao dịch của VPBank

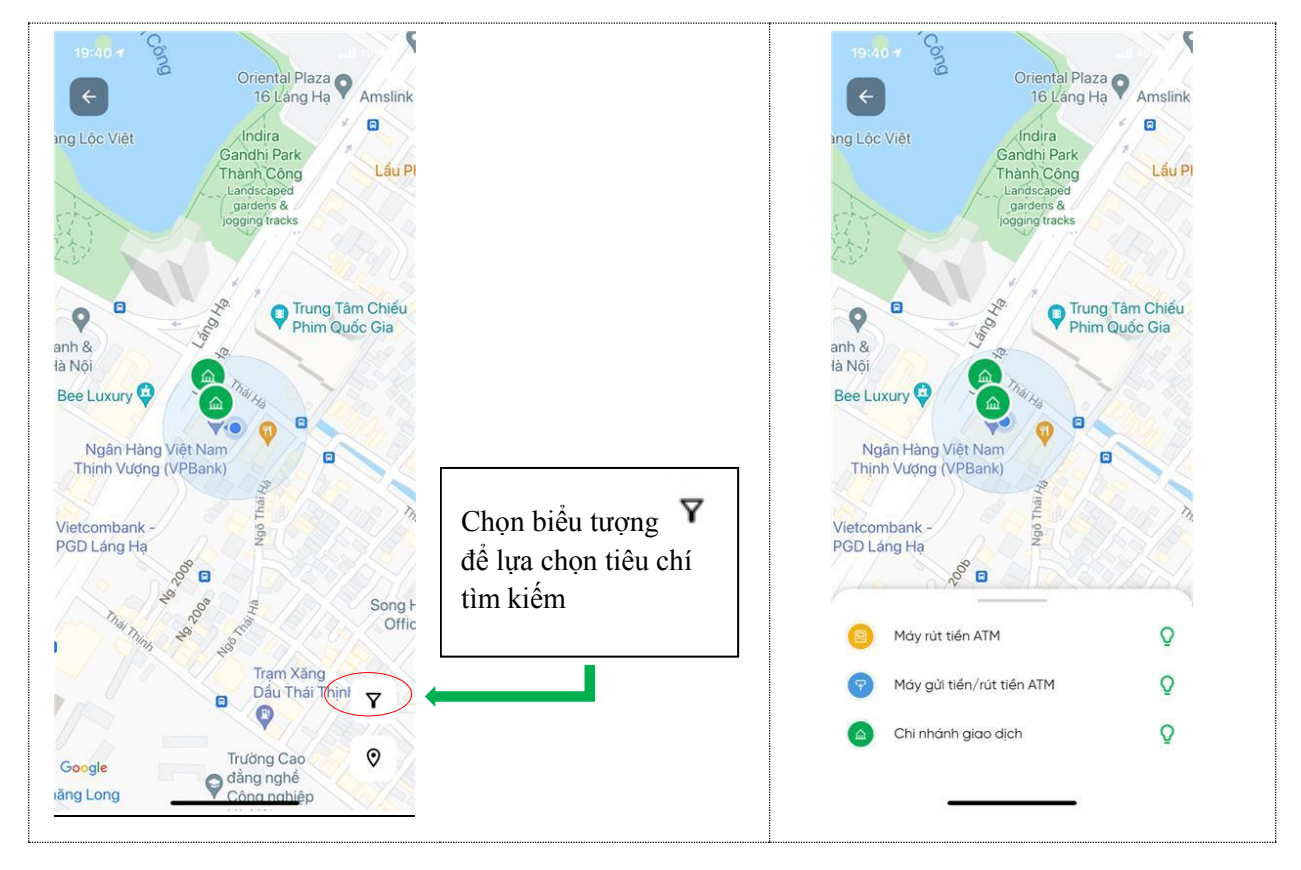

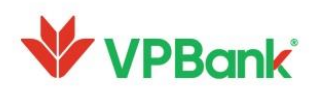

#### 1.3.5 Tính năng tra cứu tỷ giá

| ÷ T                      | Ϋ́ GIÁ                                 |                                |
|--------------------------|----------------------------------------|--------------------------------|
| Tu<br>VND ~              | IY ĐỔI<br>C EU<br>R = 28 205 VND       | ng<br>R ~                      |
| B NGOẠI TỆ               |                                        |                                |
| Ngoại tệ                 | Muo CK                                 | Bán                            |
| EUR<br>80R0              | 27 524                                 | 28 205                         |
| USD<br>US DOLLAR         | 22 900                                 | 23 200                         |
| SGD<br>Singapore Dollars | 17 125                                 | 17 474                         |
| CHF<br>SWISS FRANC       | 25 241                                 | 25 773                         |
| CAD<br>CANADIAN DOLLAR   | 18 641                                 | 19 099                         |
| GBP<br>POUND STERUNG     | 32 039                                 | 32 713                         |
| AUD<br>AUSTRALIAN DOLLAR | 17 433                                 | 18 006                         |
| JPY<br>YEN               | 206.20                                 | 211.76                         |
| Tí giá đong có hiệu lực  | tại thời đhẩm Quý k<br>và mang tính ch | hách truy cập<br>đit tham khảo |

\_

|                      | <u>h.h</u> |                                      |
|----------------------|------------|--------------------------------------|
| Người dùng chọn      | Tý giá     | , hệ thống hiển thị bảng tỷ giá đang |
| có hiệu lực tại thời | điểm       | khách hàng truy cập.                 |

Tại đây, Quý khách có thể sử dụng công cụ quy đổi để quy đổi số ngoại tệ sang VND theo tỷ giá tham khảo.

### 1.3.6 Tính năng tra cứu lãi suất

| 13.22                                                                                                    |                                                                                     |                                                  |
|----------------------------------------------------------------------------------------------------|-------------------------------------------------------------------------------------|--------------------------------------------------|
| ÷                                                                                                    | LÃI SUẤT                                                                            |                                                  |
| <b>Tiến gửi có kỳ hạn O</b><br>Lĩnh lãi trả trước                                                                  | nline                                                                               | ~                                                |
| Kỳ hạn                                                                                                    | Lãi s                                                                               | uất(%/năm)                                       |
| 1 tháng                                                                                                    |                                                                                     | 3.19                                             |
| 2 tháng                                                                                                    |                                                                                     | 3.28                                             |
| 3 tháng                                                                                                    |                                                                                     | 3.47                                             |
| 4 tháng                                                                                                    |                                                                                     | 3.56                                             |
| 6 tháng                                                                                                    |                                                                                     | 4.78                                             |
| 7 tháng                                                                                                    |                                                                                     | 4.76                                             |
| 9 tháng                                                                                                    |                                                                                     | 4.82                                             |
| 12 tháng                                                                                                    |                                                                                     | 4.85                                             |
| 13 tháng                                                                                                    |                                                                                     | 4.83                                             |
| 15 tháng                                                                                                    |                                                                                     | 5.06                                             |
| 18 tháng                                                                                                    |                                                                                     | 5.0                                              |
| Biểu lãi suất VND áp dụn<br>nhỏ.<br>Lãi suất các loại ngoại ti<br>để nghị Quý khách hàng<br>nhất để biết chỉ tiết. | g cho Khách hàng doanh<br>§ khác hoặc các kỳ hạn kỉ<br>liên hệ trực tiếp với điểm j | nghiệp vùa và<br>tông niêm yết,<br>giao dịch gần |

|   |                    | _        |                                        |
|---|--------------------|----------|----------------------------------------|
| - | Người dùng chọn    | Lõi suất | , hệ thống hiển thị biểu lãi suất tiền |
|   | gửi VND online á   | p dụng   | cho Khách hàng doanh nghiệp vừa        |
|   | và nhỏ đang có hiệ | ệu lực t | ại thời điểm khách hàng truy cập.      |
|   |                    |          |                                        |

~

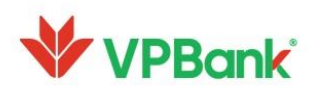

A. 89 Láng Hạ, Phường Láng Hạ, Quận Đống Đa, Hà Nội
 T. 1900 54 54 15

#### 2. Thông tin cá nhân

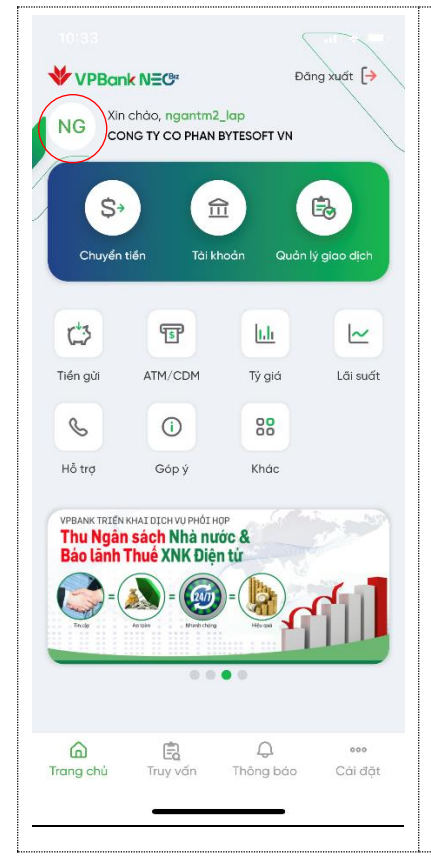

Tại Trang chủ, Người dùng chạm vào tên tài khoản để xem các thông tin như sau:

- Thông tin doanh nghiệp bao gồm Tên khách hàng, Địa chỉ, Gói dịch vụ, Xếp hạng tín dụng.
- Thông tin cá nhân bao gồm Họ và tên, Số CMND/Hộ chiếu.
- Thông tin tài khoản bao gồm Phương thức nhận OTP, Số điện điện thoại, Email, vai trò, lần truy cập gần nhất

#### 3. Dịch vụ tài khoản

 Dịch vụ tài khoản cung cấp cho Người dùng công cụ theo dõi thông tin tất cả tài khoản của doanh nghiệp, bao gồm: Truy vấn thông tin tài khoản thanh toán/ tiền gửi có kỳ hạn; Sao kê online và Gửi sao kê về email

#### 3.1. Truy vấn thông tin tài khoản

- Người dùng thực hiện truy vấn thông tin tài khoản theo các bước sau:

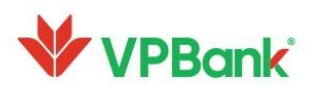

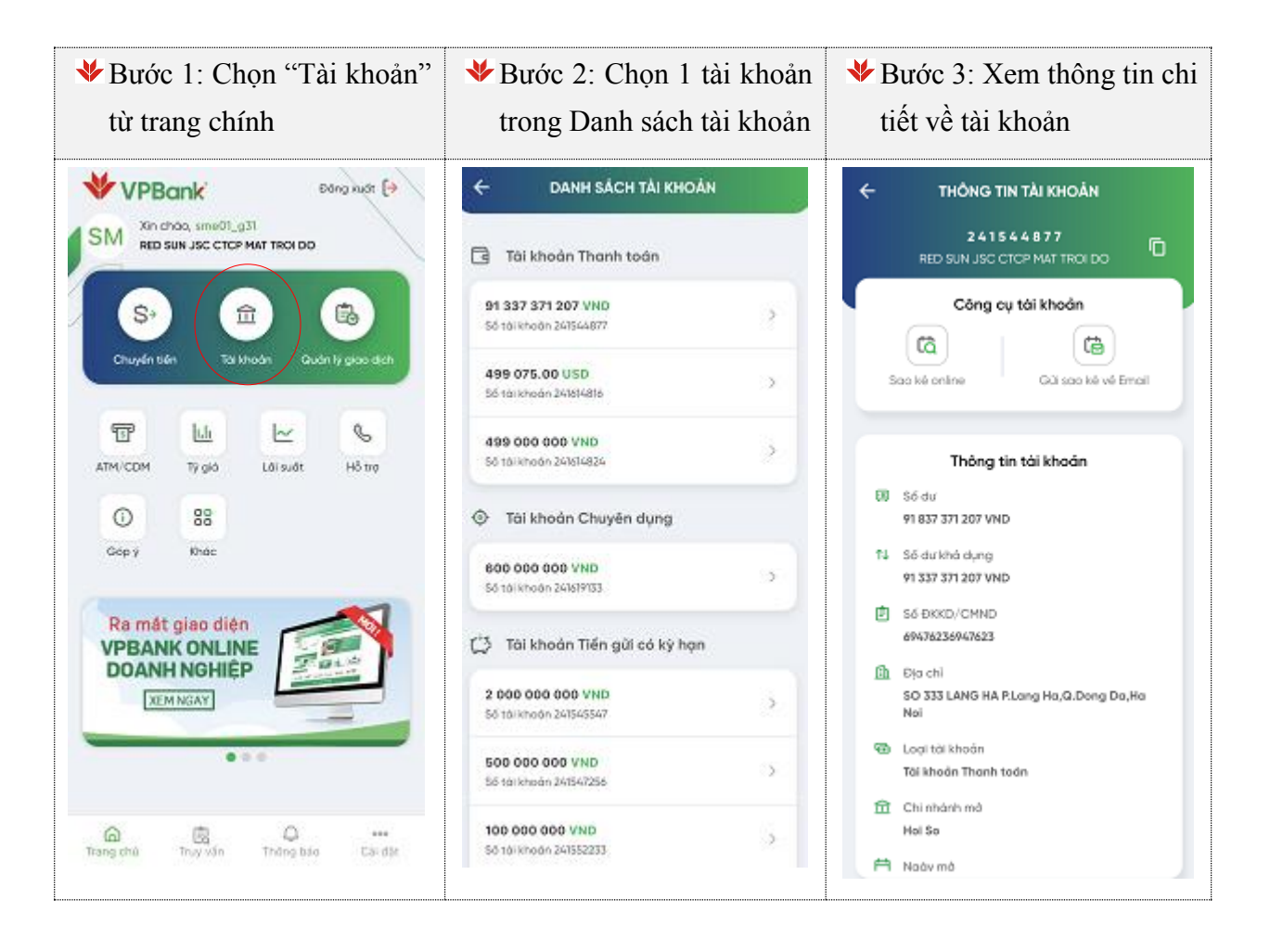

#### 3.2. Sao kê tài khoản online

- Tính năng sao kê online hỗ trợ xuất tối đa 1000 giao dịch/ 1 lần sao kê. Người dùng thực hiện sao kê tài khoản thanh toán theo các điền kiện sau:
  - Khoảng thời gian (điều kiện bắt buộc): cho phép chọn khoảng thời gian liên tục tối đa trong vòng 3 tháng
  - Số tiền: cho phép chọn số tiền trong khoảng bất kỳ
  - ✤ Nội dung chuyển tiền
- Chi tiết các bước thực hiện sao kê online như sau:

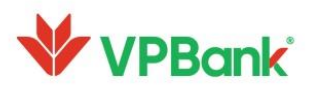

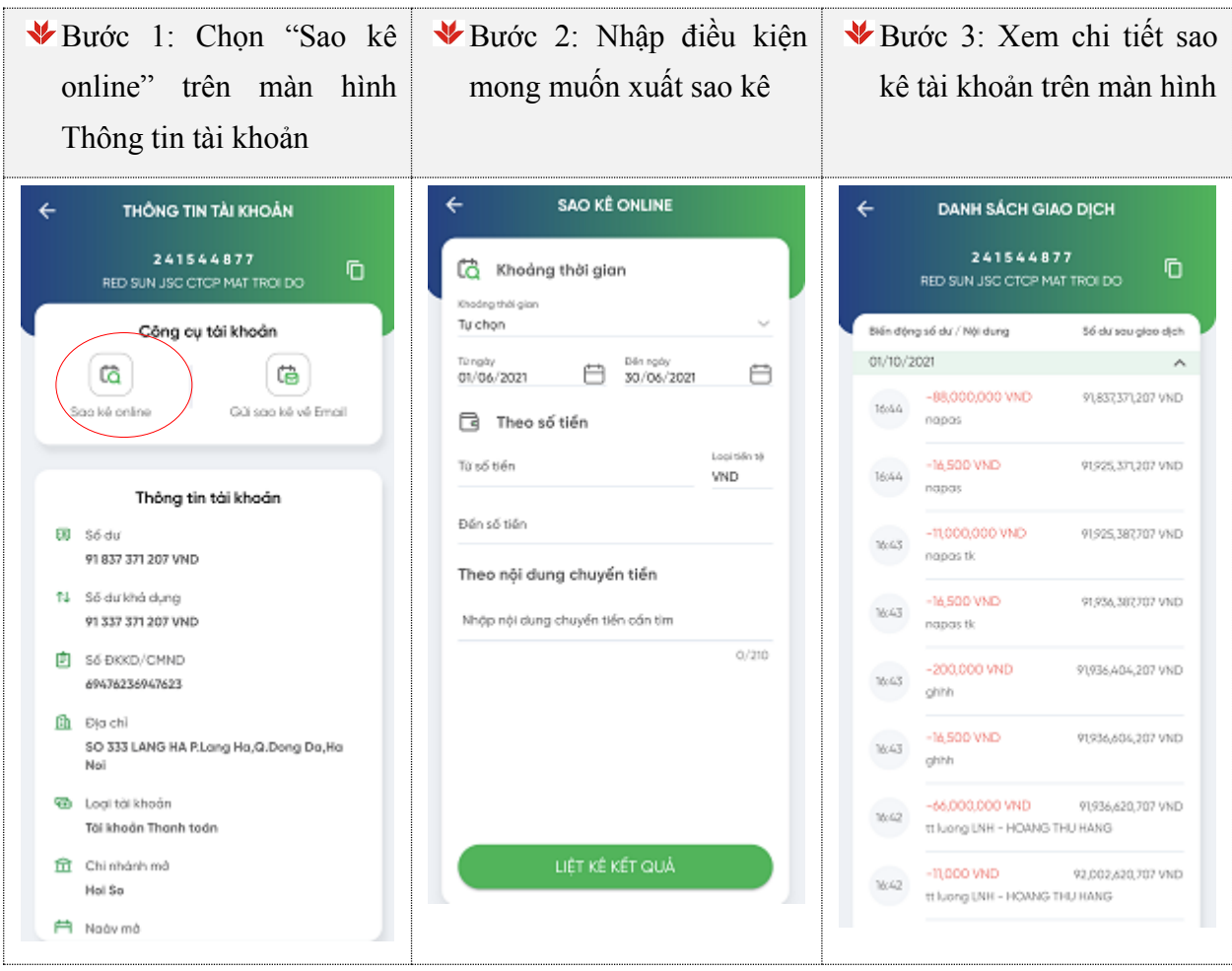

#### 3.3. Gửi sao kê về Email

- Tính năng gửi sao kê về Email phù hợp với tài khoản có số lượng giao dịch rất lớn. VPBank
   hỗ trợ gửi chi tiết sao kê tài khoản về địa chỉ email của Người dùng đã đăng ký với Ngân hàng.
- Người dùng có thể sao kê theo các điều kiện sau:
  - Khoảng thời gian (điều kiện bắt buộc): Cho phép chọn khoảng thời gian liên tục tối đa trong vòng 1 tháng.
  - Số tiền: Cho phép chọn số tiền trong khoảng bất kỳ
  - ✤ Nội dung chuyển tiền
  - Định dạng file báo cáo: Hỗ trợ định dạng CSV hoặc XLS
- Chi tiết các bước thực hiện gửi sao kê về Email như sau:

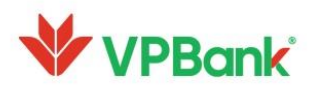

\_

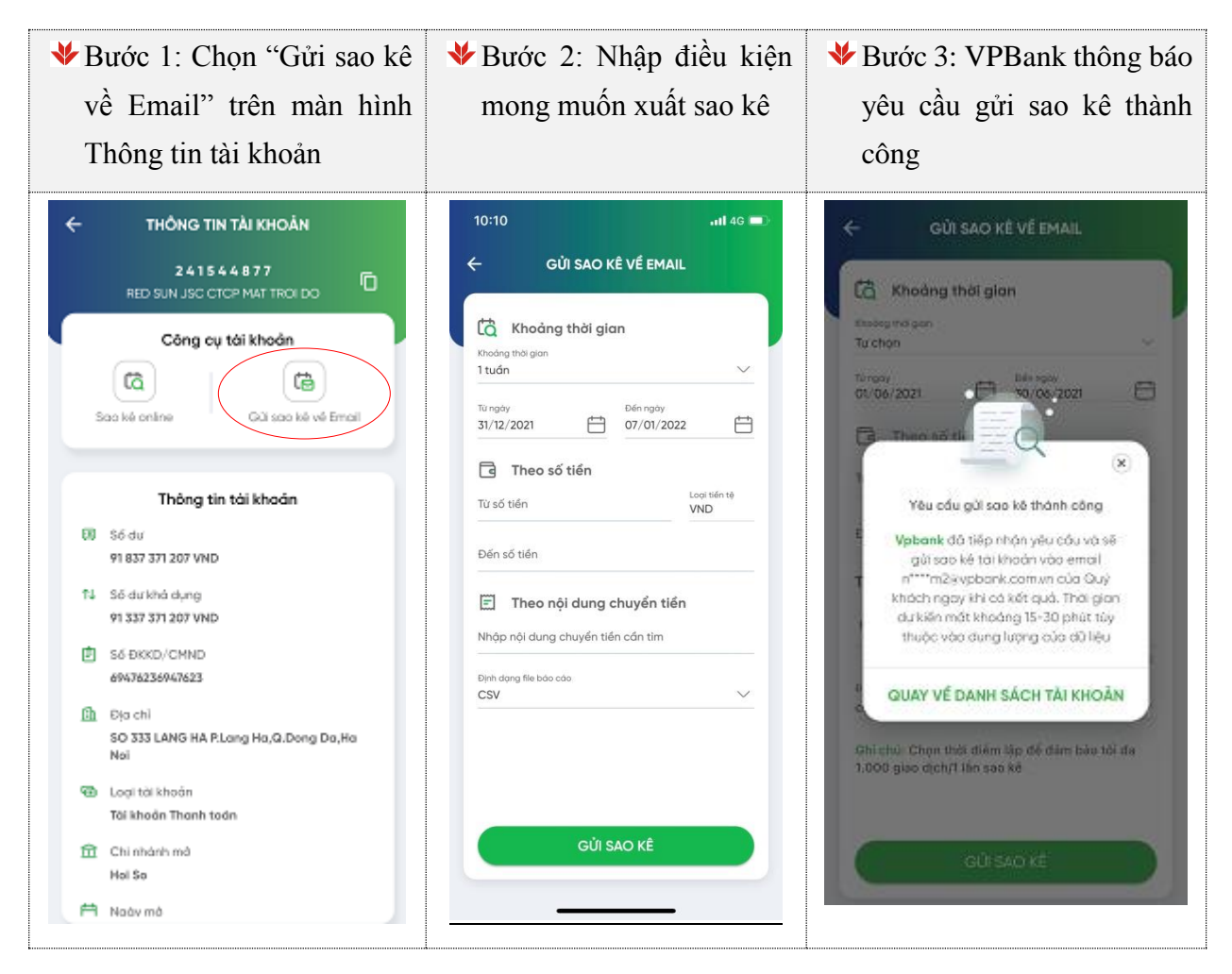

3.4. Tải và quét mã QR tài khoản thanh toán phục vụ mục đích chuyển tiền nhanh 24/7

Người dùng có thể tải mã QR cho tài khoản thanh toán theo 1 trong 2 cách sau:

Cách 1: Xem từ danh sách QR code

| ✤Bước 1: Chọn "Tài    | ✤Bước 2: Chọn biểu tượng | ✤Bước 3: Xem thông tin mã |
|-----------------------|--------------------------|---------------------------|
| khoản" từ trang chính | danh sách mã QR          | QR và chọn tải xuống/chia |
|                       |                          | sẻ                        |

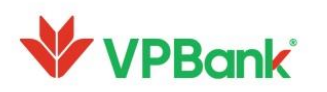

|                                                                                                    | < NΞC <sup>a</sup><br>chòo, ngantm<br>vG TY TNHH MC                           | Dd<br>_931<br>OT THANH VIEN ( | ing xuất [→<br>aUOC TE G | ← DANH SÁCH TÀI KHO                                 | DÂN (B) | DANH SÁCH MÃ QR     Dáý là danh sách tải khoản củ     trí duậi dang mộ bág - 08 - 08 | ia quý khách được hiển<br>de Sử dựng cho mực |
|----------------------------------------------------------------------------------------------------|-------------------------------------------------------------------------------|-------------------------------|--------------------------|-----------------------------------------------------|---------|--------------------------------------------------------------------------------------|----------------------------------------------|
| S.                                                                                                    |                                                                               |                               | <b>B</b>                 | 🔄 Tài khoản Thanh toán                              |         | dich chia sé thông tin chuyển<br>Napas 247                                           | tiến nhanh qua kênh                          |
| Chuyển ti                                                                                                    | iến Tài k                                                                     | hoản Quản                     | lý gleo dịch             | <b>237 483 292 VND</b><br>Số tài khoán 241690628    | >       |                                                                                      | VPBank                                       |
| C3<br>Tiến gửi                                                                                                    | Thè                                                                           | Tiến vay                      | Tái trợ thương<br>mại    | <b>315 865 662 VND</b><br>Số tài khoán 241690636    | >       |                                                                                      | .: <b>.</b>                                  |
| Đăng ký nộp                                                                                                    | U Hóa đơn                                                                     | ATM/CDM                       | 88<br>Khác               | <b>93 698 693 006 VND</b><br>Số tài khoản 241690644 | >       |                                                                                      |                                              |
| thuế điện từ<br>VPBank<br>bica vụ tiên của l                                                                                          | ONLINE                                                                        |                               |                          | <b>50 464 838.16 USD</b><br>Số tài khoản 241690652  | >       |                                                                                      |                                              |
| DARH CHD BGARH<br>- Class dich man Udo, n<br>- An tealen, Salar milt<br>- Car Josén, Maria Salar<br>- Lar suait cear han 0.3<br>Inset | HOHIEP VIA VA NHO<br>natinet 2477<br>Emb hant<br>2N se vir harquilg, ky han 3 |                               |                          | <b>69 176 733 JPY</b><br>Số tài khoản 241738687     | >       | <b>U</b> MAR                                                                         | 96'F. 87                                     |
| _                                                                                                    | 0.0                                                                           | •                             |                          | <b>108.29 EUR</b><br>Số tài khoản 241738698         | >       | Tên tải khoản<br>Số tài khoản                                                        | CONG TY G<br>241690628                       |
|                                                                                                    |                                                                               |                               |                          | <b>379.62 CHF</b><br>Số tài khoản 241738701         | >       | Ngân hàng                                                                            | VPBank                                       |
| 6                                                                                                    | È.                                                                            | 2<br>Q                        | 000                      |                                                     |         | Lưu về máy                                                                           | Chia sẻ                                      |
| trang chu                                                                                                    | iruy vari                                                                     | i nong po                     | 10 COLOGI                |                                                     |         |                                                                                      |                                              |

### Cách 2: Xem mã QR trong màn hình chi tiết 1 tài khoản

| ✤ Bước 1: Chọn "Tài khoản" | ✤Bước 2: Chọn 1 tài khoản | ✤ Bước 3: Xem thông tin mã |
|----------------------------|---------------------------|----------------------------|
| từ trang chính             | mong muốn                 | QR và chọn tải xuống/chia  |
|                            |                           | sẻ                         |

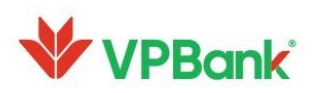

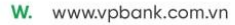

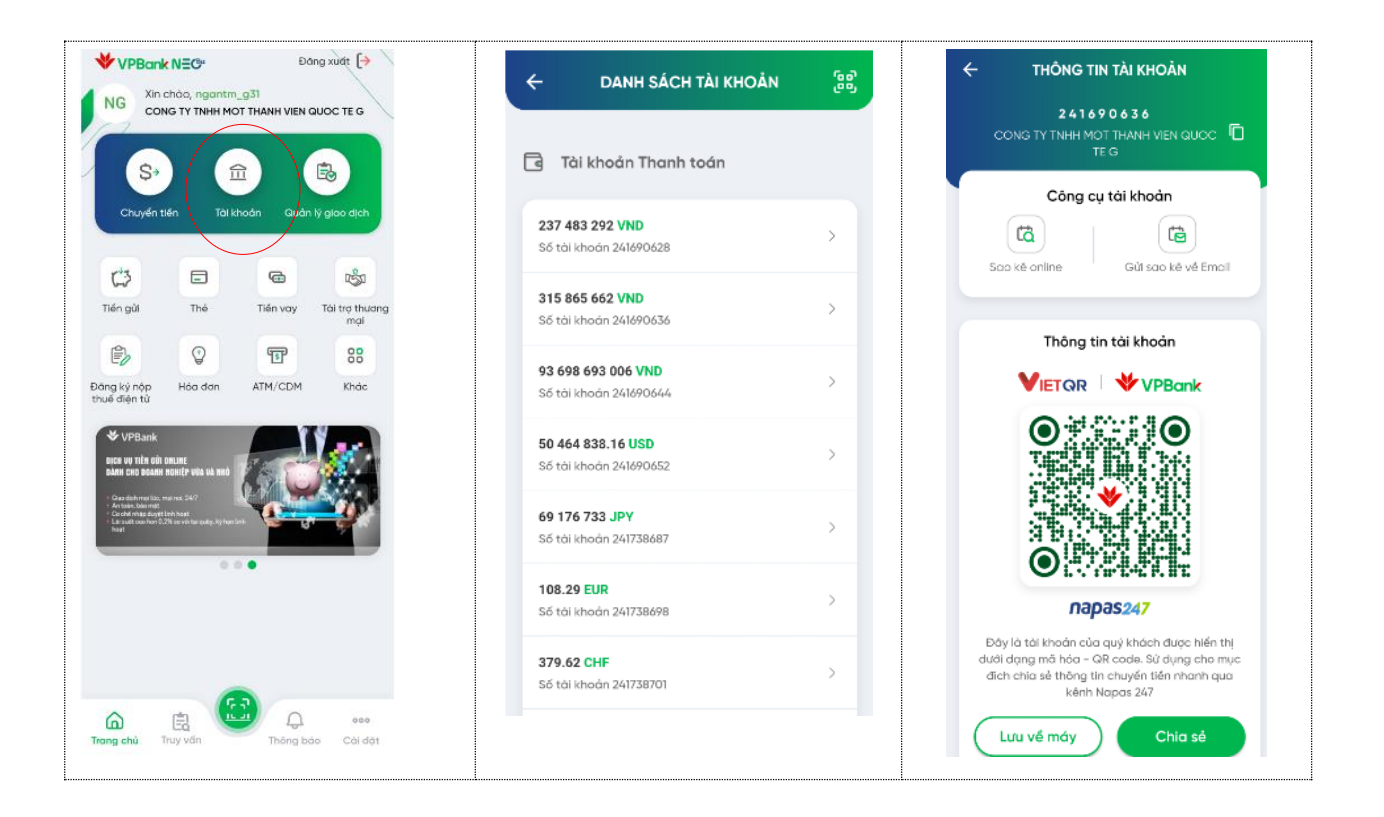

 Người dùng quét mã QR trên màn hình chính, hệ thống tự động chuyển tới màn hình chuyển tiền trong VPBank hoặc màn hình chuyển tiền nhanh 247

#### 4. Chuyển tiền

#### 4.1. Chuyển tiền trong VPBank

- Tính năng cho phép tạo lệnh chuyển tiền VNĐ và ngoại tệ trong hệ thống VPBank
   (Lưu ý: chuyển tiền ngoại tệ chỉ áp dụng với loại giao dịch chuyển tới các tài khoản của chính khách hàng tại VPBank; đồng thời tài khoản chuyển và tài khoản nhận là cùng loại tiền)
- Người lập lệnh khởi tạo giao dịch chuyển tiền trong VPBank theo các bước sau

| ✤Bước 1: Chọn "Chuyển | ✤Bước 2: Chọn "Chuyển | ✤Bước 3: Nhập thông tin |
|-----------------------|-----------------------|-------------------------|
| tiền" từ trang chủ    | tiền trong VPBank"    | khởi tạo giao dịch      |

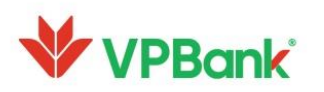

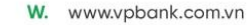

| VPBank Dang wat (+                                                                                                    | CHUYẾN TIẾN                                                                                                    | ← CHUYẾN TIẾN TRONG VPBANK                                                                                                    |
|----------------------------------------------------------------------------------------------------|----------------------------------------------------------------------------------------------------|----------------------------------------------------------------------------------------------------|
| SM xin choo, sme(0, g3)<br>RED SUN JSC CTOP HAT TROIDO                                                                                                    | Chọn phương thức chuyển tiến                                                                                                    | Tài khoản nguồn                                                                                                    |
| S @ B                                                                                                    | Chuyển tiến trong VPBank                                                                                                    | 94 035 615 757 VND<br>56 télikhoán 241544377                                                                                                    |
| Chuyén Sén Tai khoan Guán lý gaos léph                                                                                                    | Chuyến tiến nhanh 247 >                                                                                                    | <ol> <li>Thông tin nguời thụ hưởng</li> </ol>                                                                                                    |
| T L 2 %                                                                                                    | 1. Chuyến tiến liện ngân hòng >                                                                                                    | Nyderhäng<br>VPBank                                                                                                    |
| ATH/CDM Typic Lalende Histor                                                                                                    |                                                                                                    | 56 no kinole<br>8886789999                                                                                                    |
| Gop y Khac                                                                                                    |                                                                                                    | Tim ngubi thu huding<br>VPBANK-577058                                                                                                    |
| S PRIUT HIS ING Khadra VPRave                                                                                                    |                                                                                                    | Tiin gol nhó<br>VPBANK-577058                                                                                                    |
| cả năm tại AhaMove                                                                                                    |                                                                                                    | Strille shugh                                                                                                    |
| Figuresce of are white per all sources where the per all sources are sources and the sources of the sources of  |                                                                                                    | nai itung inugén tién<br>chuyen khoan                                                                                                    |
| Trang chú Trún Vốn Thống bảo Trận lới Trận lới T |                                                                                                    | TIÉP TUC                                                                                                    |
|                                                                                                    |                                                                                                    |                                                                                                    |
|                                                                                                    |                                                                                                    |                                                                                                    |
| ✤Bước 4: Xác nhận lại                                                                                                    | ✤ Bước 5: Nhập mã OTP                                                                                                    | ✤ Bước 6: Thông tin giao                                                                                                    |
| Bước 4: Xác nhận lại<br>thông tin giao dịch                                                                                                    | Bước 5: Nhập mã OTP                                                                                                    | <ul> <li>Bước 6: Thông tin giao dịch được lập thành công</li> </ul>                                                                                                    |
| <ul> <li>Bước 4: Xác nhận lại<br/>thông tin giao dịch</li> <li>XÁC NHẬM THÔNG TIN</li> </ul>                                                                                                    | <ul> <li>Bước 5: Nhập mã OTP</li> <li>★ XÁC NHẬN THÔNG TIN</li> </ul>                                                                                                    | Bước 6: Thông tin giao dịch được lập thành công THÔNG TIN GIAO DỊCH                                                                                                    |
| <ul> <li>Bước 4: Xác nhận lại thông tin giao dịch</li> <li>C XÁC NHẬN THÔNG TIN</li> <li>Tài khoản nguồn</li> </ul>                                                                                                    | Bước 5: Nhập mã OTP     XÁC NHẬN THÔNG TIN     Vul làng nhập mã xác nhận được gửi cho     Quý khách qua SMS******0989                                                                                                    | <ul> <li>Bước 6: Thông tin giao dịch được lập thành công</li> <li>THÔNG TIN GIAO DỊCH</li> </ul>                                                                                                    |
| <ul> <li>Bước 4: Xác nhận lại thông tin giao dịch</li> <li>C XÁC NHÂN THÔNG TIN</li> <li>Tải khoản nguồn</li> <li>B4 035 615 757 VND<br/>56 tolkhoản 241564377</li> </ul>                                                                                                    | Bước 5: Nhập mã OTP <b>xác Nhận Thông Tin</b> Vul làng nhập mã xác nhận được gửi cho<br>Quý khách qua SMS******0989                                                                                                    | <ul> <li>Bước 6: Thông tin giao dịch được lập thành công</li> <li>THÔNG TIN GIAO DỊCH</li> <li>VPBark</li> </ul>                                                                                                    |
| <ul> <li>Bước 4: Xác nhận lại thông tin giao dịch</li> <li>C XÁC NHẬN THÔNG TIN</li> <li>C XÁC NHẬN THÔNG TIN</li> <li>Tải khoản nguồn</li> <li>B4 035 615 757 VND</li> <li>Số 001000 201564377</li> <li>Thống tin người thụ hưởng</li> <li>Ngiệc king the king</li> <li>Việt Ngian</li> </ul>                                                                                                    | <ul> <li>Bước 5: Nhập mã OTP</li> <li>CAC NHẬN THÔNG TIN</li> <li>Vul làng nhập mã xác nhận được gửi cho<br/>Quý khách qua SMS ******0989</li> <li>170s</li> </ul>                                                                                                    | <ul> <li>Bước 6: Thông tin giao dịch được lập thành công</li> <li>THÔNG TIN GIAO DỊCH</li> <li>VPE202/107250000000041</li> </ul>                                                                                                    |
| <ul> <li>Bước 4: Xác nhận lại thông tin giao dịch</li> <li>C XÁC NHÂM THÔNG TIN</li> <li>C XÁC NHÂM THÔNG TIN</li> <li>Tơi khoản nguến</li> <li>B4 035 615 757 VND<br/>Số tri khoản nguến</li> <li>B4 035 615 757 VND<br/>Số tri khoản nguến</li> <li>Ngiên king tin người thụ huảng</li> <li>Ngiên king tin người thụ huảng</li> <li>VPBank</li> <li>VPBank</li> <li>VPBang</li> </ul>                                                                                                    | Bước 5: Nhập mã OTP ★ XÁC NHận THÔNG TIN Vul làng nhập mã xác nhận được gửi cho<br>Quý khách qua SMS ******0989 170s                                                                                                    | <ul> <li>Bước 6: Thông tin giao dịch được lập thành công</li> <li>THÔNG TIN GIAO DỊCH</li> <li>THÔNG TIN GIAO DỊCH</li> <li>VPEQQ210925000000001</li> <li>Tái khoản RED SUN JSC CTCP nguồn RED SUN JSC CTCP 2015/4277</li> </ul>                                                                                                    |
| <ul> <li>Bước 4: Xác nhận lại thông tin giao dịch</li> <li>C XÁC NHÂN THÔNG TIN</li> <li>C XÁC NHÂN THÔNG TIN</li> <li>Tải khoản nguồn</li> <li>94 035 615 757 VHD<br/>Số tối thingên 241544377</li> <li>Thống tin người thụ hưởng</li> <li>Ngiến king tin người thụ hưởng</li> <li>VPBank: 577058</li> <li>Mỹch chuẩn</li> <li>VPBank: 577058</li> <li>Mỹch chuẩn</li> <li>VHĐ</li> </ul>                                                                                                    | Bućc 5: Nhập mã OTP     XÁC NHẬN THÔNG TIN     Vui làng nhập mũ xác nhận được gửi cho     Guý khách qua SMS *******0989     170s                                                                                                    | <ul> <li>Bước 6: Thông tin giao dịch được lập thành công</li> <li>THÔNG TIN GIAO DỊCH</li> <li>THÔNG TIN GIAO DỊCH</li> <li>VPBack</li> <li>VPBack</li> <li>VPBack</li> <li>VPBack</li> <li>Ngiến</li> <li>RED SUN JSC CTCP</li> <li>Ngiến</li> <li>Ngiến</li> <li>Ngiến</li> <li>VPBack</li> <li>VPBack</li> <li></li></ul>                                                                                                    |
| <ul> <li>Buớc 4: Xác nhận lại thông tin giao dịch</li> <li>C XÁC NHÂM THÔNG TIN</li> <li>C XÁC NHÂM THÔNG TIN</li> <li>Thi khoản nguền</li> <li>B4 035 615 757 VND<br/>56 tolkhoản 241564577</li> <li>Thông tin nguồi thụ huảng</li> <li>Ngia king tin nguồi thụ huảng</li> <li>Ngia king tin nguồi thụ huảng</li> <li>Ngia king tin nguồi thụ huảng</li> <li>Ngia king tin nguồi thụ huảng</li> <li>Ngia king tin nguồi thụ huảng</li> <li>Ngia king tin nguồi thụ huảng</li> <li>Ngia king tin nguồi thụ huảng</li> <li>Ngia king tin nguồi thụ huảng</li> <li>Ngia king tin nguồi thụ huảng</li> <li>Ngia king tin nguồi thụ huảng</li> <li>Ngia king tin nguồi thụ tin nguồi thụ huảng</li> <li>Ngia thông tin</li> <li>Ngia thông tin</li> <li>Ngia thông tin</li> <li>Ngia thống tin</li> <li>Ngia thống tin</li> <li>Ngia thống tin</li> <li>Ngia thống tin</li> <li>Ngia thống tin</li> </ul>                                                                                                    | Buróc 5: Nhập mã OTP      XÁC NHẬN THÔNG TN      Viả lờng nhập mã xác nhận được gử cho     Guy khách qua SMS *****0989*      T70s      Láy lợ OTP      Machage Sages 227266*****                                                                                                    | <ul> <li>Bước 6: Thông tin giao dịch được lập thành công</li> <li>THÔNG TIN GIAO DỊCH</li> <li>THÔNG TIN GIAO DỊCH</li> <li>VPE20210925000000001</li> <li>Tải khoản RED SUN JSC CTCP nguồn MAT TROC DO 201544277</li> <li>Thông tin NHANK VPEANK-577058 085/032009</li> <li>Số tiến SO 000 090 VND chuyển SO 000 090 VND</li> </ul>                                                                                                    |
| <ul> <li>Buróc 4: Xác nhận lại thông tin giao dịch</li> <li>CAC NHÂN THÔNG TIN</li> <li>CAC NHÂN THÔNG TIN</li> <li>CAC NHÂN THÔNG TIN</li> <li>Tải khoản nguồn</li> <li>B4 035 615 757 VND</li> <li>St thông tin người thụ hưởng</li> <li>St thông tin người thụ hưởng</li> <li>Ngu tin người thụ hưởng</li> <li>VPBank</li> <li>VPBank</li> <li>VPBank</li> <li>VPBank</li> <li>St thông tin</li> <li>Ngu tin người thụ hưởng</li> <li>Ngu tin người thụ hưởng</li> <li>Ngu tin người thụ hưởng</li> <li>Ngu tin người thụ hưởng</li> <li>Ngu tin người thụ tin ngu đa</li> <li>Ngu tin ngu tiếu việt ngu đảng</li> <li>Ngu tin ngư tiếu việt ngu đảng</li> <li>Ngu ngu tuyết sử</li> <li>thuận thông</li> </ul>                                                                                                    | <ul> <li>✓ Euróc 5: Nhập mã OTP</li> <li>✓ XÁC NHẬN THÔNG TIN</li> <li>✓ Vui lớng nhập mã xác nhận được gửi cho<br/>Guý khách qua SMS **********************************</li></ul>                                                                                                    | Bước 6: Thông tin giao dịch được lập thành công THÔNG TIN GIAO DỊCH THÔNG TIN GIAO DỊCH VPE20210925000000041 Tải khoản RED SUN JSC CTCP nguồn MAT TROI DO 2015-4077 Thông tin VEBANK VEBANK STOGS Số tiến S0 000 000 VhD chuyển Số tiến bông Năm musi triệu việt nước chữ nam đống                                                                                                    |
| <ul> <li>Buróc 4: Xác nhận lại thông tin giao dịch</li> <li>CAC NHÂM THÔNG TIN</li> <li>CAC NHÂM THÔNG TIN</li> <li>CAC NHÂM THÔNG TIN</li> <li>Tải khoản nguền</li> <li>B4 035 615 757 VND<br/>56 tolkhoản 241564877</li> <li>Thông tin người thụ huởng</li> <li>Argen king tin người thụ huởng</li> <li>Argen king tin người thụ huởng</li> <li>Argen king tin người thụ huởng</li> <li>Argen king tin người thụ huởng</li> <li>Argen king tin người thụ huởng</li> <li>Argen king tin người thụ huởng</li> <li>Argen king tin người thụ huởng</li> <li>Argen king tin người thụ huởng</li> <li>Argen king tin người thụ huởng</li> <li>Argen king tin người thụ huởng</li> <li>Argen king tin người thụ huởng</li> </ul>                                                                                                    | ✓ Bước 5: Nhập mã OTP ✓ XÁC NHẬN THÔNG TIN ✓ XÁC NHẬN THÔNG TIN ✓ Vưi lờng nhập mã xác nhận được gửi cho<br>Quý khách quo SMS *****0989 – 170s – 170s – 170s – 170s – 100 – 100 – | ✤ Buróc 6: Thông tin giao dịch được lập thành công HONG TIN GIAO DỊCH THÔNG TIN GIAO DỊCH VPEQQ2I0925000000001 Tái khoản RED SUN JSC CTCP nguồn MAT TROC DO 20150-42170 Tháng tin Nguêi thụ Nga Sto 20150-83 Số tiến bảng Sto 200 0ND chuyển ngư đáng Nột dung Chuyen khoản                                                                                                    |
| <ul> <li>Bucác 4: Xác nhận lại thông tin giao dịch</li> <li>CAC NHẬN THÔNG TIN</li> <li>CAC NHẬN THÔNG TIN</li> <li>Tải khoản nguồn</li> <li>Statumon 241544377</li> <li>Thông tin người thụ hưởng</li> <li>Statumon 241544377</li> <li>Thông tin người thụ hưởng</li> <li>VPBank</li> <li>VPBank</li> <li>VPBank</li> <li>Statumon 24154437</li> <li>Ngu thượng thụ thưởng</li> <li>Statumon 241544377</li> <li>Ngu thượng thụ thưởng</li> <li>Ngu thượng thụ thưởng</li> <li>Ngu thượng thụ thưởng</li> <li>Statumon 241544377</li> <li>Ngu thượng thự thưởng</li> <li>Ngu thượng thủ thự thưởng</li> <li>Ngu thượng thủ thự thưởng</li> <li>Ngu thượng thủ thự thưởng</li> <li>Ngu thượng thủ thự thưởng</li> <li>Ngu thượng thủ thự thưởng</li> <li>Ngu thượng thủ thự thưởng</li> </ul>                                                                                                    | ✓ Bước 5: Nhập mã OTP ✓ XÁC NHận THÔNG TIN ✓ XÁC NHận THÔNG TIN ✓ Vui kông nháp mũ xóc nhán được gửi cho<br>Quý khách qua SMS **********************************                                                                                                    | Bước 6: Thông tin giao dịch được lập thành công THÔNG TIN GIAO DỊCH          Image: Constraint of the state of the state of t |
| <ul> <li>Buróc 4: Xác nhận lại thông tin giao dịch</li> <li>CÁC NHÂM THÔNG TIN</li> <li>CÁC NHÂM THÔNG TIN</li> <li>Tải khoản nguền</li> <li>B4 035 615 757 VND</li> <li>Só tolkhodn 241564877</li> <li>Thông tin người thụ hưởng</li> <li>Argen ting tin người thụ hưởng</li> <li>Argen ting tin người thụ hưởng</li> <li>Argen ting tin người thụ hưởng</li> <li>Argen ting tin người thụ hưởng</li> <li>Argen ting tin người thụ hưởng</li> <li>Argen ting tin người thụ hưởng</li> <li>Argen ting tin người thụ hưởng</li> <li>Argen ting tin người thụ hưởng</li> <li>Argen ting ting ting ting ting ting ting tin</li></ul>                                                                                                    | ✓ Bước 5: Nhập mã OTP ✓ XAC NHẬN THÔNG TIN ✓ XAC NHẬN THÔNG TIN ✓ Vư lờng nhập mà xác nhận được gử cho<br>Quý khách qua SMS *****0989 170s 170s 170s 170s 18 to TP 50m Messages 1 2 3 6 4 5 6 7 8 9 7 8 9 7 8 9 70 8 9 70 8 9 70 8 9 70 8 9 70 8 9 70 8 9 70 8 9 70 8 9 70 8 9 70 8 9 70 8 9 70 8 9 70 8 9 70 8 9 70 8 70 8 70 8 70 8 70 8 70 8 70 8 70 8 70 8 70 8 70 8 70 8 70 8 70 8 70 9 70 8 70 9 70 8 70 9 70 8 70 9 70 8 70 9 70 8 70 9 70 8 70 9 70 8 70 9 70 8 70 9 70 8 70 9 70 8 70 9 70 8 70 9 70 8 70 9 70 9 70 8 70 9 70 9 70 8 70 9 70 8 70 9 70 9 70 8 70 9 70 8 70 9 70 8 70 9 70 8 70 9 70 8 70 9 70 8 70 9 70 8 70 9 70 8 70 9 70 9                                                                                                    | Buróc 6: Thông tin giao dịch được lập thành công THÔNG TIN GIAO DỊCH THÔNG TIN GIAO DỊCH VERAIZIORZEGOROGODOGAI Tái khoản RED SUN JSC CTCP nguồn MAT TROI DO 20154-4377 Thông tin VERANK nguời thụ VERANK 577058 hưởng 886738009 Số tiến bảng Stá Can So Coo Ogo VND chuyển Số tiến bảng Chuyển thoan Số tiến bảng Chuyển thoan Nột dung chuyển thoan Thời gian 25/09/2021 tét5                                                                                                    |

-Người duyệt lệnh phê duyệt giao dịch tại chức năng Quản lý giao dịch, theo mục 7.2.1 tài liệu này

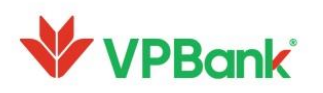

# 4.2. Chuyển tiền nhanh 24/7 (loại tiền VNĐ)

- Người lập lệnh khởi tạo giao dịch chuyển tiền nhanh 24/7 theo các bước sau

| Bước 1: Chọn "Chuyển<br>tiền" từ trang chủ                                                                                                    | Bước 2: Chọn "Chuyển tiền<br>nhanh 24/7"                                                                                                    | Bước 3: Nhập thông tin<br>khởi tạo giao dịch                                                                                                    |
|----------------------------------------------------------------------------------------------------|----------------------------------------------------------------------------------------------------|----------------------------------------------------------------------------------------------------|
| VPBcmk       Designed         Mit Choke, same(1,gS)         RED BURN JSC CTCP HART TROIDO         Image: Submit JSC CTCP HART TROIDO         Image: Submit JSC CTCP HART TROIDO </td <td><ul> <li>← CHUYẾN TIẾN</li> <li>Chạn phương thức chuyển tiến</li> <li>♦ Chuyến tiến trong VPBonk</li> <li>♦ Chuyến tiến nhanh 207</li> <li>♦ Chuyến tiến nhanh 207</li> <li>♦ Chuyến tiến liên ngăn hàng</li> <li>♦ Chuyến tiến liên ngăn hàng</li> </ul></td> <td>CHUYÉN TIÉN NHANH 247<br/>Tái khoản nguồn<br/>Số tài khoản 2454487<br/>Thông tin người thụ hưởng<br/>Dến số tài khoản Đến số thể<br/>Ngin khoản Đến số thể<br/>Ngin khoản Đến số thể<br/>Ngi khoản Đến số thể<br/>Ngin khoản Đến số thể<br/>Ngin khoản Đến số th</td> | <ul> <li>← CHUYẾN TIẾN</li> <li>Chạn phương thức chuyển tiến</li> <li>♦ Chuyến tiến trong VPBonk</li> <li>♦ Chuyến tiến nhanh 207</li> <li>♦ Chuyến tiến nhanh 207</li> <li>♦ Chuyến tiến liên ngăn hàng</li> <li>♦ Chuyến tiến liên ngăn hàng</li> </ul> | CHUYÉN TIÉN NHANH 247<br>Tái khoản nguồn<br>Số tài khoản 2454487<br>Thông tin người thụ hưởng<br>Dến số tài khoản Đến số thể<br>Ngin khoản Đến số thể<br>Ngin khoản Đến số thể<br>Ngi khoản Đến số thể<br>Ngin khoản Đến số thể<br>Ngin khoản Đến số th |
| ✤Bước 4: Xác nhận lại<br>thông tin giao dịch                                                                                                    | Bước 5: Nhập mã OTP                                                                                                    | Bước 6: Thông tin giao dịch được lập thành công                                                                                                    |

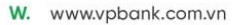

| XÁC NHẬN THÔNG T          | IN  | + ×                  | ÁC NHẬN THÔNG                          | THONG                   | THÔNG TIN GIAO DỊCH |                            |  |
|---------------------------|-----|----------------------|----------------------------------------|-------------------------|---------------------|----------------------------|--|
| Tài khoản nguồn           |     | Vui làng nì<br>Quý l | năp mã xác nhận :<br>khách qua SMS *** | được gửi cho<br>***0989 |                     |                            |  |
| - 93 685 549 757 VND      |     |                      |                                        |                         | VP820210            | 459000000005               |  |
| Ső tál khodn 201566807    |     |                      |                                        |                         |                     |                            |  |
| Thông tin người thụ hưởng |     | -                    |                                        |                         | Tái khoản           | RED SUN JSC CTCP           |  |
| ligan hàng thự tưởng      |     |                      | 175s                                   |                         | nguòn               | 241544877                  |  |
| O NH Dong A               |     |                      |                                        |                         | Thông tin           | NH Dong A                  |  |
| NGUVEN VAN TEST           |     |                      |                                        |                         | nguối thụ           | NGUYEN VAN TEST            |  |
| NH Dong A - 0129837294    |     |                      |                                        |                         | hưởng               | 0(29037294                 |  |
| 35 tein ahayiin           |     |                      |                                        |                         | Số tiến             | 10 000 VND                 |  |
| 10 000                    | VND |                      |                                        |                         | chuyiin             |                            |  |
| 35 tein băng chữ          |     |                      | LOVIDIOTP                              |                         | Số tiến bằng        | Nuùi nghin việt nam        |  |
| Mưới nghin việt nam đóng  |     |                      | From Messages<br>676961                |                         | chữ                 | đống                       |  |
| Tai khođe trá phí         |     | - 1                  | 0                                      |                         | Phi chuyển          | 15 000 VND                 |  |
| VND - 241544877           |     |                      | ARC                                    | 3                       | khoán               |                            |  |
| Phi người chuyển trở      |     | -                    | Ē                                      |                         | This has been and   | 5016/1877                  |  |
| 15 000                    | VND | 44<br>онт            | JKL                                    | D NHO                   | forknode tra        | 2013/06/2                  |  |
| Nội dung chuyển tiên      |     | 7                    | 0                                      |                         |                     |                            |  |
| crugen khoon monn 24.7    |     | PORS                 | 100                                    | WXY2                    | Nội dung            | chuyen khoan nhanh<br>26.7 |  |
|                           |     |                      | 0                                      |                         |                     |                            |  |
| Tiếp tục                  |     |                      |                                        |                         | C QUAY LAI          | ේ ගේ                       |  |

 Người duyệt lệnh phê duyệt giao dịch theo chức năng Quản lý giao dịch, tại mục 7.2.1 tài liệu này

### 4.3. Chuyển tiền Liên ngân hàng (VNĐ)

- Người lập lệnh tạo giao dịch theo các bước sau:

| ✤Bước 1: Chọn "Chuyển                                                                                                    | ✤Bước 2: Chọn "Chuyển                                                                                                    | Bước 3: Nhập thông tin                                                                                                    |  |  |  |
|----------------------------------------------------------------------------------------------------|----------------------------------------------------------------------------------------------------|----------------------------------------------------------------------------------------------------|--|--|--|
| tiền" từ trang chủ                                                                                                    | tiền liên ngân hàng"                                                                                                    | khởi tạo giao dịch                                                                                                    |  |  |  |
| VPBank       Deep wat (*         SM       Attacks stred(), p31         MB BUN JSC CTOP MAT TROIDO         SV       Deep wat (*)         SV       Deep wat (*) | <ul> <li>← CHUYÊN TIÊN</li> <li>Chọn phương thức chuyến tiến</li> <li>♦ Chuyến tiến trong VPBonk •</li> <li>♦ Chuyến tiến nhơnh 207 •</li> <li>♦ Chuyến tiến nhơnh 207 •</li> <li>♦ Chuyến tiến liên ngắn hằng •</li> </ul> | <ul> <li>CHUYÉN TIÉN LIÈN NGÂN HÀNC</li> <li>Tôi khoản nguỗn</li> <li>9 944 859 115 272 VHD</li> <li>5 d tái khoản 341572275</li> <li>Thông tin nguði thụ hưởng</li> <li>Thông tin nguði thụ hưởng</li> <li>VETINBANK</li> <li>VETINBANK</li> <l< th=""></l<></ul> |  |  |  |

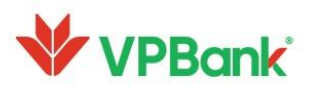

| Bước 4: Xác nl<br>thông tin giao dịch             | i 👐 Bước : | 5: Nhập n            | nã OTP                                | <ul> <li>Bước 6:</li> <li>giao dịc</li> <li>công</li> </ul> | Hiển thị thông ti<br>h được lập thàn   |                              |
|---------------------------------------------------|------------|----------------------|---------------------------------------|-------------------------------------------------------------|----------------------------------------|------------------------------|
| ← XÁC NHẬN THÔNG TIN                              |            | ← x                  | ÁC NHẬN THÔNG                         | TIN                                                         | THÔN                                   | S TIN GIAO DĮCH              |
| Tài khoán nguồn                                   |            | Vui lõng nh<br>Guý k | iập mã xác nhận (<br>hách qua SMS *** | được gủi cho<br>***0989                                     |                                        | VPBank                       |
| 9 994 850 115 272 VND<br>Ső tölkhoda 2s1992375    |            |                      |                                       |                                                             |                                        |                              |
| Thông tin người thụ hưởng                         |            | -                    |                                       |                                                             | VPB20                                  | 210927000000189              |
| Nation here a the hidres                          |            |                      | 175s                                  |                                                             | Tài khoả                               | BINH AN JSC                  |
| Tint/Trantishd<br>Boc Ninh                        |            |                      |                                       |                                                             | Thông ti                               | NH Cong Thuong               |
| BAC NINH                                          |            |                      |                                       |                                                             | người th<br>hưởng                      | CONG TY TNHH ABC             |
| CONG TY TNHH ABC<br>VIETINBANK - 23568523685      |            |                      | Lốy lợi OTP                           | _                                                           | Số tiến<br>chuyển                      | 500 000 000 VND              |
| 500 000 000                                       | VND        |                      | 676961                                |                                                             | Số tiên bằng                           | a Năm trăm triệu việt        |
| 58 tiên bông chũ                                  |            | 1                    | 2                                     | 3                                                           | chi                                    | 2 nam dàng                   |
| Term trêm triệu việt năm đông<br>Ta khoản tró phi |            | 4                    | 5                                     | 6                                                           | Phi chuyế<br>khoả                      | 10 000 VND                   |
| VND - 2415R2413                                   |            | 7                    | 8                                     | 9                                                           | Logi ph                                | i Phi nguời chuyển trá       |
| 10 000                                            | VND        | PORS                 | TUV                                   | WXY2                                                        | Tái khoán tr                           | 241592413                    |
| Pitrigati shuyfin trá<br>15.000<br>Thấp tực       | VND        | 7<br>Pars            | 8<br>107<br>0                         | 9<br>wx v z                                                 | Logi ph<br>Tài khoản trư<br>← QUAY LẠI | i Phi ngubi chu<br>241592413 |

- Nếu tài khoản chuyển tiền và nhận tiền là VNĐ: Người duyệt lệnh phê duyệt giao dịch theo chức năng Quản lý giao dịch Chuyển tiền, tại mục 7.2.1
- Nếu tài khoản chuyển tiền là ngoại tệ, tài khoản nhận tiền là VNĐ: Người duyệt lệnh phê duyệt giao dịch theo chức năng Quản lý giao dịch FX tại mục 7.2.4

### 5. Tiền gửi có kỳ hạn online

#### 5.1. Mở tiền gửi có kỳ hạn online

- Người lập lệnh thực hiện tạo giao dịch tiền gửi có kỳ hạn online KHDN theo các bước sau:

| 😻 В | ước 1: Chọn "Tiền gửi" tại | ♦ | Bước 2:   | Chọn | "Mở | tiền メ | Bước 3: Chọn loại tiền gửi |
|-----|----------------------------|---|-----------|------|-----|--------|----------------------------|
| m   | iàn hình chính             |   | gửi onlir | ıe"  |     |        | và chọn "Mở ngay"          |

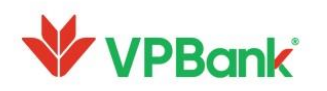

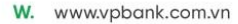

| VPBank N≘C <sup>a</sup> Đăng xuất [→                                                                                                    | 10:36 ni 🗢 🛋                                                                                                    | 10:36 🔐 🕈 🛋                                                                                                    |
|----------------------------------------------------------------------------------------------------|----------------------------------------------------------------------------------------------------|----------------------------------------------------------------------------------------------------|
| NG Xin chào, ngantm2_lap<br>CONG TY CO PHAN BYTESOFT VN                                                                                                    | ← TIÊN GỬI                                                                                                    | 🔶 τιέν σửι                                                                                                    |
| Chuyến tiến<br>Tải khoản<br>Chuyến tiến<br>Tải khoản<br>Cuản lý giao dịch<br>Tiến gửi<br>ATM/CDM<br>Tỹ giá<br>Lãi suất                                                                                                    | Tiến gửi hiện hữu  Giao dịch chở đuyệt  Mở tiến gửi online                                                                                                    | <ul> <li>Tiến gửi có kỳ hạn online</li> <li>Loại tiến: Đồng Việt Nam (VND).</li> <li>Số tiến gửi tôi thiếu: 10.000.000 VND.</li> <li>Được phép rửi toàn bộ khoản tiến gửi trước hạn vànởng lối suớt Không kỳ hạn.</li> <li>Chủ đông gửi và tất toàn theo nhu cầu Khách hàng.</li> <li>Loại tiến gửi</li> <li>Tiến gửi có kỳ hạn, lĩnh lãi cuối kỳ</li> </ul>                        |
| Hỗ trợ Gọp ý Khác<br>VPBANK TRIÊN KNALT DỊCH VU PHẢI HIỆC<br>Thư Ngần sách Nhà nước &<br>Bảo lành Thuế XNK Điện từ<br>Đạo lành Thuế XNK Điện từ<br>Viện thuế triểu triểu triể tri |                                                                                                    | Mð ngay                                                                                                    |
| <ul> <li>Bước 4: Nhập thông tin mở tiền gửi online</li> <li>14:47 ul 40 III</li> </ul>                                                                                                    | <ul> <li>✓ Bước 5: Xác nhận lại<br/>thông tin và xác thực<br/>Smart OTP</li> <li>14:48 →1146 ■</li> </ul>                                                                                                    | Bước 6: Lập lệnh thành<br>công, chuyển bước duyệt 14:48 ul 40 III                                                                                                    |
| <ul> <li>✓ MÖ TIÉN GUI ONLINE</li> <li>Lai suát niðm yét 3,6 %</li> <li>Lai dy tinh 3 057 534 VND</li> <li>Phương thức nhận lài Tiến gửi lài cuối kỳ SMEs</li> <li>Tái khadan nguồn*</li> <li>241540685(VND) ✓</li> <li>Số dự khả dụng: 11 864 333 254 VND</li> <li>Số tiến gắ*</li> <li>Tối thiếu 10 000 000 000 VND</li> <li>Kỳ hơn *</li> </ul>                                                                                                    | <ul> <li>✓ XAC NHAN THONG TIN</li> <li>Tài khoản nguồn</li> <li>Il 864 333 254 VND<br/>Số tại khoản 241540685</li> <li>Số tại khoản 241540685</li> <li>Số tại choảng chủ</li> <li>Ngày hết Nam Đảng</li> <li>Kỳ tại</li> <li>I tháng</li> <li>Ngày hết hạn</li> <li>10/07/2021</li> <li>10/08/2021</li> <li>Lư land triêm yếk</li> <li>36% năm</li> </ul> | THÔNG TIN GIAO DỊCH         VPB202112110000015980         Tãi khoản nguồn       241540685         Số tiến gửi       1000 000 000 VND         Số tiến bằng       Một Tỹ Việt Nam Đống         chữ       Ngày hiệu lực         Ngày hệu lực       10/07/2021         Ngày hệu lực       10/08/2021         Lõi suốt       34%-nôm         Phương thức       Tiến đại lối cuối kự SMEs |
| I tháng          Ngày hiệu lực       Ngày hết hạn         10/07/2021       10/08/2021         Mã Evoucher          Phương thác kũ lý đến hạn *          Nhộp lấi vào gốc và tự động tái tục          Tai khedin nhận gốc, lối khi đến hạn *          Tiếp TựC                                                                                                    | Phong trac ridan lái<br>Tiến gửi lái cuối ký SMEs<br>Phong trác xủ ý diền hạn<br>Mhập lái vào gốc và tự động tái tục<br>Tái khoản nhận gốc, lái khi đến hạn<br>241540685(VND)<br>Chí từ Munhu khilu lự ra nanhư tiến hạn sub liếi quốt<br>TIÊP TụC                                                                                                    | nhận lài<br>Phương thúc xử Nhập lài vào gốc và tự<br>lý đến hạn ởng tái tục<br>Tải khoản nhận 24/1540685<br>gốc, lãi khi<br>hạn<br>C CHÔ PHĚ DUYĚT<br>← QUAY LẠI ≪ GỨI                                                                                                    |

 Người duyệt lệnh truy cập menu Quản lý giao dịch tại màn hình chính để phê duyệt mở tiền gửi theo hướng dẫn tại mục 7.2.2 tài liệu này.

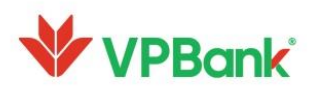

### 5.2. Tra cứu các món tiền gửi hiện hữu

 Người lập lệnh/ Người duyệt lệnh có thể tra cứu thông tin các món tiền gửi đang có hiệu lực (bao gồm cả mở online và mở tại quầy) theo các bước sau:

| ✤ Bước 1: Chọn "Tiền gửi" tại                                                             | ✤ Bước 2: Chọn "Tiền gửi          | ✤ Bước 3: Xem danh sách                                          |
|-------------------------------------------------------------------------------------------|-----------------------------------|------------------------------------------------------------------|
| màn hình chính                                                                            | hiện hữu"                         | tiền gửi online và tại                                           |
|                                                                                           |                                   | quầy                                                             |
| VPBank N≘C <sup>a</sup> Dăng xuất [→                                                      | 10:36 🔐 🕈 🖃                       | 15:06                                                            |
| NG Xin chảo, ngantm2_lap<br>CONG TY CO PHAN BYTESOFT VN                                   | ← TIẾN GỬI                        | ← TIỂN GỬI HIỆN HỮU                                              |
| \$> <b>(a) (b)</b>                                                                        | 🚍 Tiến gửi hiện hữu 📏             | Giao dịch Online Mở tại quấy                                     |
| Chuyển tiền Tài khoản Quản lý giao dịch                                                   | 🕓 Giao dịch chờ duyệt >           | 10 tháng 7 2021                                                  |
|                                                                                           | Mô tiến gửi online                | Lãi suất 6% - Kỳ hạn: 6 tháng                                    |
| Tiến gửi ATM/CDM Tỷ giả Lãi suất                                                          |                                   | 241734258 - 20 000 000 VND<br>Lái suất 5.01% - Ký hơn: 12 tháng  |
| Hỗ trợ Gáp ý Khác                                                                         |                                   | 241734269 - 60 000 000 VND<br>Lõi suốt %11% - Kỳ hạn: 12 tháng   |
| VPBANK TRIENNHALDICH VU PHÓI HOP<br>Thu Ngân sách Nhà nước &<br>Bào lãnh Thuế XNK Điện từ |                                   | 241734412 - 10 000 000 VND<br>Lái suất 5.8% - Kỳ hạn: 10 tháng   |
|                                                                                           |                                   | 241734455 - 1 000 000 000 VND<br>Lõi suði 3.ő% - Ký hạn: 1 tháng |
| n 🛱 🖵 👓<br>Trang chủ Truy vấn Thông bảo Cải đặt                                           |                                   |                                                                  |
| ✤ Bước 4: Xem thông tin chi                                                               | ✤ <u>Lưu ý</u> : Hệ thống chưa hỗ | trợ xem thông tin chi tiết khi                                   |
| tiết 1 giao dịch mở online                                                                | chạm vào 1 giao dịch tiềr         | n gửi trong danh sách Mở tại                                     |
|                                                                                           | quầy                              |                                                                  |

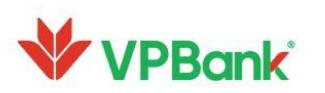

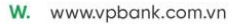

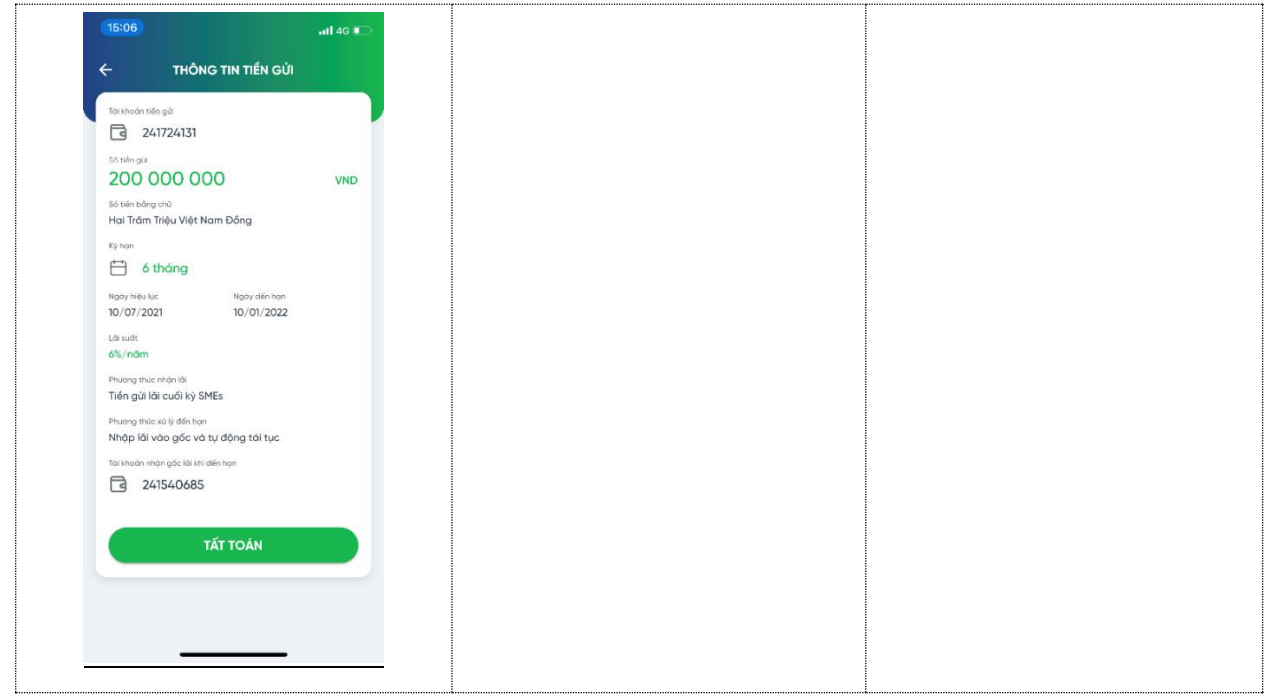

#### 5.3. Tất toán tiền gửi có kỳ hạn online

- Người lập lệnh tất toán khoản tiền gửi có kỳ hạn online theo các bước sau:

(Ghi chú: Nếu Quý khách có nhu cầu tất toán khoản tiền gửi được mở tại quầy, Quý khách vui lòng tới các địa điểm giao dịch của VPBank để được hỗ trợ.)

| ♦ | Bước 1: Chọn "Tiền gửi" tại | ♦ | Bước   | 2:  | Chọn | "Tiền | gửi | ♦ | Bước 3: Chọn GD tiền gửi |
|---|-----------------------------|---|--------|-----|------|-------|-----|---|--------------------------|
|   | màn hình chính              |   | hiện h | ıữu | "    |       |     |   | online cần tất toán      |

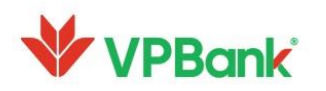

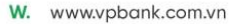

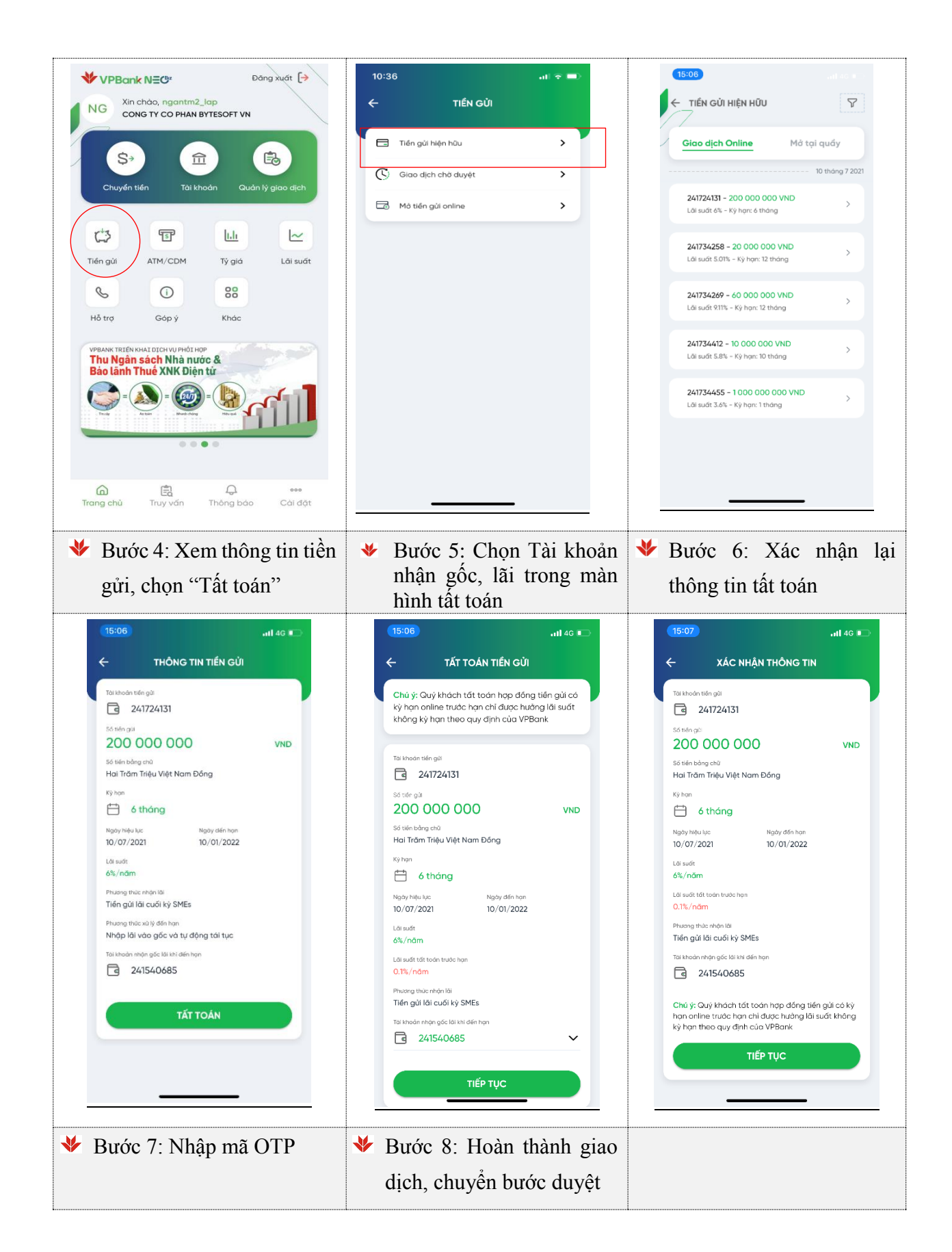

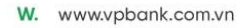

| 4         | YÁC NHÂN THÔNG TI                                                  | N                        |                                          | 2 C 2 C 2 C 2 C 2 C 2 C 2 C 2 C 2 C 2 C                   |  |
|-----------|--------------------------------------------------------------------|--------------------------|------------------------------------------|-----------------------------------------------------------|--|
|           |                                                                    |                          | СНІТІ                                    | ET GIAO DICH                                              |  |
| Nhậi      | o mã xác thực được gửi<br>khách qua Email<br> ******27@vpbank.com. | cho Quý<br>vn            | *                                        | VPBank                                                    |  |
|           |                                                                    |                          | VPB2021                                  | 12110000015983                                            |  |
|           | 175s                                                               |                          | Tài khoản tiền<br>gửi                    | 241724131                                                 |  |
|           |                                                                    |                          | Số tiền gửi                              | <b>200 000 000 VND</b><br>Hai Trăm Triệu Việt Nam<br>Đồng |  |
|           |                                                                    |                          | Kỳ hạn                                   | 6 tháng                                                   |  |
|           |                                                                    |                          | Ngày hiệu lực                            | 10/07/2021                                                |  |
|           | Lấy lại OTP                                                        |                          | Ngày đến hạn                             | 10/01/2022                                                |  |
|           |                                                                    |                          | Lãi suất                                 | 6%/năm                                                    |  |
| 1         | 2<br>ABC                                                           | 3<br>DEF                 | Lãi suất tất<br>toán trước hạn           | 0.1%/năm                                                  |  |
| 4<br>6ні  | 5<br>JKL                                                           | 6<br>MNO                 | Tài khoản nhận<br>gốc lãi khi đến<br>hạn | 241540685                                                 |  |
| 7<br>PORS | 8<br>TUV                                                           | 9<br><sup>wxyz</sup>     |                                          | SHÀ DHỆ DHVÊT.                                            |  |
|           | 0                                                                  | $\langle \times \rangle$ |                                          |                                                           |  |
|           |                                                                    |                          | ← QUAY LẠI                               | ୁ କର୍ମ                                                    |  |

- Người duyệt lệnh truy cập tính năng "Quản lý giao dịch" trên màn hình chính để phê duyệt tất toán tiền gửi online theo hướng dẫn tại mục 7.2.2 tài liệu này.

#### 6. Thanh toán hóa đơn

Tính năng cho phép Khách hàng thanh toán tiền điện (điện lực Hồ Chí Minh). Người lập lệnh thao tác tạo giao dịch như sau:

| ✤ Bước 1: Chọn menu "Hóa | ✤ Bước 2: Chọn "Điện" và | ✤ Bước 3: Nhập mã Khách |
|--------------------------|--------------------------|-------------------------|
| đơn" tại màn hình chính  | chọn nhà cung cấp điện   | hàng hoặc chọn từ danh  |
|                          | lực                      | sách đã lưu             |

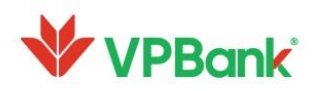

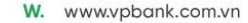

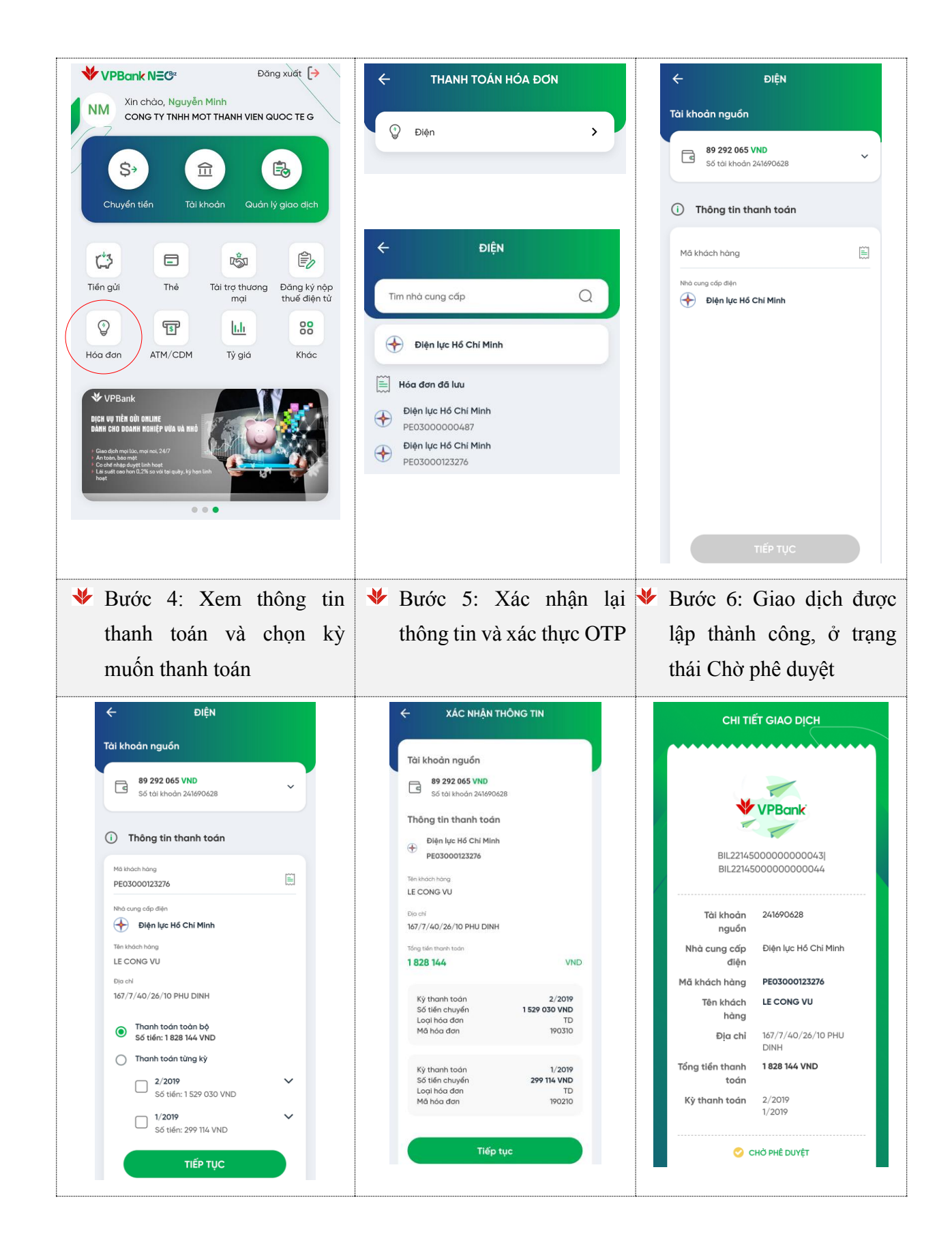

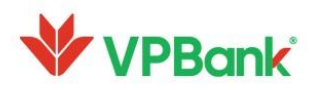

Người duyệt lệnh phê duyệt/từ chối giao dịch thanh toán hóa đơn tại chức năng Quản lý giao dịch – Hóa đơn tại mục 7.2.5 tài liệu này.

#### 7. Quản lý giao dịch

#### 7.1. Quản lý giao dịch dành cho Người lập lệnh

Tính năng quản lý giao dịch dành cho Người lập lệnh cho phép Khách hàng xem thông tin các giao dịch đang ở trạng thái "Chờ duyệt" hoặc "Từ chối duyệt" hoặc "Thất bại", đồng thời Người dùng có thể hủy các giao dịch này.

#### 7.1.1. Hủy giao dịch Chuyển tiền

#### Hủy từng giao dịch Chuyển tiền đơn lẻ

Cho phép Người lập lệnh hủy giao dịch Chuyển tiền ở trạng thái "Chờ duyệt" hoặc "Bị từ chối" hoặc "Thất bại"

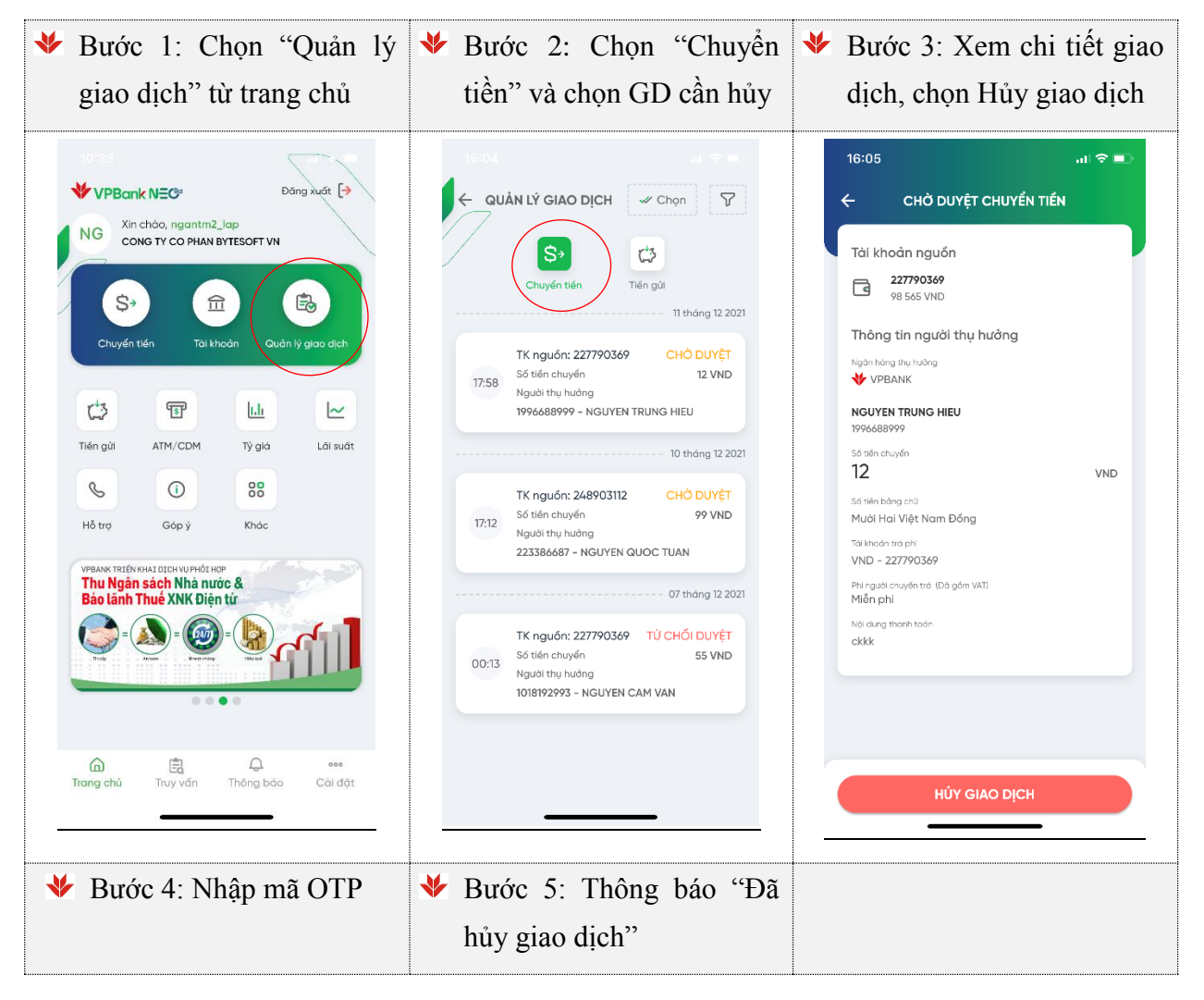

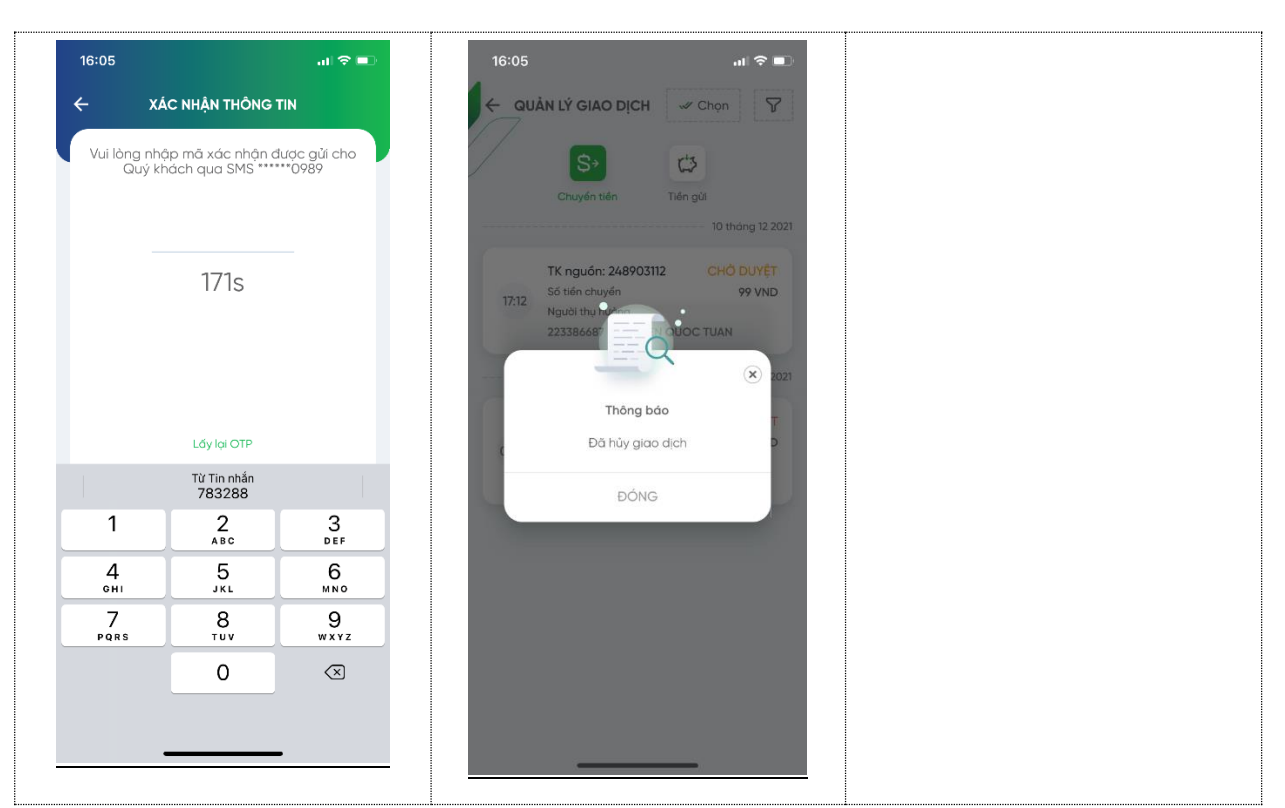

# ✤ Hủy nhiều giao dịch Chuyển tiền

Người lập lệnh chọn nhiều giao dịch đơn lẻ để hủy theo các bước sau:

| ঁ | Bước 1: Chọn "Qu      | ıån lý ¥ | Bước    | 2:    | Chọn   | "Chuyển    | * | Bước 3   | : Chọn | nhiều | giao |
|---|-----------------------|----------|---------|-------|--------|------------|---|----------|--------|-------|------|
|   | giao dịch" từ trang c | hủ       | tiền" v | và cl | hạm và | o ''Chọn'' |   | dịch cầr | n hủy  |       |      |

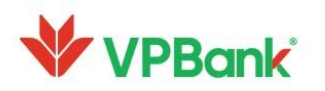

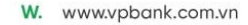

| Ubdat   V PBack NEC:   NG   NG <t< th=""><th>Image: Strain Strain Strai</th><th>Order Order     Order Image: Constrained of the constrained of the con</th></t<> | Image: Strain Strain Strai | Order Order     Order Image: Constrained of the constrained of the con |
|----------------------------------------------------------------------------------------------------|----------------------------------------------------------------------------------------------------|----------------------------------------------------------------------------------------------------|
| <ul> <li>Bước 4: Xác nhận thông<br/>tin các giao dịch hủy</li> </ul>                                                                                                    | ✓ Bước 5: Nhập mã OTP                                                                                                    | <ul> <li>Bước 6: Thông báo "Đã<br/>hủy giao dịch"</li> </ul>                                                                                                    |
| 16:19<br>← CHỜ DUYỆT CHUYẾN TIẾN<br>Bạn đang hủy<br>2 GIAO DỊCH<br>Tổng số tiên hủy<br>154 VND                                                                                                    | 16:05                                                                                                    | 16:19<br>← QUÂN LÝ GIAO DỊCH ✓ Chọn ♥<br>Sỹ<br>Chuyến tiến Tiến gử                                                                                                    |
| Danh sách giao djeh         Tr: 248903112       CHÓ DUYỆT         Số tiến chuyển       99 VND         Người thụ hưởng       23386687 - NGUYEN QUOC TUAN         Tr: 227790369       TÚ CHỐI DUYỆT         Số tiến chuyển       55 VND         Người thụ hưởng       35 VND         Người thụ hưởng       1018192993 - NGUYEN CAM VAN                                                                                                    | 171S<br>Ldy loi OTP<br>Từ Tin nhân<br>783288<br>1 2 3<br>Def<br>4 5 6<br>ohi JKL MNO<br>7 8 9<br>PQRS TUY WXYZ<br>0 X                                                                                                    | (€)<br>Thông bảo<br>Đã hủy giao dịch<br>ĐÔNG                                                                                                    |

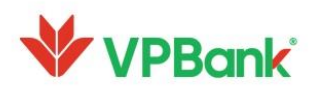

### 7.1.2. Hủy giao dịch Tiền gửi online

Cho phép Người lập lệnh hủy từng giao dịch Tiền gửi online đơn lẻ ở trạng thái "Chờ duyệt", "Bị từ chối" hoặc "Thất bại" theo các bước sau:

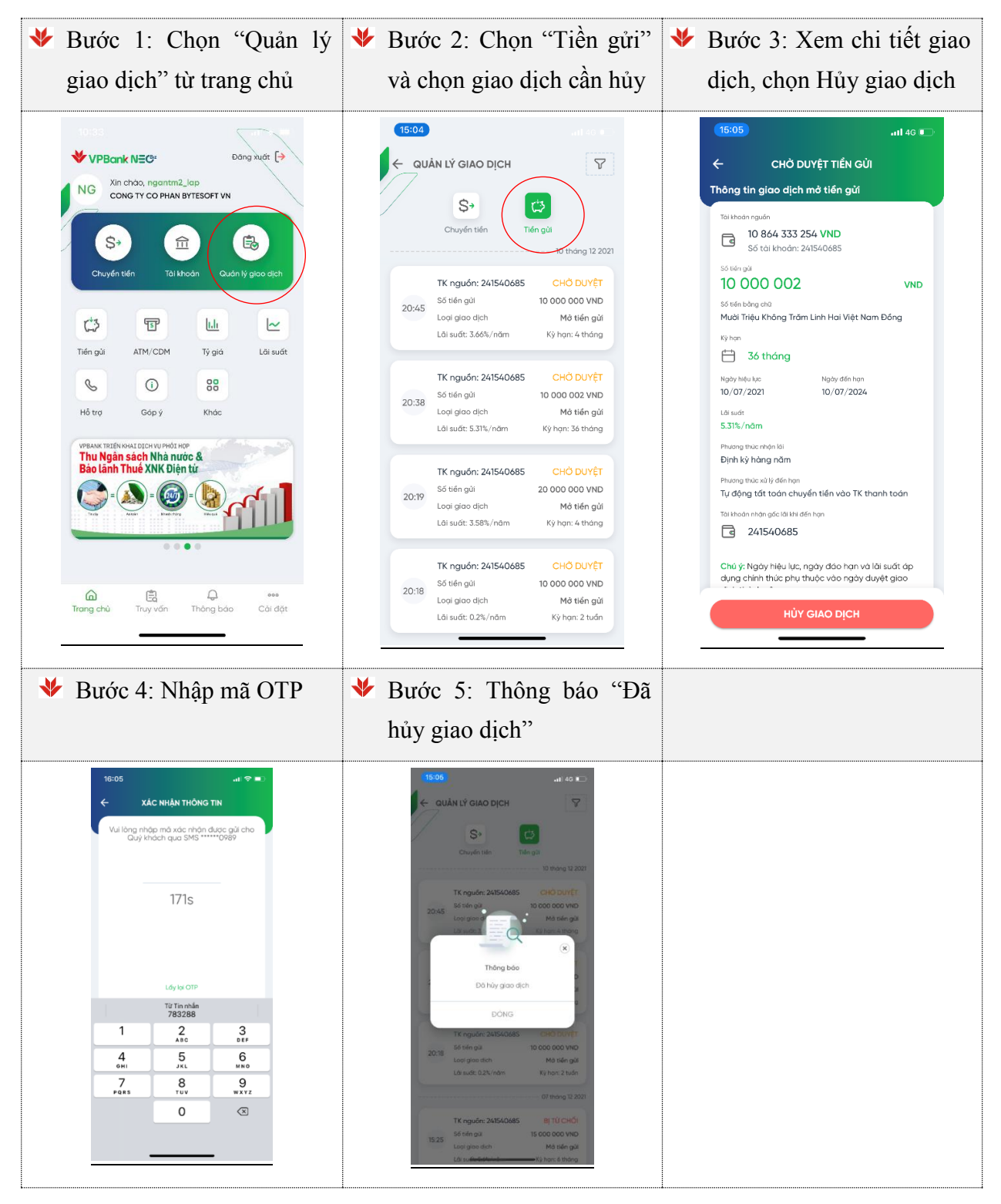

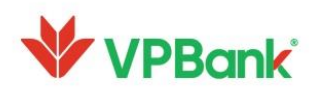

#### 7.1.3. Hủy giao dịch Thanh toán lương theo file

Tính năng cho phép Người lập lệnh thực hiện hủy từng giao dịch thanh toán lương theo file ở trạng thái Chờ duyệt/Bị từ chối/Thất bại theo các bước sau:

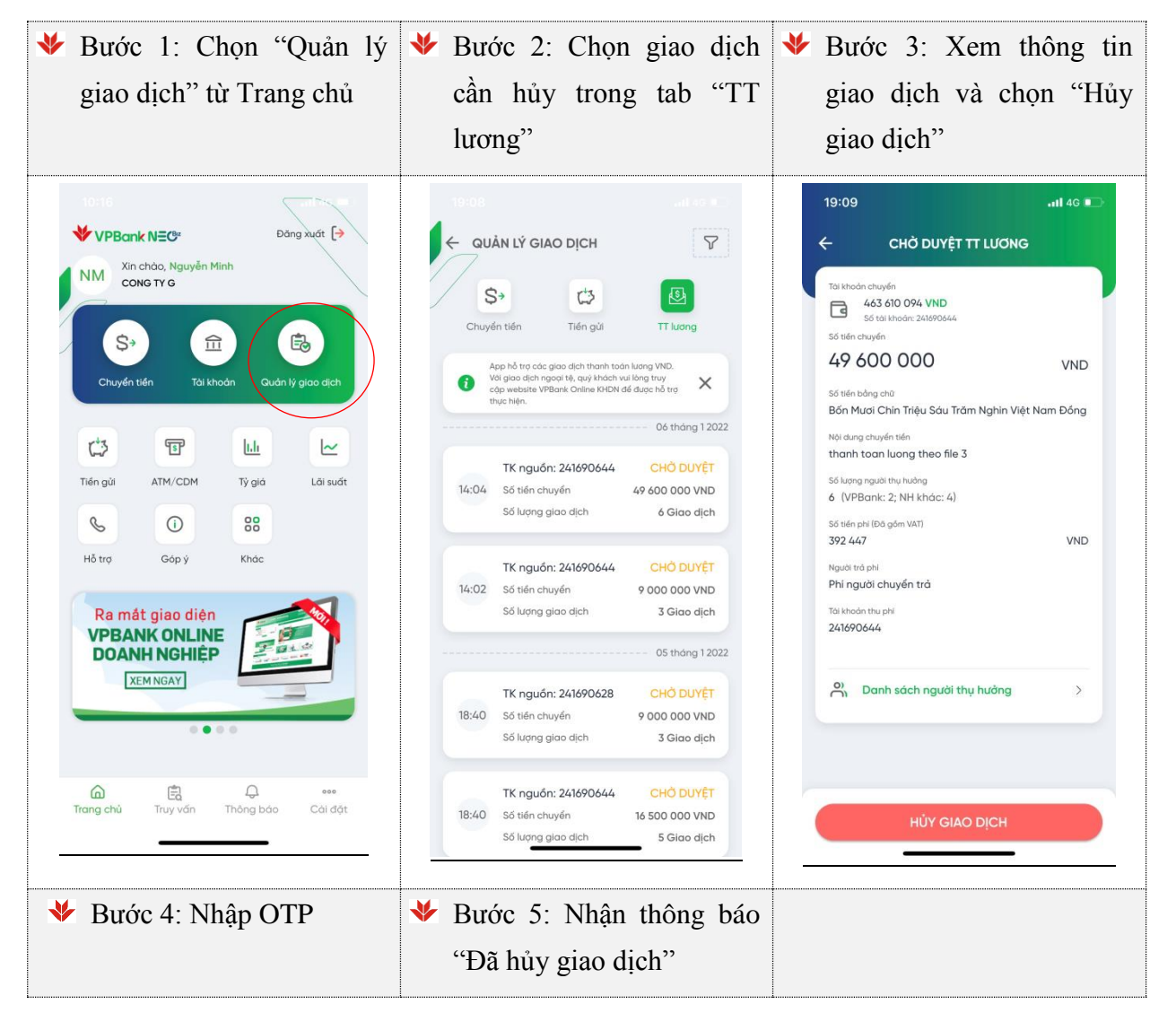

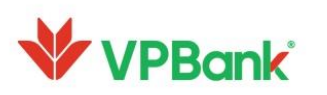

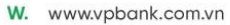

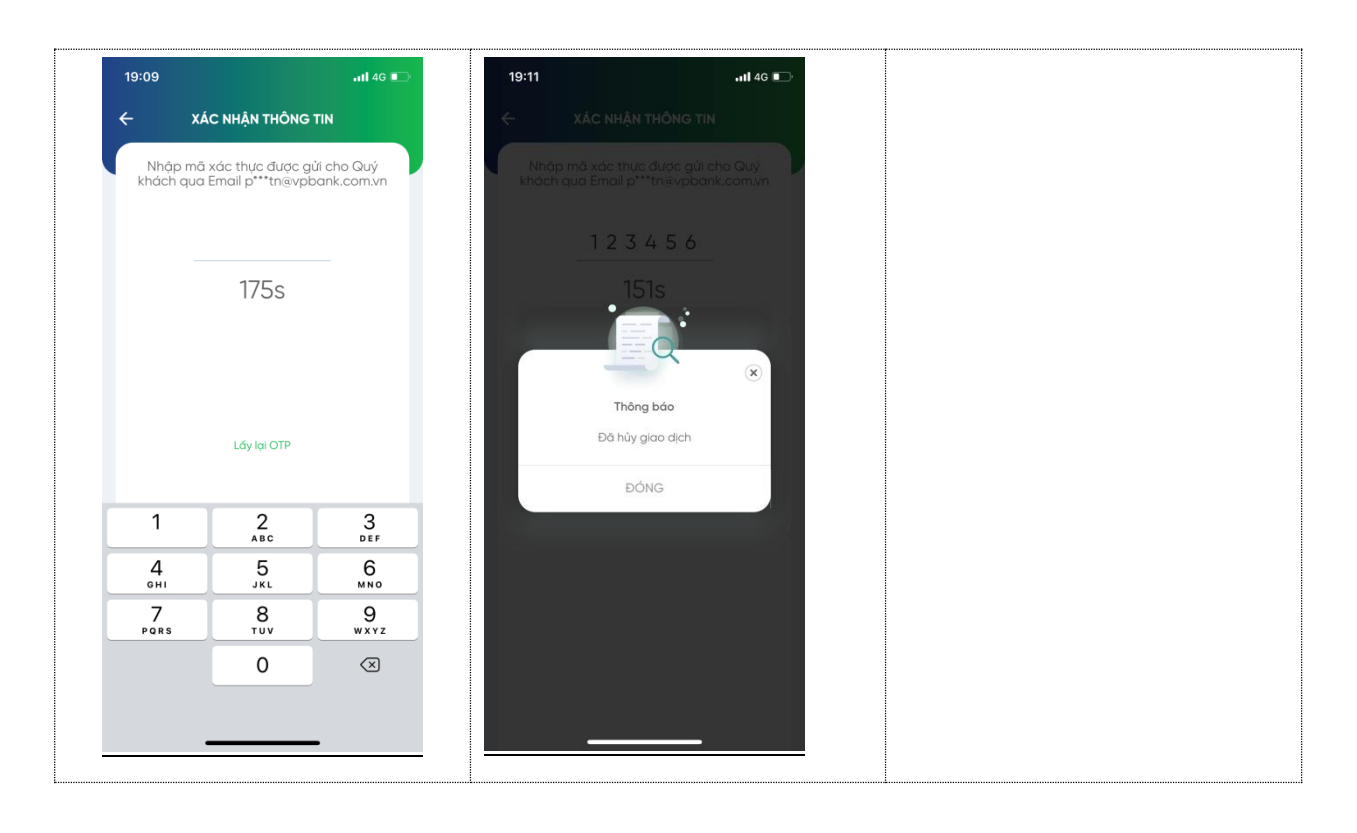

#### 7.1.4. Hủy giao dịch thanh toán hóa đơn

Tính năng cho phép Người lập lệnh thực hiện hủy từng giao dịch thanh toán hóa đơn đang ở trạng thái Chờ duyệt/ Bị từ chối/ Thất bại như sau:

| ✤ Bước 1: Chọn "Quản lý | ✤ Bước 2: Chọn giao dịch cần | ✤ Bước 3: Xem thông tin |
|-------------------------|------------------------------|-------------------------|
| giao dịch" từ Trang chủ | hủy trong tab "TT hóa đơn"   | giao dịch và chọn "Hủy  |
|                         |                              | giao dịch"              |

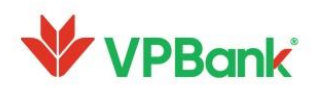

| 10:16                                                                           | ← QUẢN LÝ GIAO DỊCH 🛛 🖓                                                                                                    | ← XÁC NHẬN THÔNG TIN                                                                                                 |
|---------------------------------------------------------------------------------|----------------------------------------------------------------------------------------------------|----------------------------------------------------------------------------------------------------|
| VPBank N≡C*     Đảng xuất [→       NM     Xin chảo, Nguyễn Minh       cong tự g | S→ C→ E E<br>Chuyến tiến Tiến gửi TT lương TT Hóa đơn                                                                                                    | Thông tin thanh toán         Điện lực Hồ Chỉ Minh         PE03000177345                                              |
|                                                                                 | 26 tháng 5 2022                                                                                                    | Tên khách hàng<br>CHIEU THI MONG DEP<br>Dịa chỉ<br>1/24 (JCII/SEN VAN LINH Physics 07, Quan 8                        |
|                                                                                 | TK nguồn: 241690628 CHỞ DUYỆT<br>Loại hóa đơn Điện lực Hồ Chí Minh<br>Số tiến chuyển 575 584 VND                                                                     | Tiding tile thank todin<br>575 584 VND                                                                               |
| Tiến gửi ATM/CDM Tỷ giả Lãi suất                                                | Mã khách hàng PE03000177345                                                                                                    | Kỳ thanh toán 1/2019<br>Số tiến <b>575 584 VND</b><br>Loại bản đơn TD                                                |
| Hỗ trợ Góp ý Khác<br>Ra mắt giao diện                                           | 10:11     TK nguốn: 241690628     CHỔ DUYỆT       Loại hóa đơn     Điện lực Hồ Chí Minh       Số tiến chuyến     1 828 144 VND       Mã khách hàng     PE03000123276 | Nội dụng         190210           Nội dụng         190210 /           THANH TOẠN TIÊN DIỆN 190210 /         190210 / |
| VPBANK ONLINE<br>DOANH NGHIỆP<br>XEM NGAY                                       | 25 tháng 5 2022                                                                                                    |                                                                                                    |
|                                                                                 | TK nguồn: 241690628     CHỞ DUYỆT       21:23     Loại hóa đơn     Điện lực Hồ Chí Minh       Số tiến chuyển     1 828 144 VND       Mã khách bàng     PE02000113734 |                                                                                                    |
| Trang chủ Truy vấn Thông bảo Câi đặt                                            |                                                                                                    | HỦY GIAO DỊCH                                                                                                    |
| Bước 4: Nhập OTP                                                                | ✤ Bước 5: Nhận thông báo                                                                                                    |                                                                                                    |
|                                                                                 | "Đã hủy giao dịch"                                                                                                    |                                                                                                    |
| 19:09                                                                           | 19:11 III 46 🗈                                                                                                    |                                                                                                    |
| Nhập mã xác thực được gửi cho Quý<br>khách qua Email p***tn⊛vpbank.com.vn       | Nhập mà xác thực được gửi cho Quý<br>khách qua Email p**tnievpbank.com/vn<br>1 2 3 4 5 6                                                                             |                                                                                                    |
| 175s                                                                            | 151s                                                                                                    |                                                                                                    |
| Lốy lại OTP                                                                     | Thông bảo<br>Đã hủy giao dịch<br>Đứ NG                                                                                                    |                                                                                                    |
| 1 2 3<br>ABC DEF                                                                | DONO                                                                                                    |                                                                                                    |
| 4 5 6<br>GHI JKL MNO                                                            |                                                                                                    |                                                                                                    |
| $ \begin{array}{c ccccccccccccccccccccccccccccccccccc$                          |                                                                                                    |                                                                                                    |
|                                                                                 |                                                                                                    |                                                                                                    |

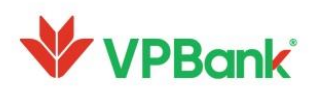

### 7.2. Quản lý giao dịch dành cho Người duyệt lệnh

Tính năng "Quản lý giao dịch" dành cho Người duyệt lệnh cho phép Khách hàng phê duyệt hoặc từ chối giao dịch do Người lập lệnh khởi tạo, bao gồm duyệt từng lệnh hoặc duyệt nhiều lệnh.

### 7.2.1. Phê duyệt/Từ chối lệnh Chuyển tiền

### Phê duyệt/Từ chối từng lệnh đơn lẻ

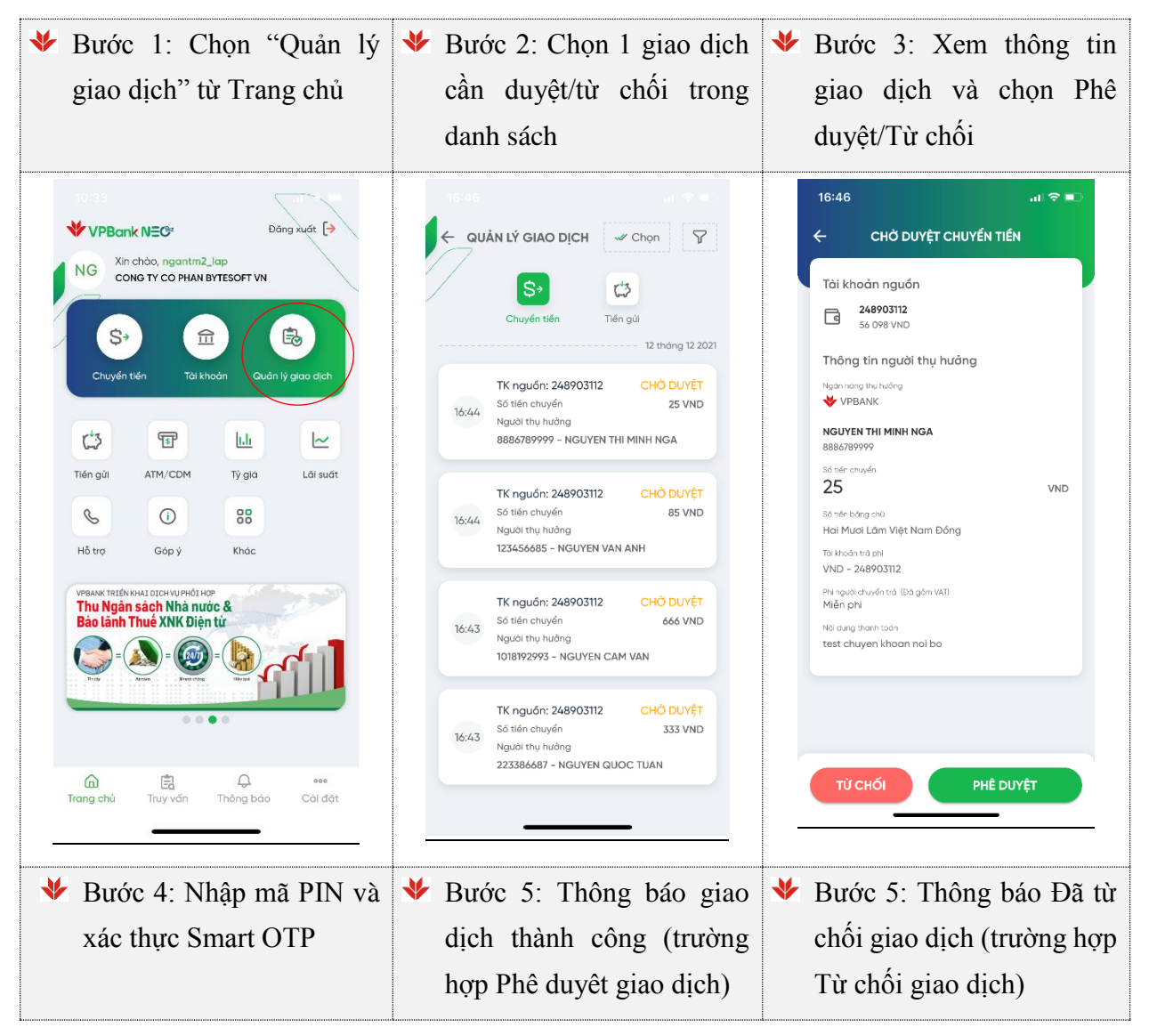

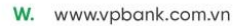

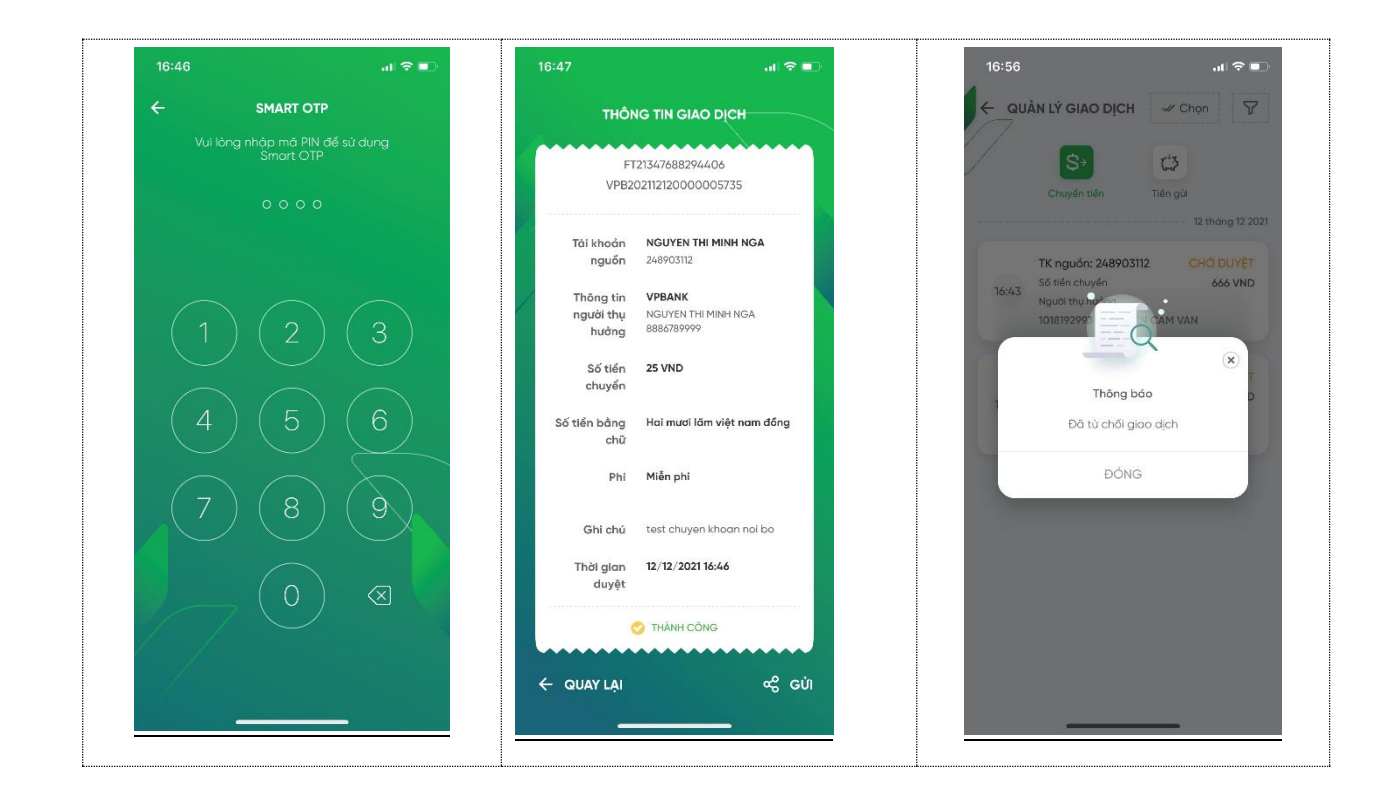

### ✤ Phê duyệt/ Từ chối nhiều lệnh

| 😻 Bước 1: Chọn "Qu  | uản lý 举 Bước 2: Ch | ıạm vào "Chọn" 🧚 I | Bước 3: Th | ông tin | các giao |
|---------------------|---------------------|--------------------|------------|---------|----------|
| giao dịch" từ Trang | chủ và tích chọ     | n nhiều GD c       | lịch cần   | Phê d   | duyệt/Từ |
|                     |                     | С                  | hối        |         |          |

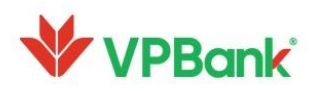

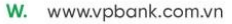

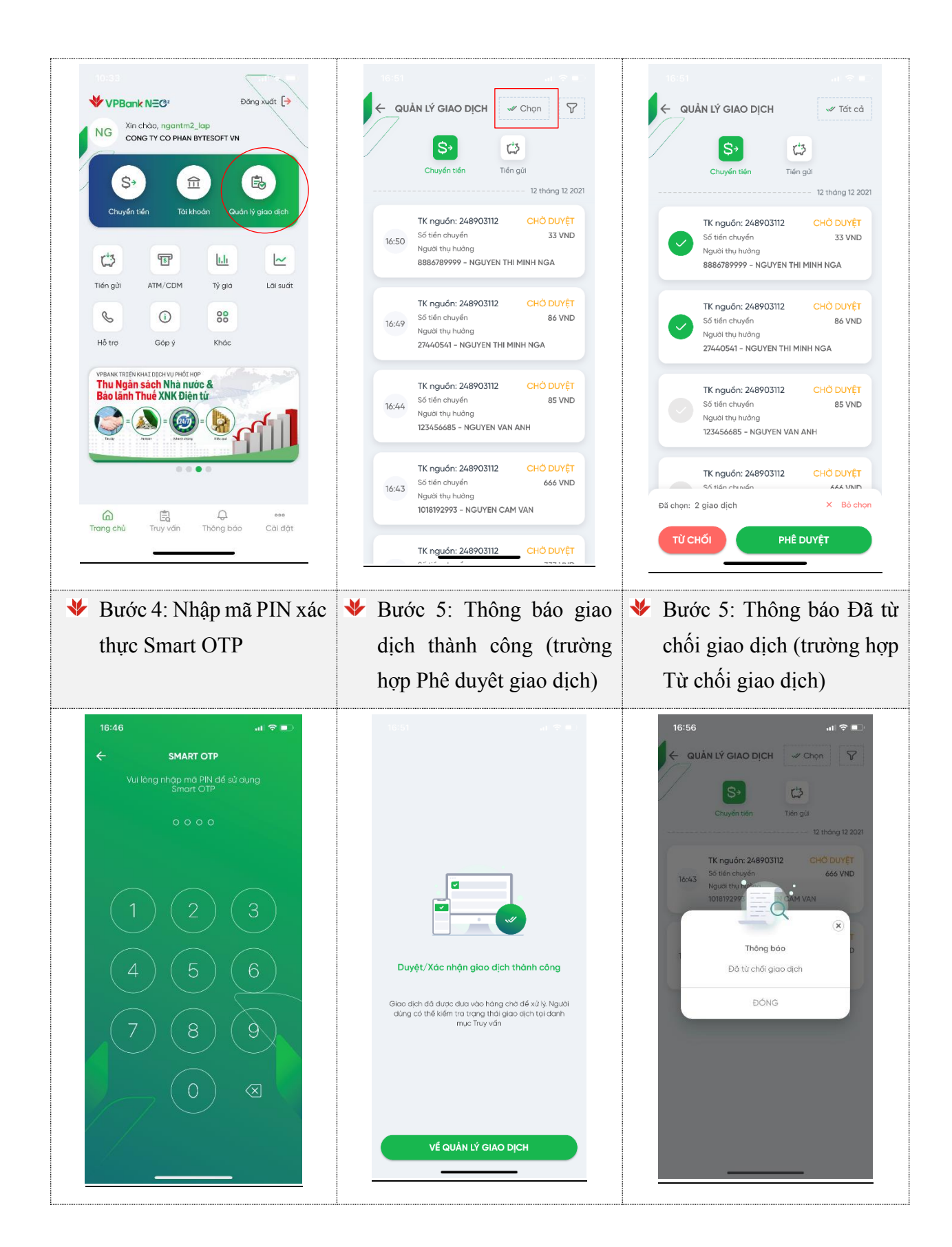

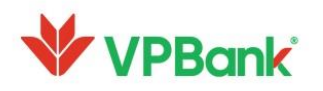

### 7.2.2. Phê duyệt/Từ chối lệnh Mở/Tất toán tiền gửi online

#### ✤ Phê duyệt/ Từ chối mở tiền gửi online

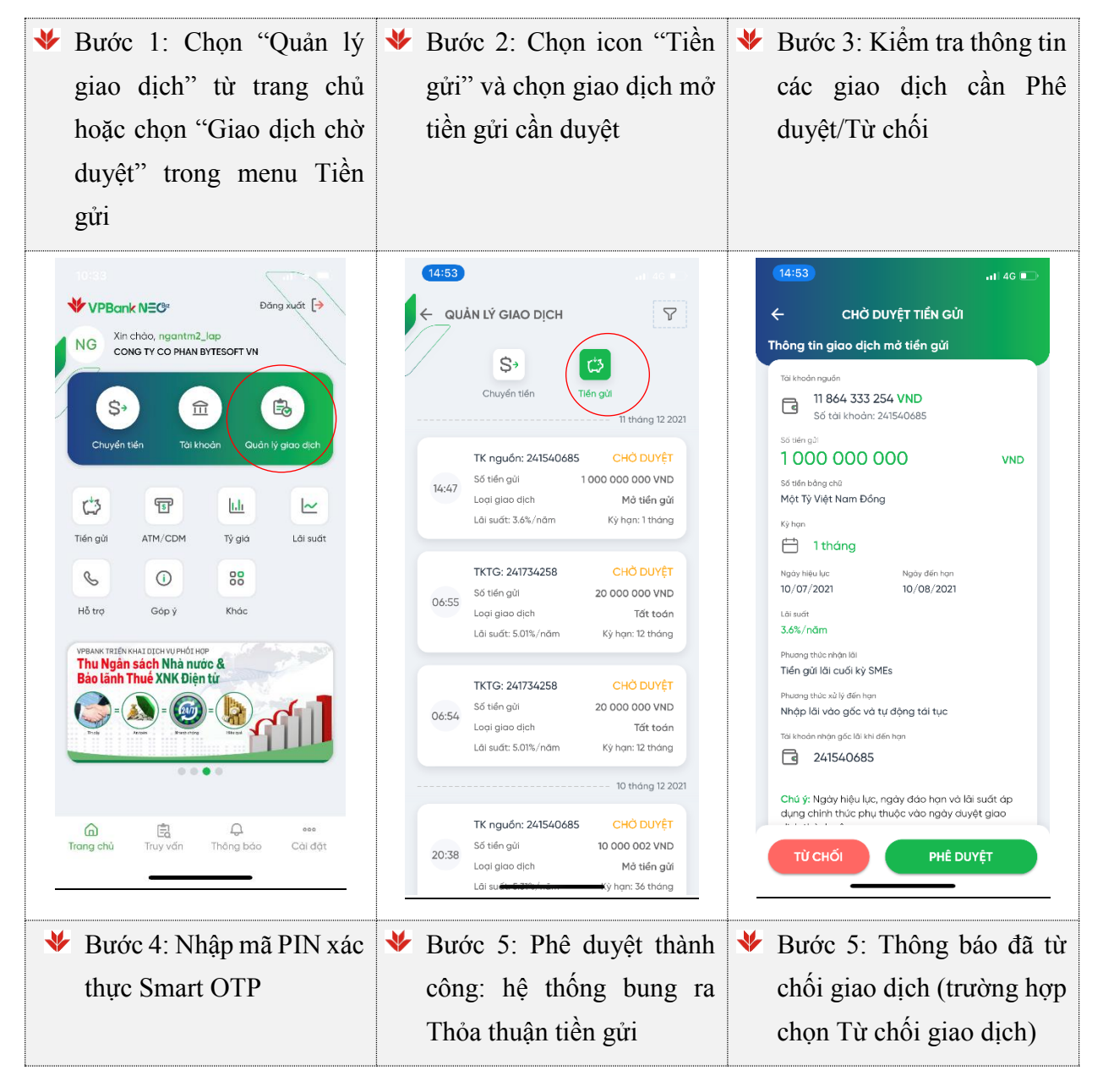

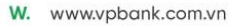

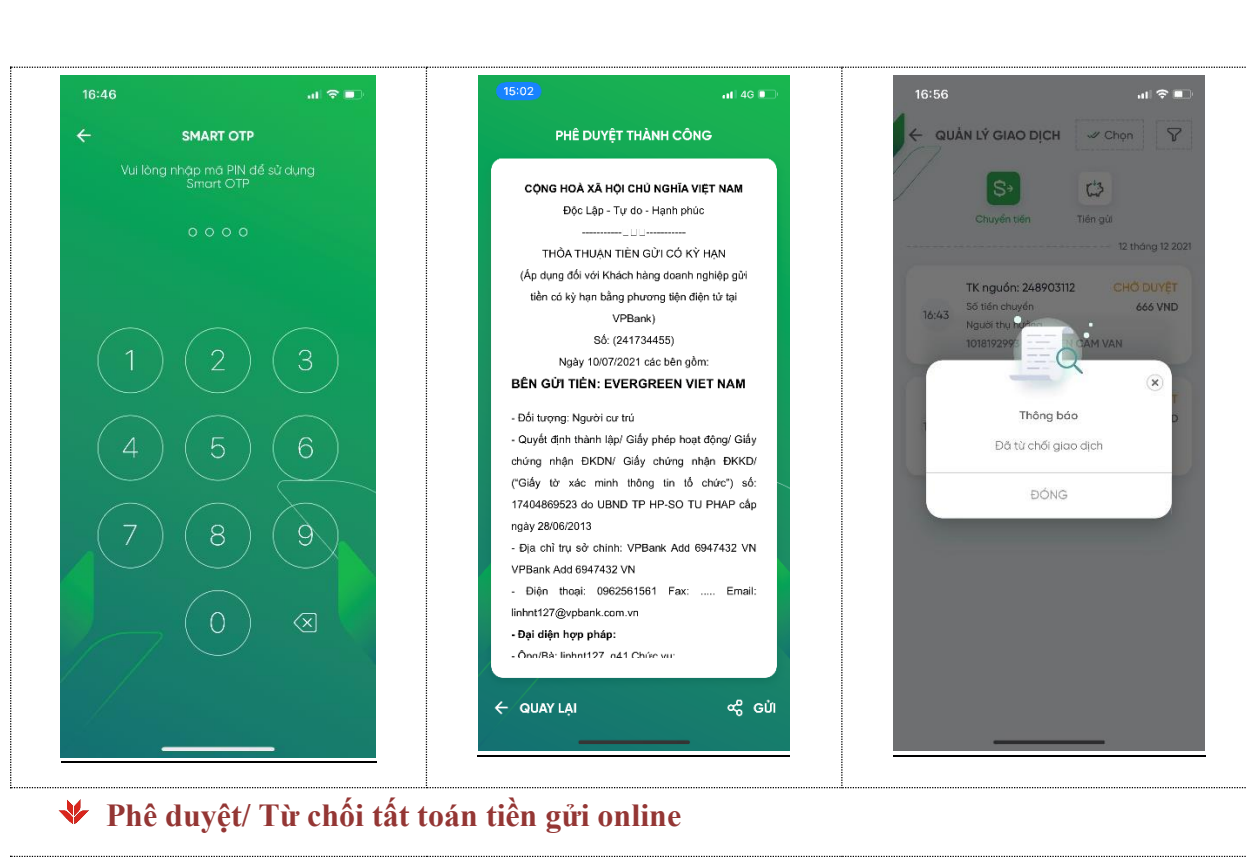

| ♦ | Bước 1: Chọn "Quản lý    | ✤ Bước 2: Chọn icon "Tiền  | * | Bước 3: Kiểm tra thông tin |
|---|--------------------------|----------------------------|---|----------------------------|
|   | giao dịch" từ Trang chủ  | gửi" và chọn giao dịch tất |   | chờ duyệt tất toán, chọn   |
|   | hoặc chọn "Giao dịch chờ | toán cần duyệt             |   | Phê duyệt/ Từ chối         |
|   | duyệt" trong menu Tiền   |                            |   |                            |
|   | gửi                      |                            |   |                            |

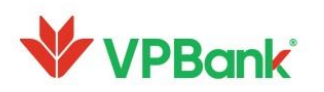

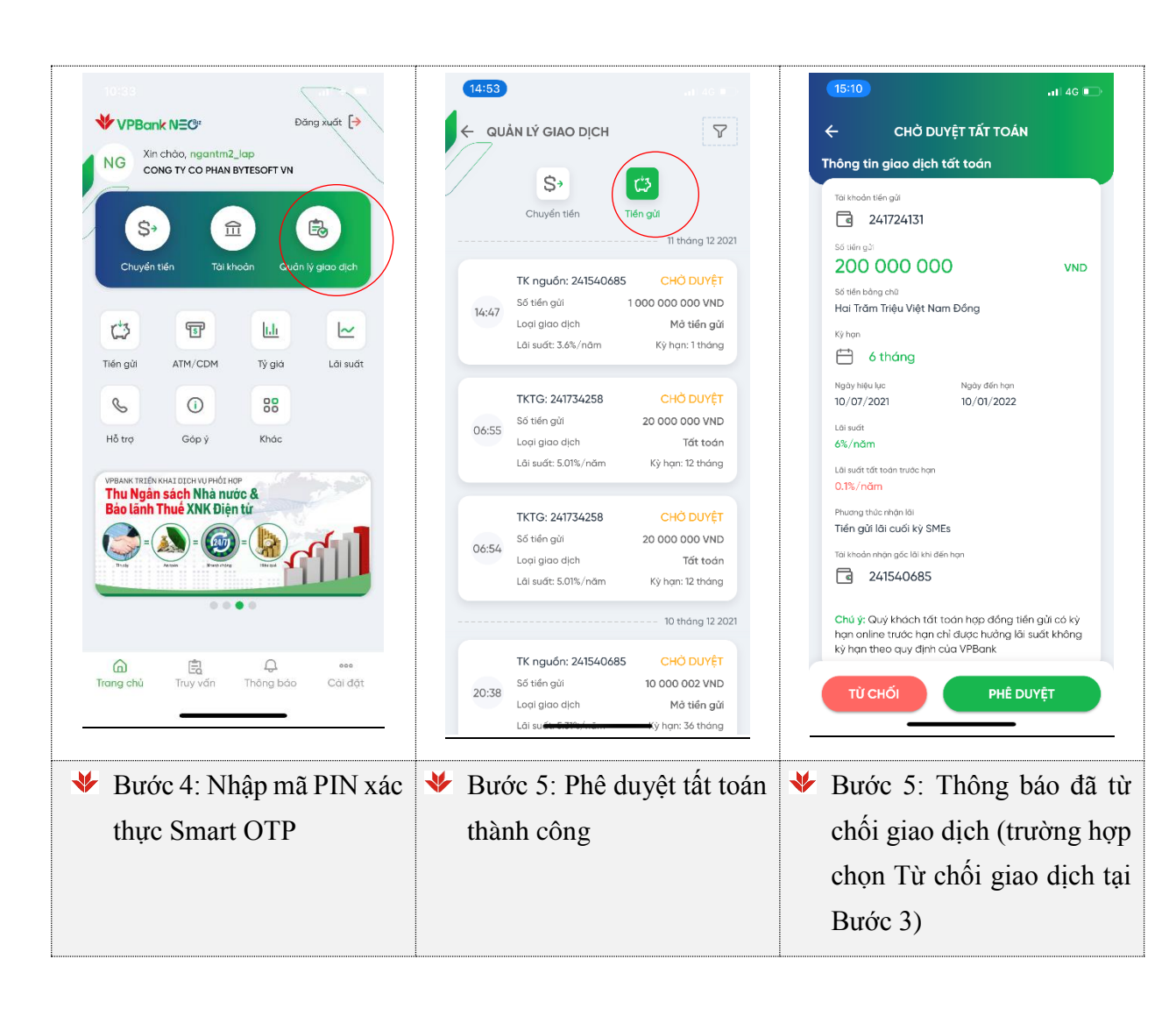

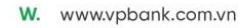

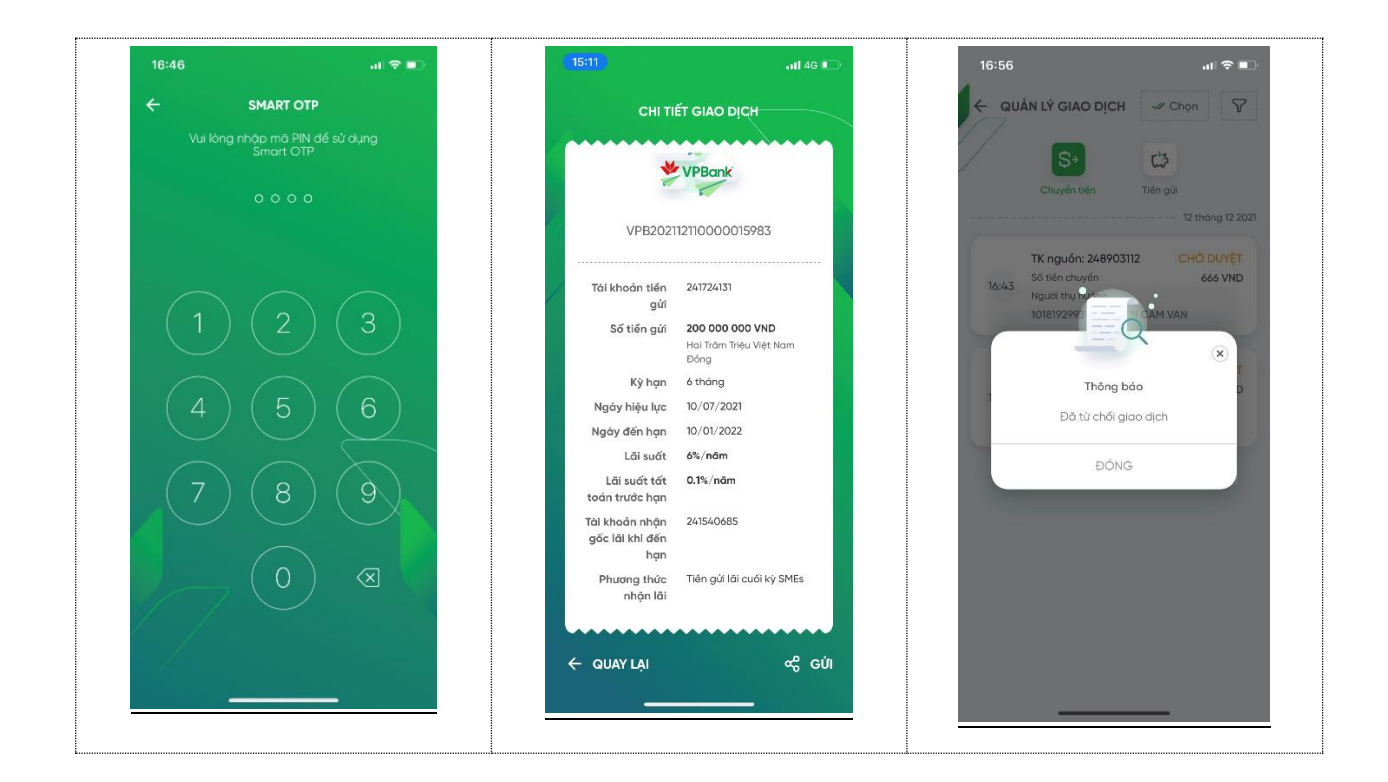

#### 7.2.3. Phê duyệt/ Từ chối lệnh Thanh toán lương theo file

Tính năng cho phép Người duyệt lệnh (có chức năng duyệt lương) phê duyệt hoặc từ chối từng giao dịch thanh toán lương theo file có trạng thái Chờ duyệt. Các bước thực hiện như sau:

| ♦ | Bước 1: Chọn "Quản      | lý 🖖 | Bước 2: Chọn "TT lương" | ≯ | Bước 3: Kiểm tra thông tin |
|---|-------------------------|------|-------------------------|---|----------------------------|
|   | giao dịch" từ Trang chủ |      | và chọn GD cần duyệt    |   | GD, chọn Phê duyệt/ Từ     |

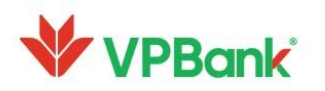

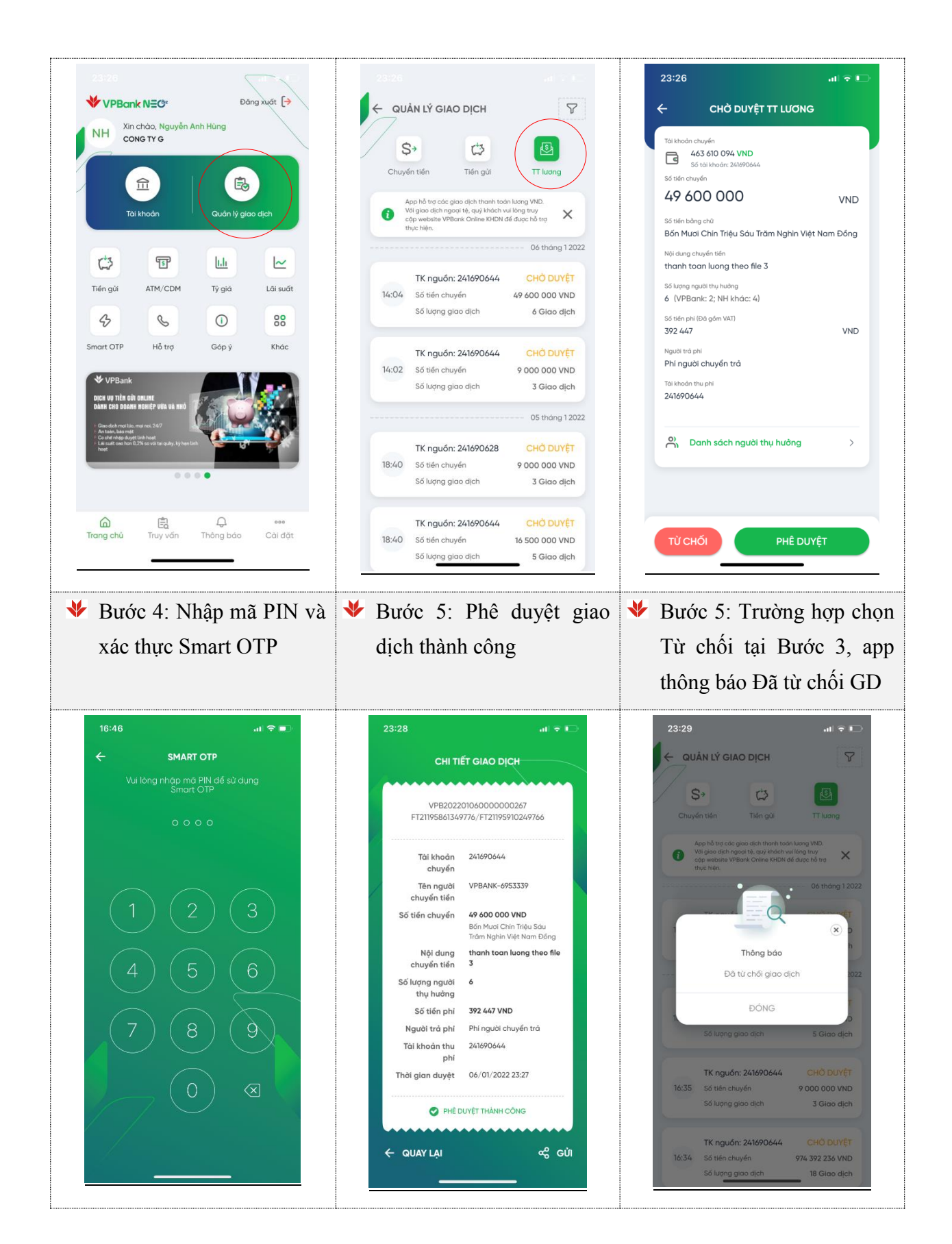

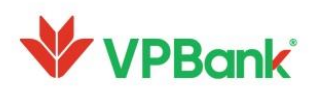

#### 7.2.4. Phê duyệt/Từ chối lệnh chuyển tiền có bán ngoại tệ (FX)

Tính năng cho phép Người duyệt lệnh phê duyệt hoặc từ chối từng giao dịch chuyển tiền trong VPBank hoặc liên ngân hàng, trong đó loại tài khoản chuyển là ngoại tệ, loại tài khoản nhận là VNĐ. Các bước thực hiện như sau:

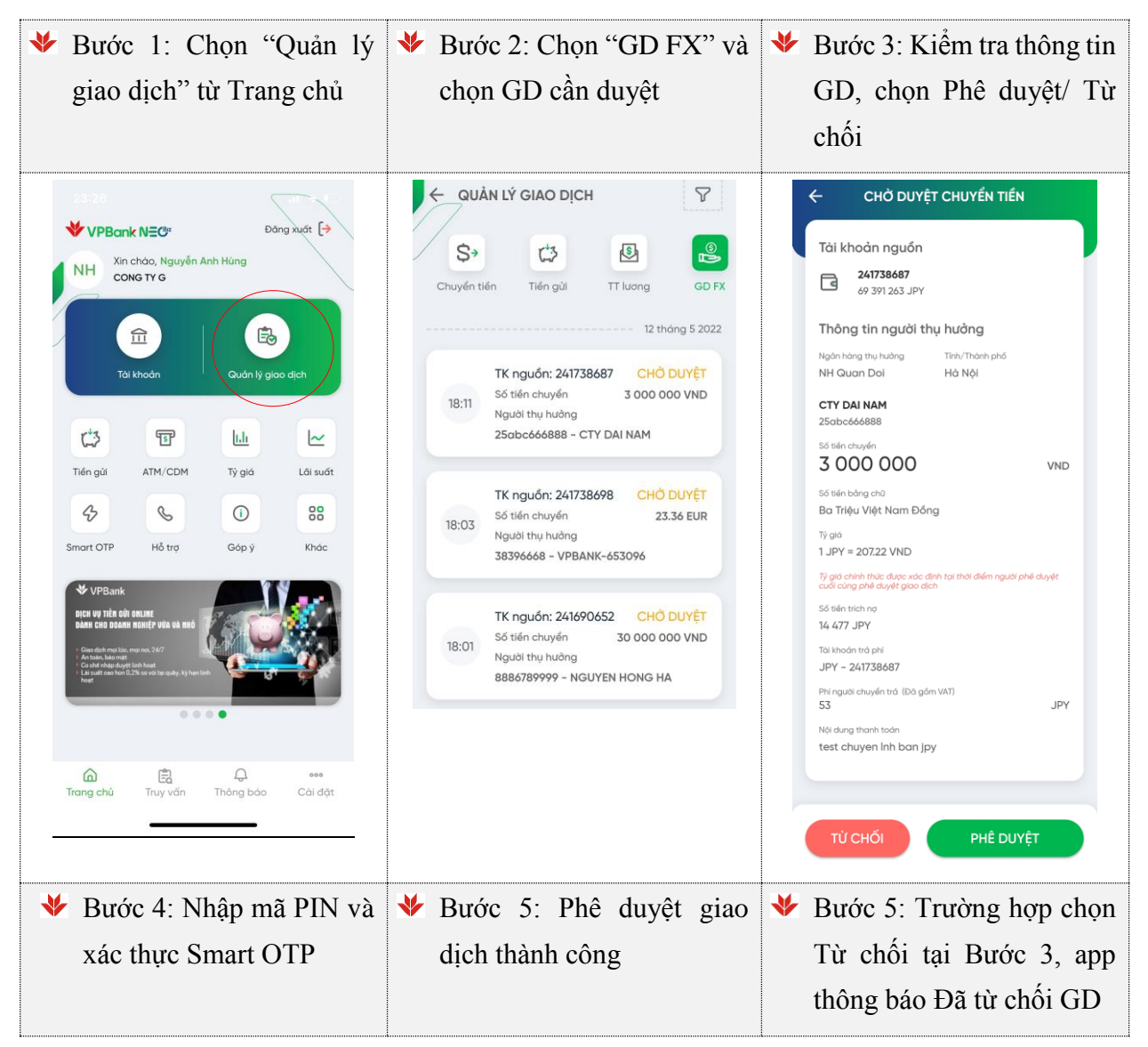

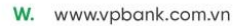

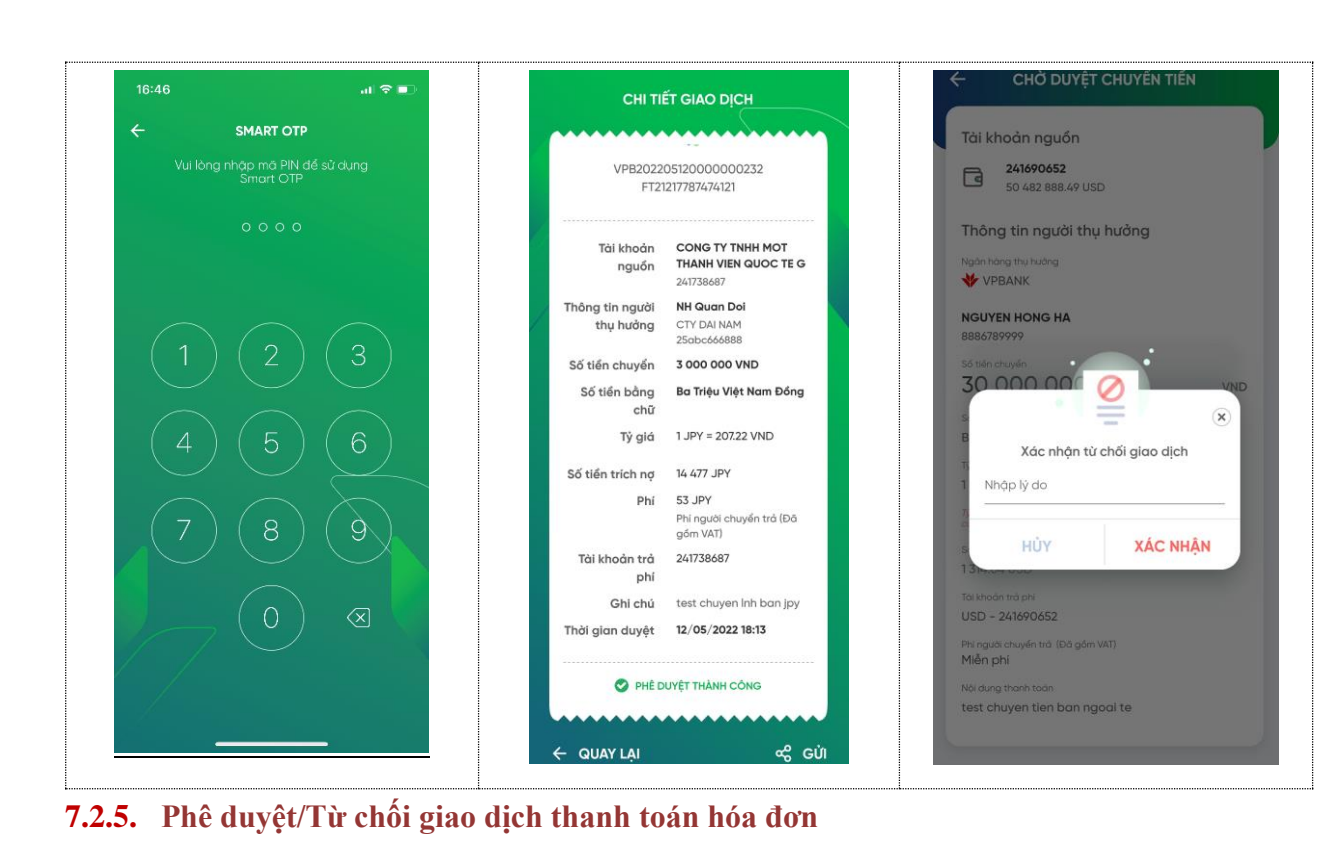

Người duyệt lệnh thực hiện phê duyệt/Từ chối giao dịch theo các bước sau:

| ✤ Bước 1: Chọn "Quản lý<br>giao diah" từ Trong shủ                                                                                                    | ✤ Bước 2: Chọn "TT Hóa<br>đơn" chon CD sốn duyết                                                                                                    | ✤ Bước 3: Kiểm tra GD, chọn<br>Dhâ duyết/Từ chấi                                                                                                    |
|----------------------------------------------------------------------------------------------------|----------------------------------------------------------------------------------------------------|----------------------------------------------------------------------------------------------------|
| giao dich tu frang chu                                                                                                    | don , chọn GD can duyệt                                                                                                    | Phê duyệt/Từ chối                                                                                                    |
| 2222<br>✓ VPBark NEC:<br>NH Xin chảo, Nguyễn Anh Hùng<br>CONG TV G<br>Từ khaản<br>Từ khaản                                                                    | ← QUẢN LÝ GIAO DỊCH<br>↓<br>Tiến gử TT lương GD FX<br>↓<br>TT Hảo đơn<br>↓<br>25 tháng 5 2022                                                                        | <ul> <li>★ XÁC NHẬN THÔNG TIN</li> <li>To khoản chuyển</li> <li>№ 99 292 045 VND<br/>56 ták thoán: 2440623</li> <li>Thông tin thanh toán</li> <li>₩ Peo300000487</li> <li>™ Indin hoệ</li> <li>Nguyện Thị LOAN</li> </ul>                   |
| Tiến gửi     ATM/CDM     Tý giả     Lải suất       42     50     88                                                                                           | 21:23<br>Loại hóa đơn Điện lực Hồ Chỉ Minh<br>Số tiến chuyến 1 828 144 VND<br>Mô khách hàng PE03000123276                                                            | Djorch<br>560 LAU 2 NGUYEN TRAI<br>Tifing tilfn thronh todin<br>1 302 901 VND                                                                                                    |
| Smart OTP Hỗ trợ Gáp ý Khác<br>V UPGank<br>Exer or três de danate<br>taki cer basan matri vea taki<br>exer or três de danate<br>taki cer basan matri vea taki | TK nguồn: 241690628     CHỔ DUYỆT       Loại hóa đơn     Điện lực Hồ Chỉ Minh       Số tiến chuyển     1 302 901 VND       Mã khách hàng     PE03000000487           | Kỳ thanh toàn         2/2019           Số tiến         1 302 901 VHD           Loại hóa đơn         TD           Mã hóa đơn         190310           Nếi dùng         THANH TOAN TIEN DIEN 190310 //<br>PE03000000487 / SO TIEN 1302901 VND |
| Trang chủ Truy văn Thông bảo Cải đặt                                                                                                    | TK nguồn: 241690628     CHỔ DUYỆT       Loại hóa đơn     Điện lực Hồ Chỉ Minh       21:12     Số tiến chuyến     1 302 901 VND       Mã khách hàng     PE03000000487 | Từ CHỔI PHÊ DUYỆT                                                                                                    |

42

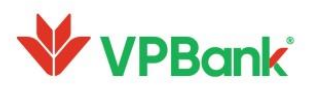

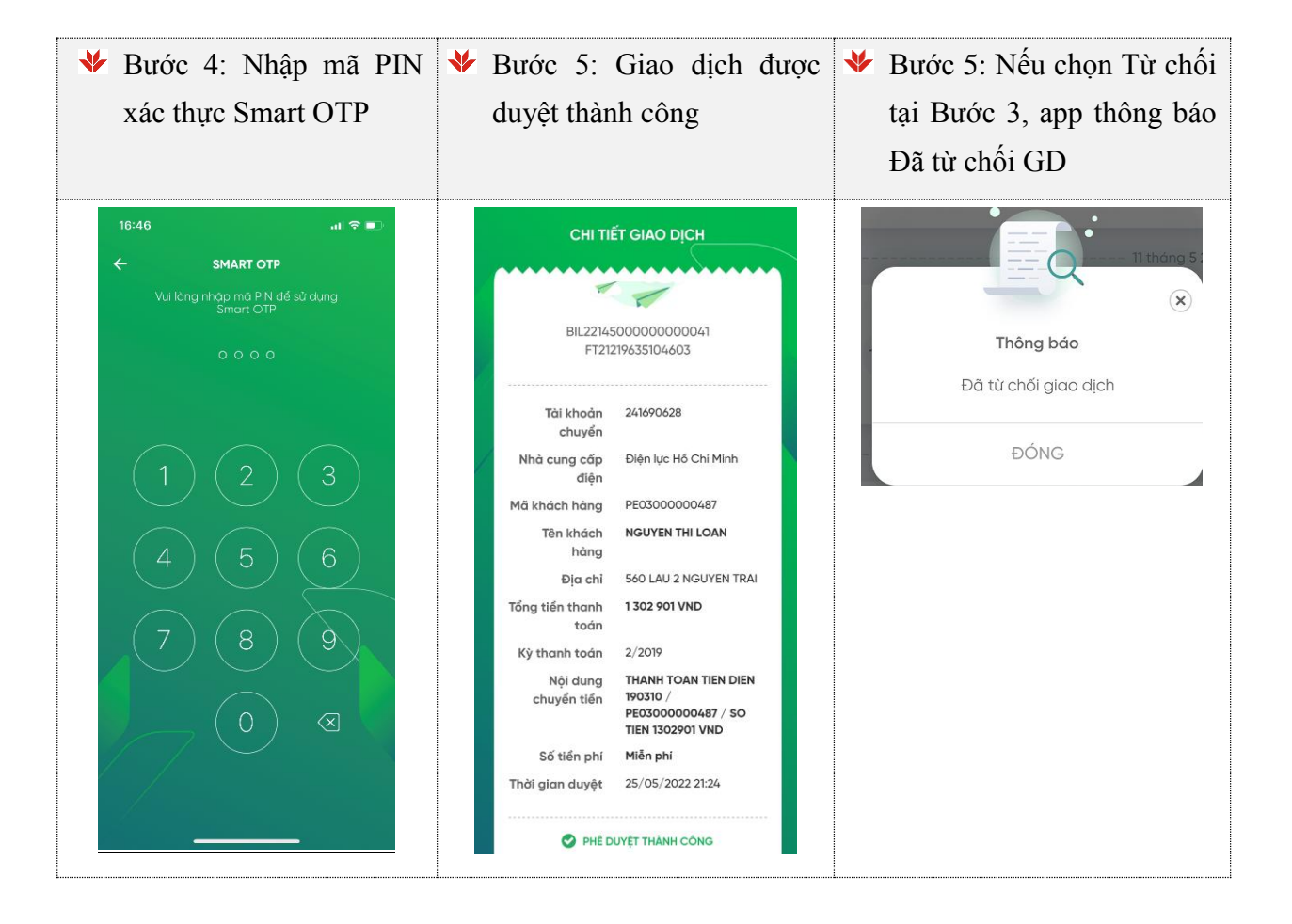

## 8. Đăng ký nộp thuế điện tử cho Doanh nghiệp

#### 8.1. Khởi tạo giao dịch Đăng ký nộp thuế điện tử (Người lập lệnh)

 Người lập lệnh thực hiện khởi tạo giao dịch Đăng ký nộp thuế điện tử cho doanh nghiệp theo các bước sau:

| ♦ | Bước 1: Chọn "Đăng ký      | * | Bước   | 2:  | Chọn    | "Đăng | ký | * | Bước    | 3: | Chọn     | ΤK | nộp |
|---|----------------------------|---|--------|-----|---------|-------|----|---|---------|----|----------|----|-----|
|   | nộp thuế điện tử" từ Trang |   | nộp th | nuế | điện từ | r"    |    |   | thuế, T | ΓK | trích ph | í  |     |
|   | chủ                        |   |        |     |         |       |    |   |         |    |          |    |     |

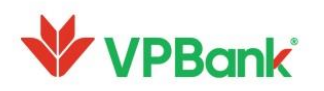

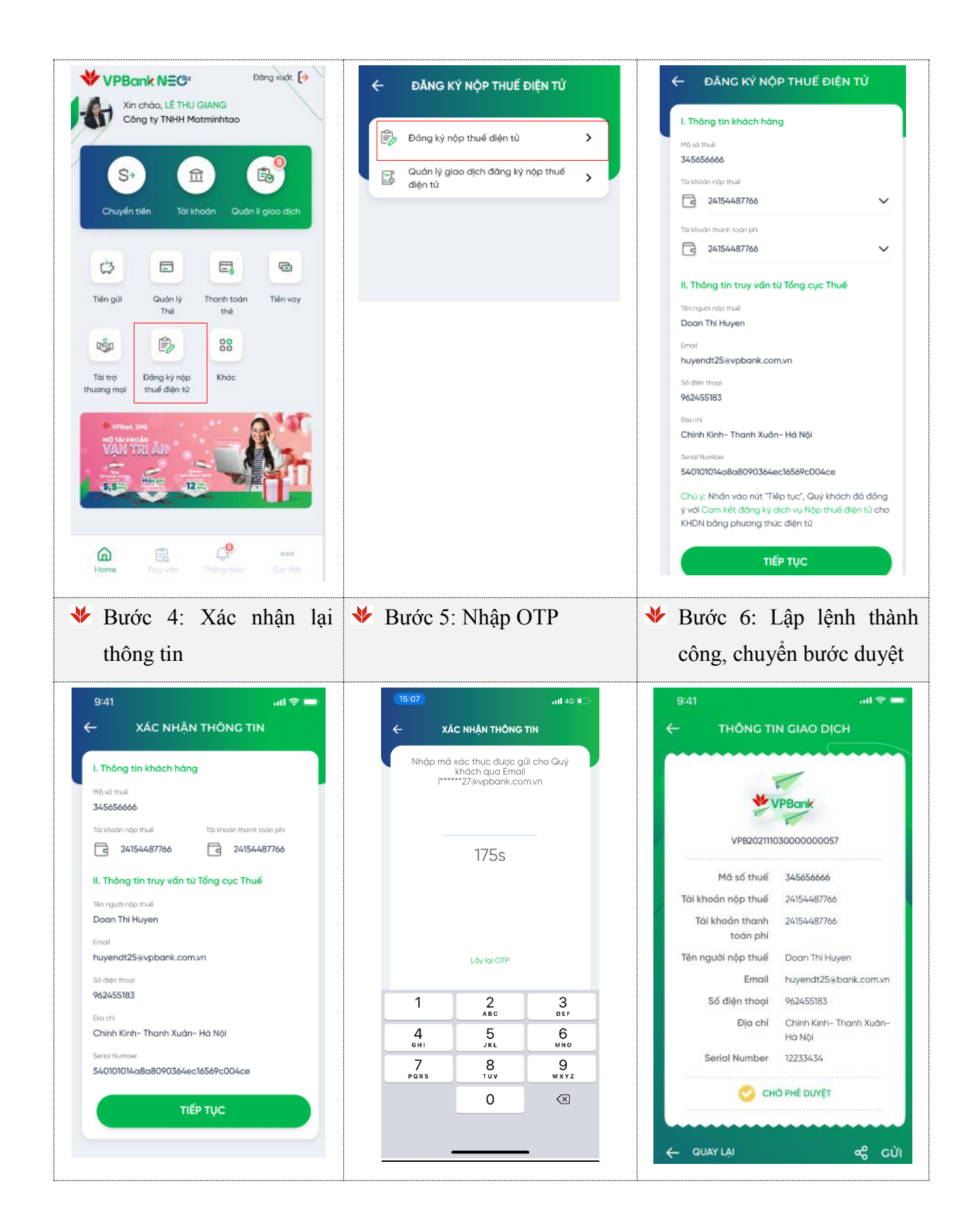

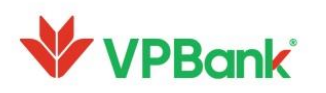

#### 8.2. Phê duyệt giao dịch Đăng ký nộp thuế điện tử (Người duyệt lệnh)

 Người duyệt lệnh thực hiện phê duyệt hoặc từ chối giao dịch Đăng ký nộp thuế điện tử của Doanh nghiệp theo các bước sau:

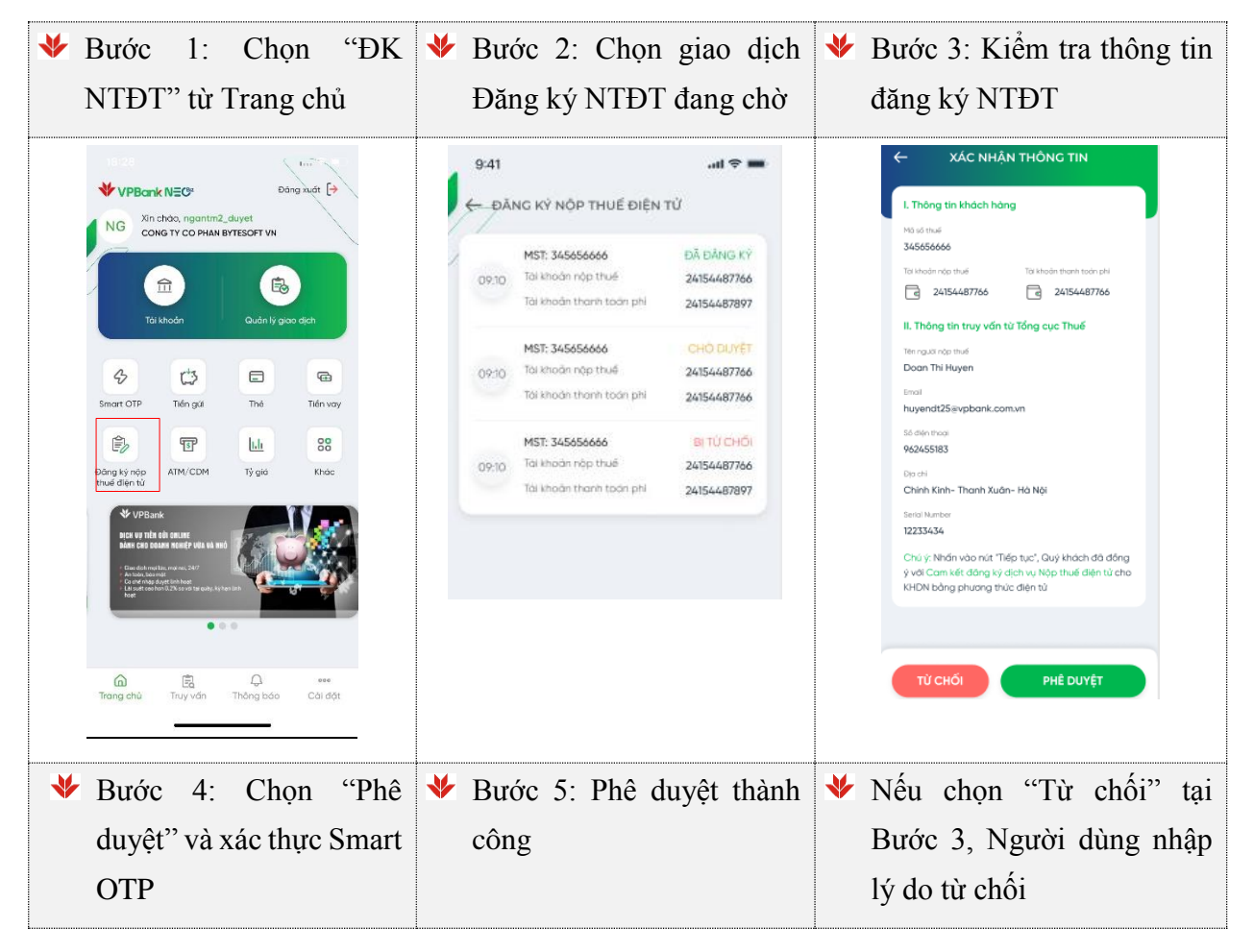

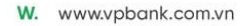

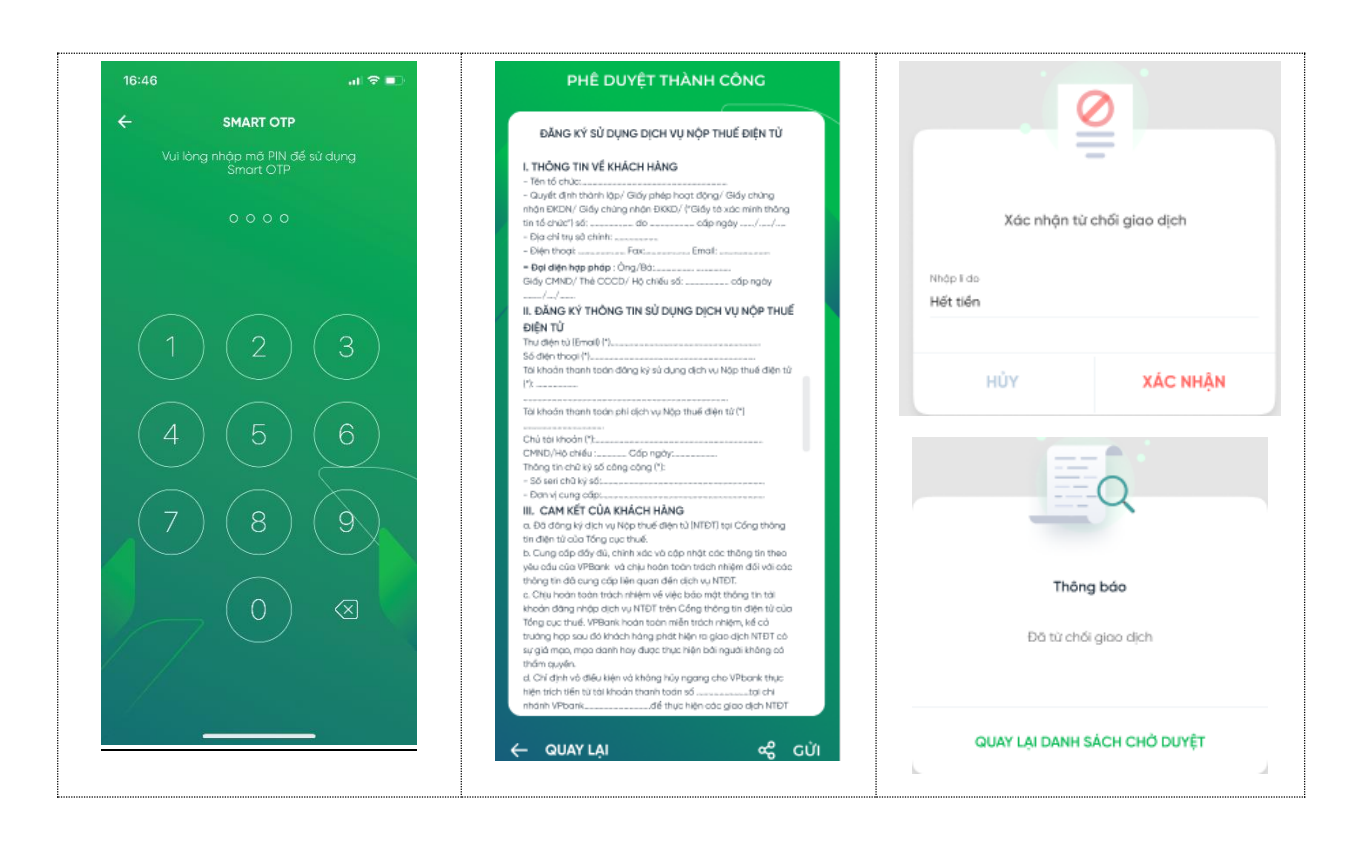

## 9. Đăng ký gói Quản lý dòng tiền (áp dụng với Khách hàng SME)

- Người lập lệnh tạo giao dịch đăng ký gói quản lý dòng tiền theo các bước sau:

| ♦ | Bước    | 1:  | Chọi | n me  | enu | ♦ | Bước 2: | Chọn TK   | ζ, Ο | Gói dịch | ♦ | Bước   | 3: | Xác | nhận | lại |
|---|---------|-----|------|-------|-----|---|---------|-----------|------|----------|---|--------|----|-----|------|-----|
|   | "Quản   | lý  | dòng | tiền" | từ  |   | vụ muốr | n đăng ký |      |          |   | nhu cá | ìu |     |      |     |
|   | Trang o | chủ |      |       |     |   |         |           |      |          |   |        |    |     |      |     |

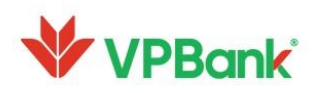

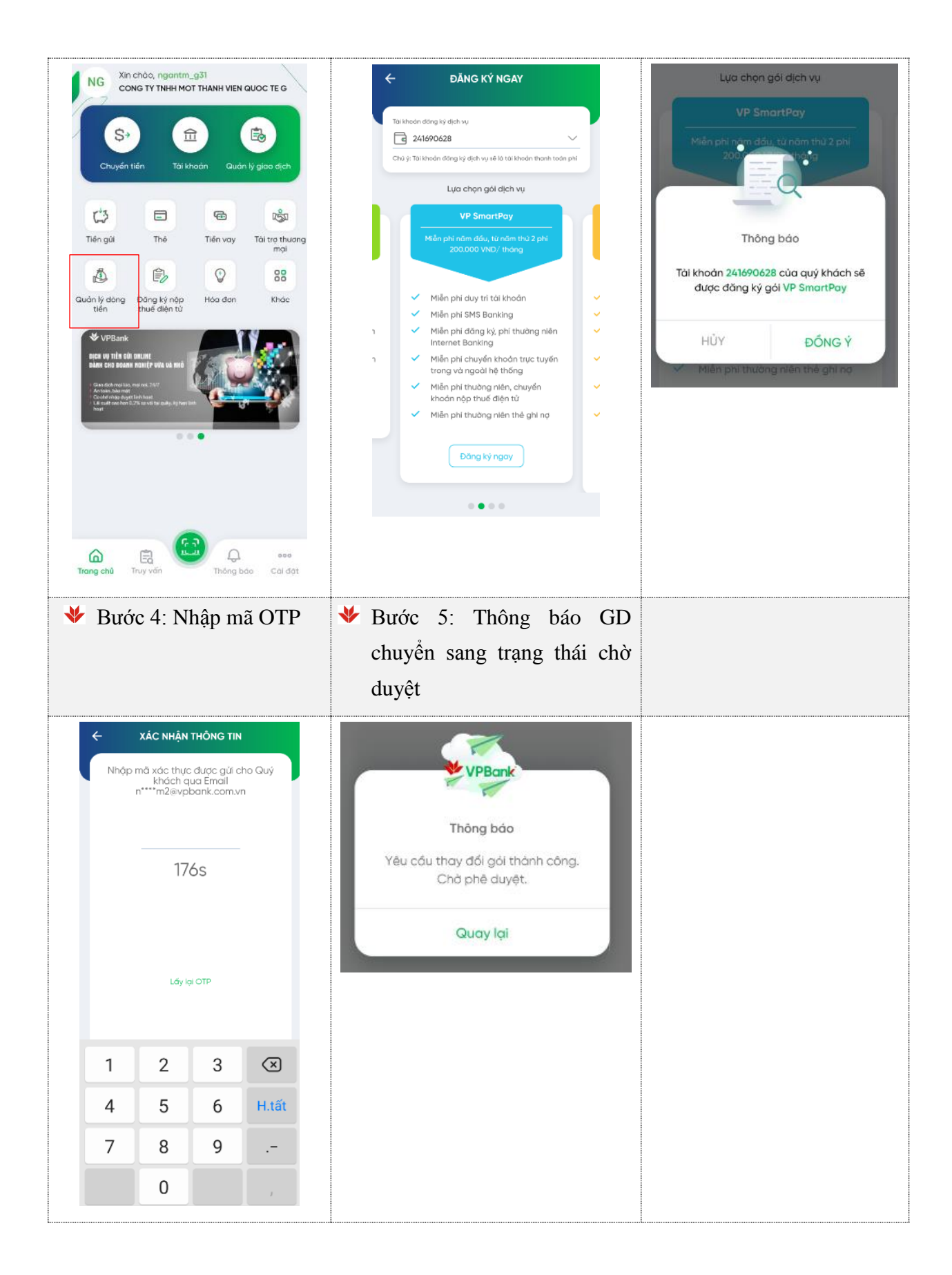

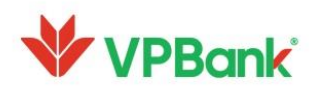

- Người duyệt lệnh thực hiện duyệt giao dịch đăng ký gói quản lý dòng tiền theo các bước sau:

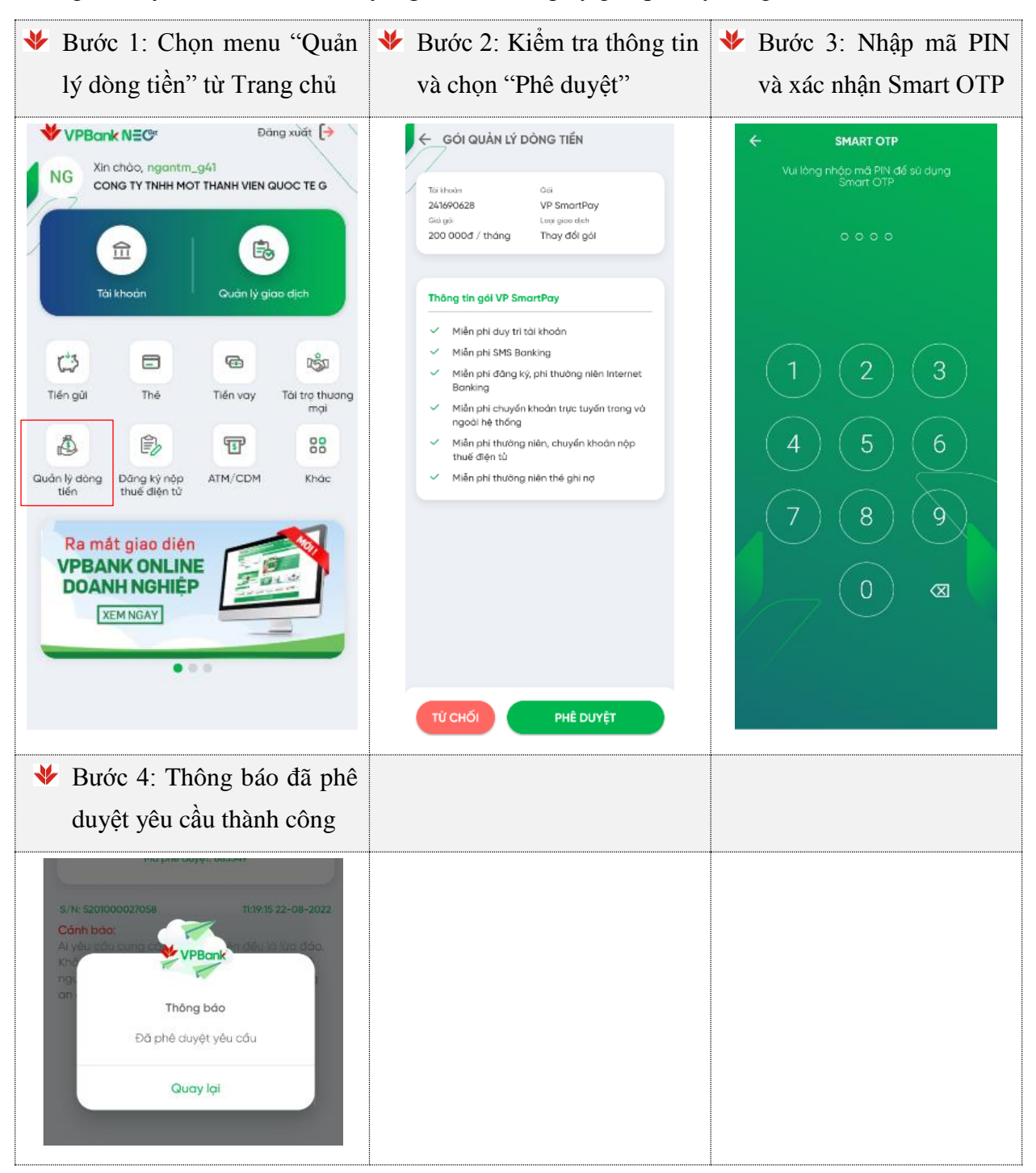

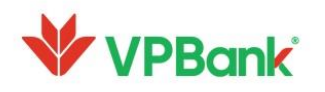

#### 10. Sao kê giao dịch Tài trợ thương mại

Tính năng cung cấp cho người dùng công cụ để xem danh sách các món giao dịch của Khách hàng liên quan tới nghiệp vụ Tài trợ thương mại, gồm: Giao dịch L/C và nhờ thu; Giao dịch bảo lãnh; Giao dịch chiết khấu

#### 10.1. Sao kê giao dịch L/C và nhờ thu

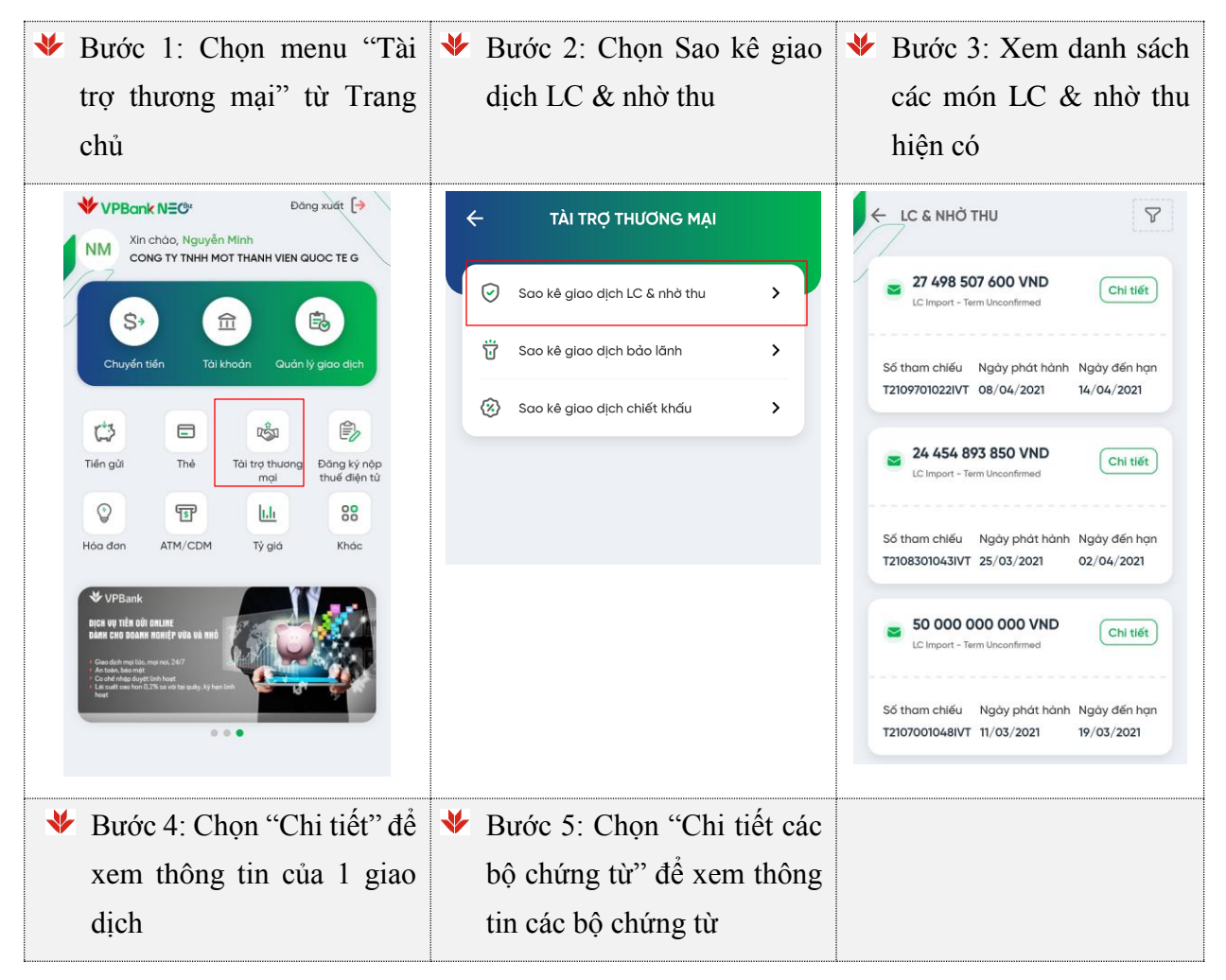

A. 89 Láng Hạ, Phường Láng Hạ, Quận Đống Đa, Hà Nội
 T. 1900 54 54 15

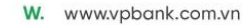

|                     | TIN LC & NHỞ THU                 |
|---------------------|----------------------------------|
|                     | $\bigcirc$                       |
|                     | <b>*</b>                         |
| Giá trị LC          | 27 498 507 600 VND               |
| Người thụ hưởng     | CONG TY TNHH GIAO NHAN           |
|                     | VAN CHUYEN QUOC TE<br>TRUONG HAI |
| .oại LC             | LC Import - Term Unconfirmed     |
| số tham chiếu       | T2109701022IVT                   |
| Giá tri bô chứng từ |                                  |
| Giá trị còn lại     | 27 498 507 600 VND               |
| <br>√gày phát hành  | 08/04/2021                       |
| Ngày hết hạn        | 14/04/2021                       |
| Chi nhánh           | VPBANK INVESTMENT                |

#### 10.2. Sao kê giao dịch Bảo lãnh

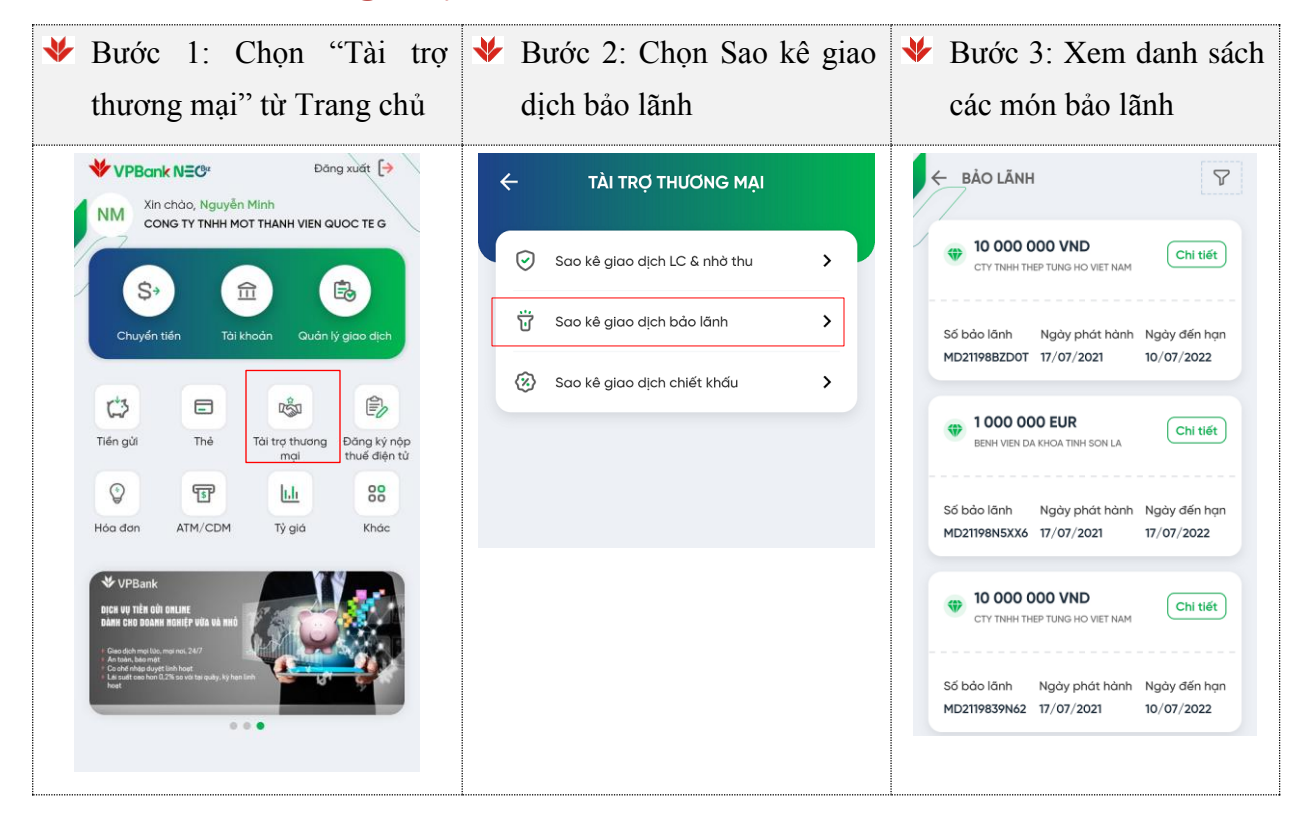

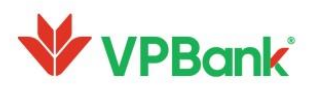

| Bước 4:<br>xem thć<br>dich                   | Chọn "Chi tiết" ở<br>ông tin của 1 gia                 | để<br>ao |
|----------------------------------------------|--------------------------------------------------------|----------|
| ← THÔN                                       | IG TIN BẢO LÃNH                                        |          |
| Số tiền bảo lãnh                             | 10 000 000 VND                                         |          |
| Người thụ hưởng<br>Loại LC                   | CTY TNHH THEP TUNG HO<br>VIET NAM<br>PAYMENT GUARANTEE |          |
| Số bảo lãnh<br>Số phôi thư<br>Ngày phát hành | MD21198BZDOT<br>BL119429 BL134105<br>17/07/2021        |          |
| Ngày hết hạn<br>Chi nhánh                    | 10/07/2022<br>VPBANK HOI SO                            |          |

### 10.3. Sao kê giao dịch chiết khấu

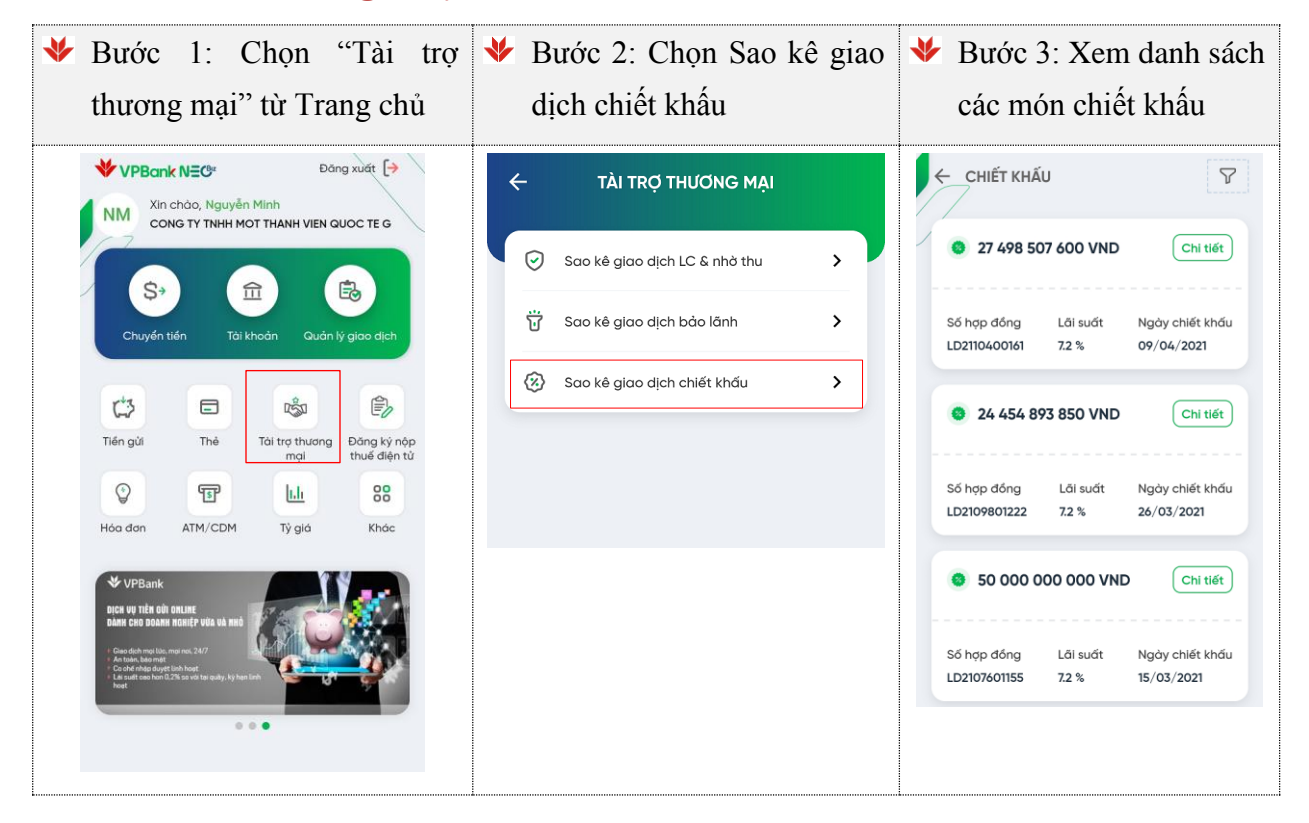

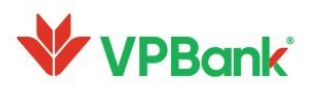

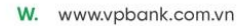

| ✤ Bước 4: Ch             | ọn "Chi tiết" để                 |
|--------------------------|----------------------------------|
| xem thông                | tin của 1 giao                   |
| dịch                     |                                  |
| - THÔNG TIN (            | CHIẾT KHẦU                       |
| Số tiền vay              | 29 697 493 519 VND               |
| Số hợp đồng              | LD2106401523                     |
| Ngày chiết khấu          | 04/03/2021                       |
| Ngay ado nạn             | 26/11/2021<br>29.697.693.519.VND |
| Lãi suất                 | 7.2 %                            |
| Nợ gốc đến hạn phải trả  | 29 697 493 519 VND               |
| Ngày thanh toán nợ gốc   | đến hạn 26/11/2021               |
| Tiền lãi đến hạn trả     | 1 564 122 234 VND                |
| Ngày thanh toán nợ lãi đ | tến hạn 26/11/2021               |
| Tổng số tiền đến hạn trả | 31 261 615 753 VND               |
| Ngày đến hạn thanh toár  | n tiếp theo 25/11/202<br>1       |
|                          |                                  |
| <br>                     |                                  |

### 11. Truy vấn giao dịch chuyển tiền

- Tính năng truy vấn giao dịch hỗ trợ Người dùng tìm kiếm nhanh các giao dịch Chuyển tiền được thực hiện tại kênh VPBank Online KHDN website và kênh Mobile App theo tiêu chí như:
  - ✤ Tìm kiếm theo Mã giao dịch/Số bút toán
  - Tìm kiếm theo khoảng thời gian (điều kiện bắt buộc)
  - ✤ Tìm kiếm theo số tiền
  - Tìm kiếm theo nội dung chuyển tiền
- Người dùng thực hiện truy vấn giao dịch theo các bước sau:

| ঁ | Bước 1: Chọn "Truy vấn" | ≯ | Bước   | 2: | Nhập | điều | kiện | ≯ | Bước   | 3:   | Hiển | thị | danh |
|---|-------------------------|---|--------|----|------|------|------|---|--------|------|------|-----|------|
|   | tại thanh công cụ       |   | tìm ki | ếm | mong | muốn |      |   | sách g | jiao | dịch |     |      |

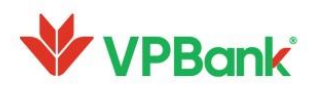

A. 89 Láng Hạ, Phường Láng Hạ, Quận Đống Đa, Hà Nội T. 1900 54 54 15

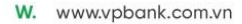

**VPBank** Xin cháo, sme01\_g31 SM RED SUN JSC CTCP MAT TROI DO 6 \$+ 俞 Tài khoản Chuyến tiến T 1.4 ~ S ATH/COM Tỹ giả Lői suðt Hốtrợ 0 00 Góp ý Inde Ra mát giao diện **VPBANK ONLINE DOANH NGHIÈP** XEM NGAY 6 0.0 Q hóng bás E Ing win 6 Cit das Trang chú ✤ Bước 4: Chạm vào 1 giao dịch để xem chi tiết CHI TIẾT GIAO DỊCH Ső bút toón /FT21173CKB800015 Mő giao djeh VPB20211001000000264 RED SUN JSC CTCP MAT TROI Tái khoán DO nguốn 241544877 TRAN THI THANH HUONG Thông tin 1234555666 người thụ hưởng Số tiến 255 000 000 VND chuyến HAI TRÂM NĂM MƯƠI LẦM Số tiến bằng chữ TRIÊU VIỆT NAM ĐỔNG Ghi chú citad nguai nhan chiu phi Phi Phi do người thụ hưởng trả TI DOO VND 241544877 Tái khoản trả phí Thời gian 01/10/202114:56 😋 6Å.XŮ19 ← QUAY LAI ∝° GÙI

Dâng xuất [->

| TRUY VẤN GIAO DỊCH                                                  |                  |  |
|---------------------------------------------------------------------|------------------|--|
| 🔂 Khoảng thời gian                                                  | ~                |  |
| 1 tuán                                                              | $\sim$           |  |
| 1/04/2021                                                           | 8                |  |
| 🔁 Theo số tiến                                                      | ~                |  |
| Từ số tiến                                                          |                  |  |
| Dến số tiến                                                         |                  |  |
| Theo nội dung chuyển tiền<br>Nga ngường chuyển tiền cón tim<br>chod | ~                |  |
| TRUY VĂN NGAY                                                       |                  |  |
| Chang chủ Truy vấn Thông bảo                                        | ere<br>Cili dijt |  |

| 23:30  |                                                                                    | al 🕆 🗈                                                   |
|--------|------------------------------------------------------------------------------------|----------------------------------------------------------|
|        | DANH SÁCH GIAC                                                                     | рісн                                                     |
| 06 thá | ing 1 2022                                                                         |                                                          |
| 14:06  | Số tiến:<br>Loại giao dịch:<br>CONG TY G<br>chuyen usd<br>CHỜ DUYỆT                | - 20.55 USD<br>Chuyến tiến                               |
| 14:04  | Số tiền:<br>Loại giao dịch:<br>thanh toan luong theo fil<br>ĐÃ XỬ LÝ               | - <mark>49 600 000 VND</mark><br>Thanh toán lương<br>e 3 |
| 14:03  | Số tiền:<br>Loại giao dịch:<br>thanh toan theo file 2<br>ĐÃ XỬ LÝ                  | - 14 000 000 VND<br>Thanh toán lương                     |
| 14:02  | Số tiền:<br>Loại giao dịch:<br>thanh toan luong theo fil<br><mark>CHỜ DUYỆT</mark> | - 9 000 000 VND<br>Thanh toán lương<br>e 1               |
| 14:00  | Số tiến:<br>Loại giao dịch:<br>NGUYEN VAN TEST<br>chuyen tiên napas<br>CHỜ DUYỆT   | - 8 000 000 VND<br>Chuyến tiến                           |
|        | Số tiền:                                                                           | - 5 600 000 VND                                          |

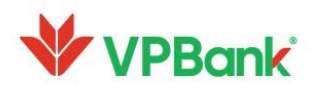

#### 12. Tra cứu thông tin khoản vay

Tính năng hỗ trợ Người dùng xem chi tiết thông tin khoản vay của doanh nghiệp.

Người dùng thực hiện theo các bước sau để truy vấn khoản vay

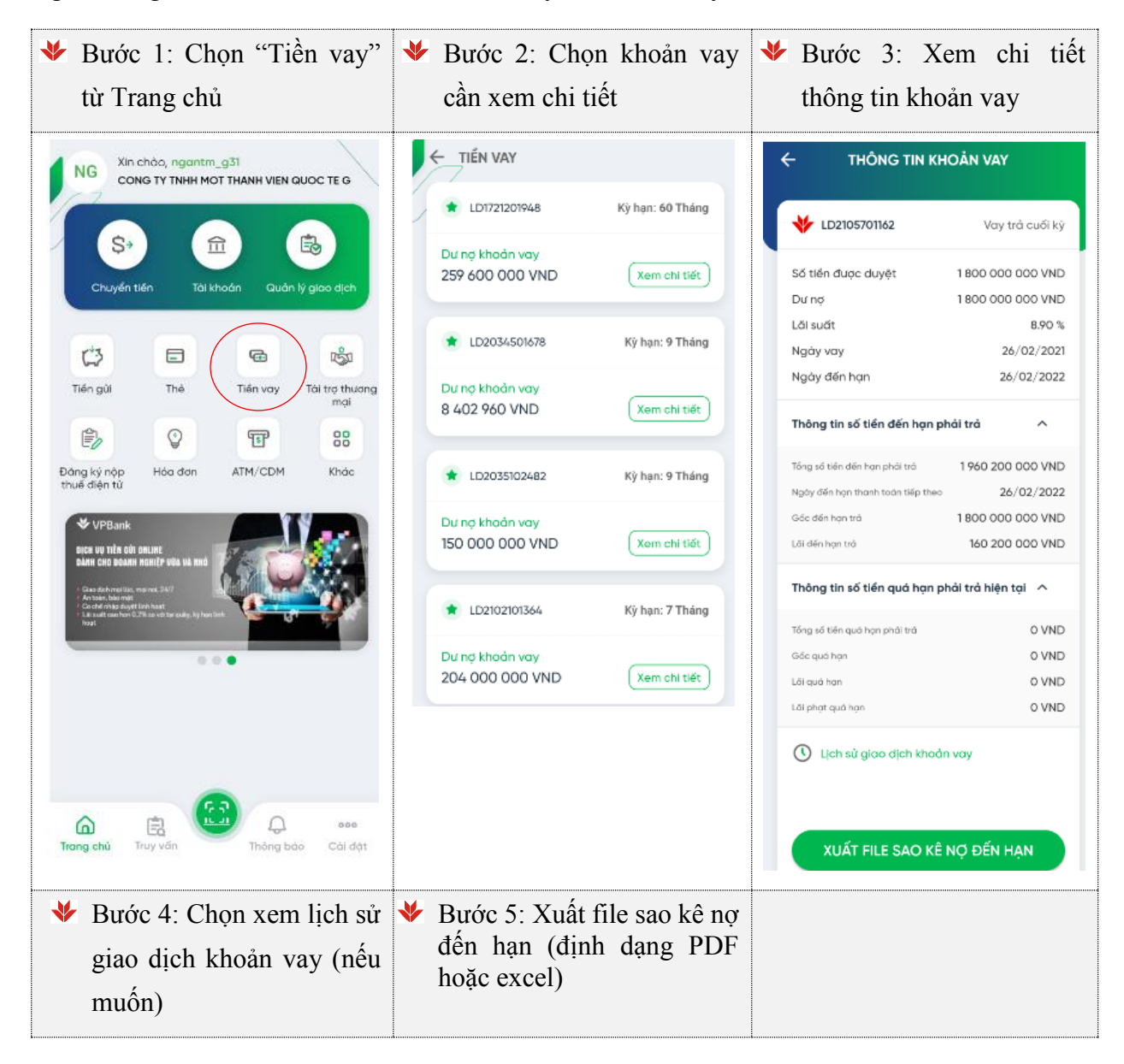

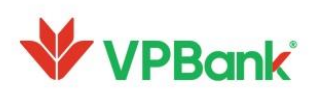

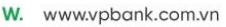

| - LỊCH SỬ GIAO DỊCH                                           | KHOÅ                   |
|---------------------------------------------------------------|------------------------|
| Từ ngày Đến ngữ<br>01/05/2021 🗄 31/08/                        | <sup>òy</sup><br>/2021 |
| ΤΡΑ ΟΨ                                                        |                        |
| 19 tháng 7 2021                                               |                        |
| <b>Thanh Toan Lai Phat Qua Han</b><br>Thu nợ lãi phạt quá hạn | 166 726 VND            |
| <b>Thanh Toan Lai Phat Qua Han</b><br>Thu nợ lãi phạt quá hạn | 327 838 VND            |
| <b>Thanh Toan Lai Phat Qua Han</b><br>Thu nợ lãi phạt quá hạn | 467 840 VND            |
| <b>Thanh Toan No Goc Qua Han</b><br>Thu nợ gốc quá hạn        | 6 162 330 VND          |
| <b>Thanh Toan No Goc Qua Han</b><br>Thu nợ gốc quá hạn        | 6 250 000 VND          |
| <b>Thanh Toan No Goc Trong Han</b><br>Thu nợ gốc trong hạn    | 6 250 000 VND          |
| <b>Thanh Toan No Lai Qua Han</b><br>Thu nợ lãi quá hạn        | 5 460 000 VND          |

### 13. Thông báo (Notification)

Người dùng truy cập vào chức năng "Thông báo" tại trang chủ để được sử dụng các tiện ích sau:

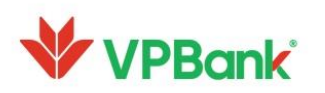

A. 89 Láng Hạ, Phường Láng Hạ, Quận Đống Đa, Hà Nội
 T. 1900 54 54 15

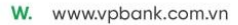

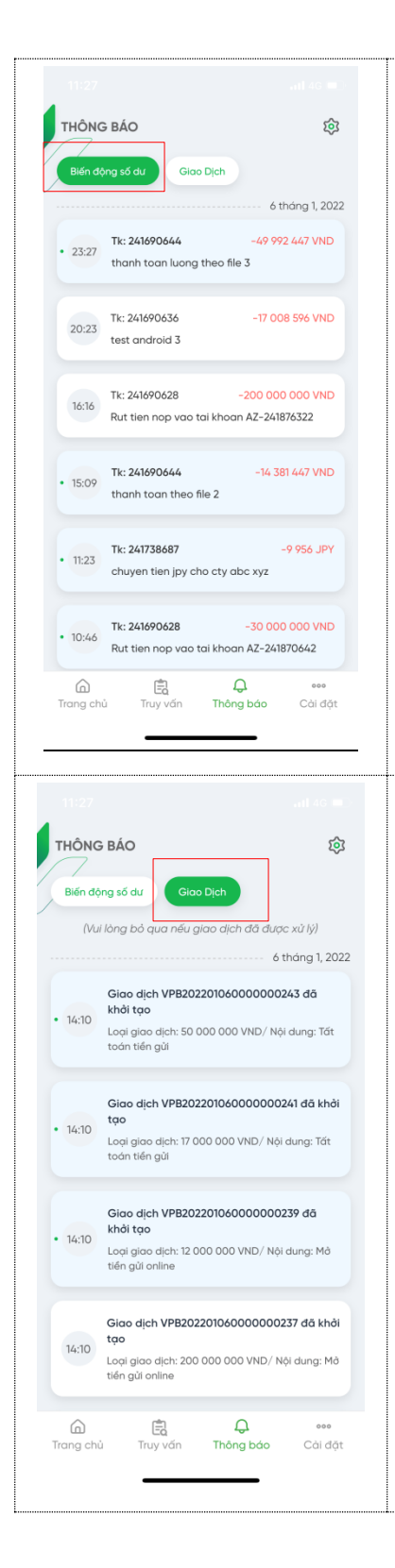

#### (1) Thông báo biến động số dư

Điều kiện: Khách hàng cần đăng ký các Tài khoản nhận thông báo tại chức năng Cài đặt

#### (2) Thông báo có giao dịch đang chờ duyệt

- Mỗi khi có giao dịch được khởi tạo bởi Người lập lệnh, hệ thống sẽ gửi thông báo tới Người duyệt lệnh (được phân quyền duyệt giao dịch tương ứng)
- Người duyệt lệnh có thể chạm vào thông báo của từng giao dịch để xem thông tin chi tiết/phê duyệt giao dịch đó

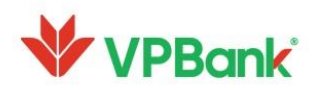

### 14. Cài đặt

#### 10.1 Thay đổi đăng nhập bằng Face ID hoặc Touch ID và mã PIN

\_

\_

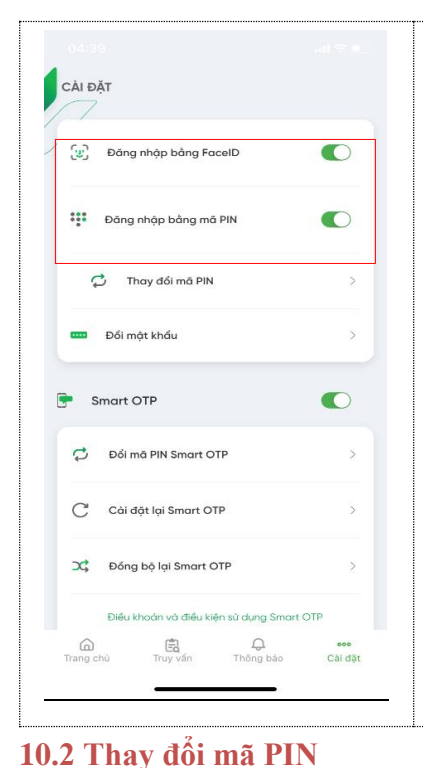

#### CÀI ĐẶT Đăng nhập bằng FaceID 0 (w) ::: Đăng nhập bằng mã PIN 0 C Thay đổi mã PIN Đổi mật khẩu Smart OTP 0 Đổi mã PIN Smart OTP Cài đặt lại Smart OTP C 💢 Đồng bộ lại Smart OTP án và điều kiên sử dụng Smart OTF Q Thông bảo Cài đặt

Sau khi đã đăng nhập lần đầu, Người dùng có thể thay đổi hình thức đăng nhập Face ID/Touch ID bằng cách trượt thanh công cụ <sup>•</sup> .Nếu Người dùng chuyển từ không đăng nhập sang đăng nhập bằng Face ID hoặc Touch ID, hệ thống sẽ chuyển tới màn hình thiết lập Face ID hoặc Touch ID để Người dùng thao tác.

Tương tự, với thiết lập mã PIN, có thể thay đổi bằng cách trượt thanh công cụ <sup>•</sup> . Nếu Người dùng chuyển từ không thiết lập sang thiết lập mã PIN, hệ thống sẽ chuyển tới màn hình thiết lập mã PIN để Người dùng thao tác.

Người dùng chọn "Thay đổi mã PIN" Nhâp mã PIN cũ, hệ thống chuyển sang màn hình nhập mã PIN để người dùng nhập mã PIN mới và xác thực

### 10.3. Đổi mật khẩu

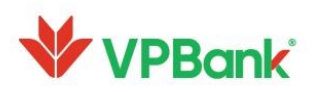

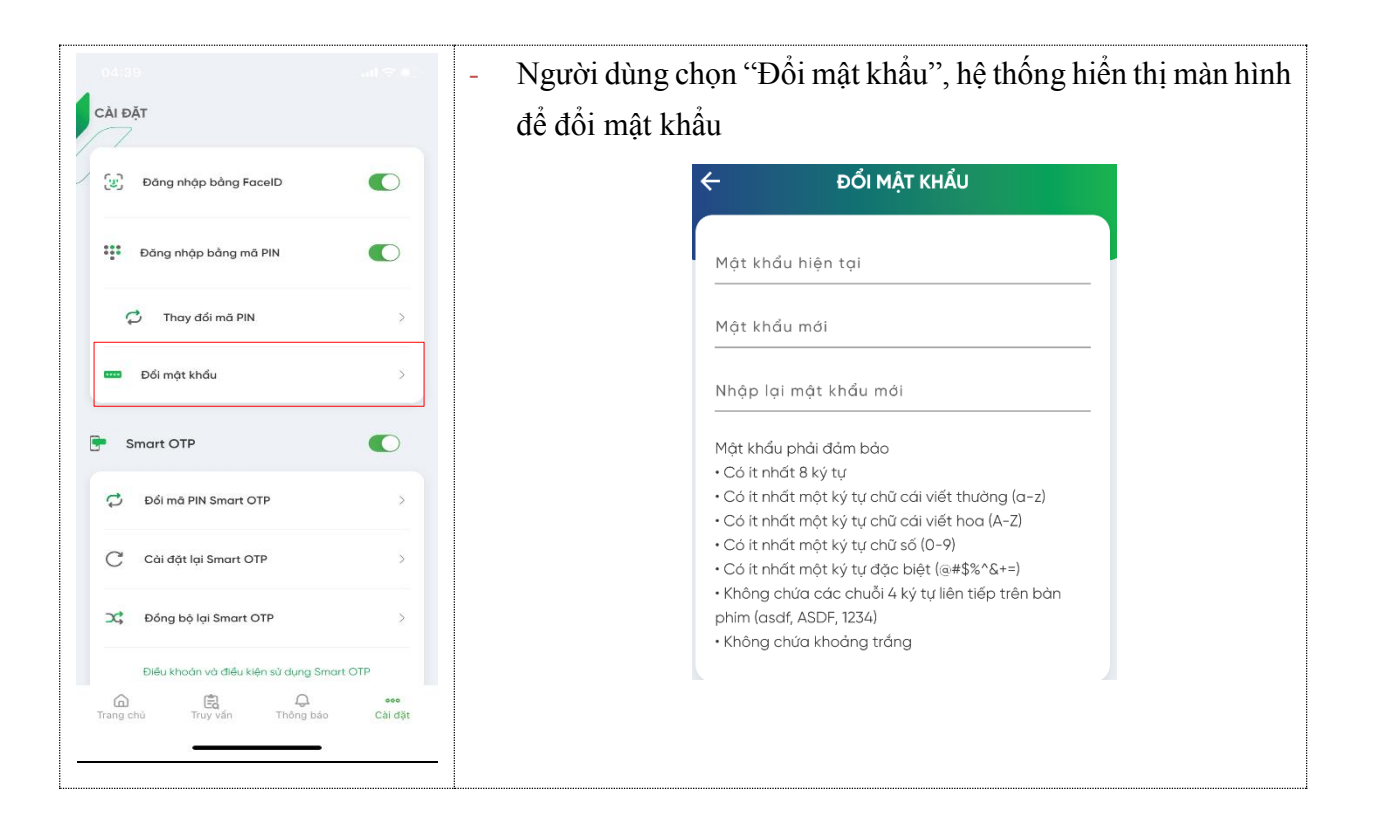

#### 10.4 Thiết lập tính năng nhận thông báo trên màn hình chờ của thiết bị

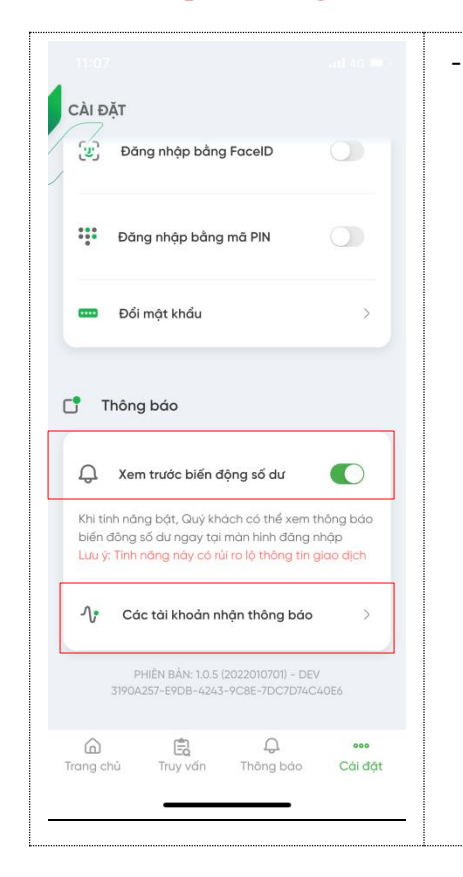

Người dùng có thể cài đặt tính năng xem trước biến động số dư của các tài khoản, cũng như đăng ký các tài khoản nhận thông báo.

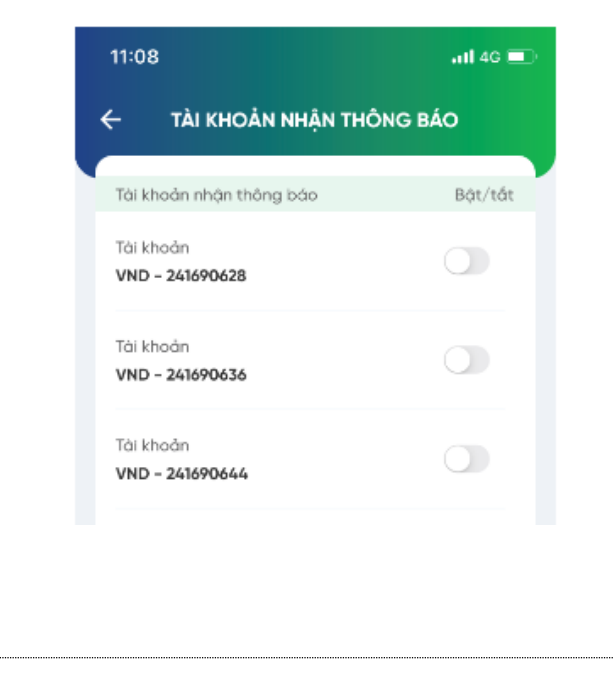

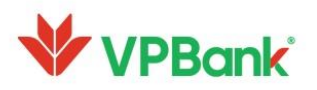

A. 89 Láng Hạ, Phường Láng Hạ, Quận Đống Đa, Hà Nội
T. 1900 54 54 15

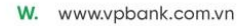